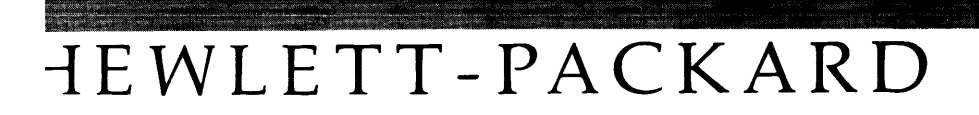

# Using Mass Storage Diagnostics with the HP-IL Interface

# Using Mass Storage Diagnostics with the HP-IL Interface

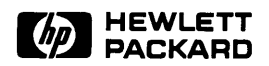

HP Part No. 5960-0163 Printed in U.S.A. June 1990

> Edition 1 E0690

### Notice

The information contained in this document is subject to change without notice.

Hewlett-Packard makes no warranty of any kind with regard to this material, including, but not limited to, the implied warranties of merchantability and fitness for a particular purpose. Hewlett-Packard shall not be liable for errors contained herein or for incidental or consequential damages in connection with the furnishing, performance or use of this material.

Hewlett-Packard assumes no responsibility for the use or reliability of its software on equipment that is not furnished by Hewlett-Packard.

This document contains proprietary information, which is protected by copyright. All rights are reserved. No part of this document may be photocopied, reproduced or translated to another language without the prior written consent of Hewlett-Packard Company.

© Copyright Hewlett-Packard Company 1990

# **Printing History**

New editions are complete revisions of the manual. Update packages, which are issued between editions, contain additional and replacement pages to be merged into the manual by the customer. The dates on the title page change only when a new edition or a new update is published. No information is incorporated into a reprinting unless it appears as a prior update; the edition does not change when an update is incorporated.

Many product updates do not require manual changes and, conversely, manual corrections may be done without accompanying product changes. Therefore, do not expect a one-to-one correspondence between product updates and manual updates.

Edition 1

June 1990

# **Typographical Conventions**

The following typographical conventions are used in this manual:

| Example      | Meaning                                                                                     |
|--------------|---------------------------------------------------------------------------------------------|
| b            | eight binary digits (one byte)                                                              |
| n            | a decimal number                                                                            |
| x            | an ASCII text character                                                                     |
| нн           | a hexadecimal number                                                                        |
| hh:mm:ss     | a time variable for hours:minutes:seconds                                                   |
| Start Applic | a P.A.M. label                                                                              |
| Return       | a key on the Portable PLUS keyboard                                                         |
| Bold         | a term defined in the glossary or an important word                                         |
| Italic       | an emphasized word, the title of a document, or a comment within a command example          |
| text         | a message displayed on the Portable PLUS screen or printed by the system printer            |
| {text}       | an alternate message displayed on the Portable PLUS screen or printed by the system printer |
| (1 - n)      | a range of acceptable values for a command parameter                                        |
| [ <b>v</b> ] | a default value for a command parameter                                                     |
| Y            | a user response to a diagnostic prompt                                                      |
| Note         | Notes contain important information.                                                        |
| Caution      | Caution messages appear before procedures which, if not                                     |

observed, could result in loss of customer data.

# Contents

| 1. | General Information             |       |
|----|---------------------------------|-------|
|    | SCSI Overview                   | 1-2   |
|    | Targets and Initiators          | 1-2   |
|    | Bus Phases                      | 1 - 2 |
|    | SCSI IDs                        | 1-3   |
|    | Bus Configuration               | 1-3   |
|    | SCSI Documentation              | 1-3   |
|    | Diagnostic Programs             | 1-4   |
|    | Products Supported              | 1-4   |
|    | Diagnostic Features             | 1-6   |
|    | Internal Diagnostics            | 1-6   |
|    | Media Tests                     | 1-6   |
|    | Block Reassignment              | 1-6   |
|    | Error and Fault Reporting       | 1-6   |
|    | Maintenance Logs                | 1 - 7 |
|    | Setting Up Diagnostic Equipment | 1-7   |
|    | Equipment Required              | 1-8   |
|    | Loading Diagnostic Programs     | -10   |
|    | Connecting Equipment            | -11   |
|    | Testing Equipment               | -14   |
|    | Running a Diagnostic Session    | -15   |
|    | Starting a Session              | -15   |
|    | Command Description Format      | -16   |
|    | COMMAND NAME                    | -17   |
|    | Entering Commands               | -18   |
|    | Printing a Session              | -19   |
|    | Ending a Session                | -19   |

| 2. | SCSIDISK Commands |   |   |   |      |
|----|-------------------|---|---|---|------|
|    | ACCESS LOGS       |   |   |   | 2-2  |
|    | ADDRESS           |   |   |   | 2-7  |
|    | CAPACITY          |   |   |   | 2-10 |
|    | CLEAR LOGS        |   |   |   | 2-12 |
|    | DEFECT LIST       |   |   |   | 2-13 |
|    | DIAGNOSTIC        |   |   |   | 2-18 |
|    | EXIT              |   |   |   | 2-19 |
|    | FORMAT UNIT       |   |   |   | 2-20 |
|    | HELP              |   |   |   | 2-24 |
|    | ID                |   |   |   | 2-26 |
|    | INQUIRY           |   |   |   | 2-27 |
|    | MODE SELECT       |   |   |   | 2-29 |
|    | OUTPUT            |   |   |   | 2-30 |
|    | PHYSICAL          |   |   |   | 2-32 |
|    | READ DATA         |   |   |   | 2-33 |
|    | READ FULL BLOCK   |   |   |   | 2-35 |
|    | REASSIGN BLOCK    |   |   |   | 2-40 |
|    | REQUEST SENSE     |   |   |   | 2-48 |
|    | RO MEDIA TEST     |   |   |   | 2-50 |
|    | SEEK              |   |   |   | 2-57 |
|    | VERIFY            |   |   |   | 2-61 |
|    | WTR MEDIA TEST    | • | • | • | 2-67 |
| 3. | DDSDIAG Commands  |   |   |   |      |
|    | ACCESS LOGS       |   |   |   | 3-3  |
|    | CLEAR LOGS        |   |   |   | 3-17 |
|    | DIAGNOSTICS       |   |   |   | 3-18 |
|    | ERASE             |   |   |   | 3-20 |
|    | EXIT              |   |   |   | 3-22 |
|    | HELP              |   |   |   | 3-23 |
|    | ID                |   |   |   | 3-25 |
|    | INQUIRY           |   |   |   | 3-26 |
|    | LOAD              |   |   |   | 3-28 |
|    | MODE SELECT       |   |   |   | 3-29 |
|    | MODE SENSE        |   |   |   | 3-34 |
|    | OUTPUT            |   |   |   | 3-36 |
|    | READ DATA         |   |   |   | 3-37 |

| Coi | nten | ts-2 |
|-----|------|------|
|-----|------|------|

|    | REQUEST SENSE .        |   |   |   | • |   |   |   |   | • |   |   | • | • | • |   |   | • |   | • | 3-39 |
|----|------------------------|---|---|---|---|---|---|---|---|---|---|---|---|---|---|---|---|---|---|---|------|
|    | <b>RESET</b>           |   |   |   | • |   |   |   |   |   |   |   |   | • |   |   |   |   |   |   | 3-41 |
|    | REWIND                 |   |   |   |   |   |   |   |   |   |   |   |   |   |   |   |   |   |   |   | 3-43 |
|    | RO MEDIA TEST .        |   |   |   |   |   |   |   |   |   |   |   |   |   |   |   |   | • |   |   | 3-44 |
|    | SPACE                  |   |   |   |   |   |   |   |   |   |   |   |   |   |   |   |   | • |   |   | 3-46 |
|    | TEST UNIT READY        |   |   |   |   |   |   |   |   | • |   |   |   |   |   | • |   |   |   |   | 3-48 |
|    | UNLOAD                 |   |   |   |   |   |   |   |   |   |   |   |   |   |   |   |   |   |   |   | 3-50 |
|    | VENDOR GROUP .         |   |   |   |   |   |   |   |   |   |   |   |   |   |   |   |   |   |   |   | 3-52 |
|    | WRITE DATA             |   |   |   |   |   |   |   |   |   |   |   |   |   |   |   |   |   |   |   | 3-54 |
|    | WRITE FILEMARKS        |   |   |   |   |   |   |   |   |   |   |   |   |   |   |   |   |   |   |   | 3-57 |
|    | WTR MEDIA TEST         | • | • | • | • | • | • | · | • | • | • | • | • | • | • | • | · | ٠ | • | • | 3-58 |
| 4. | SCSIMO Commands        |   |   |   |   |   |   |   |   |   |   |   |   |   |   |   |   |   |   |   |      |
|    | CAPACITY               |   |   |   |   |   |   |   | • |   |   |   |   |   |   |   | • |   |   |   | 4-2  |
|    | DEFECT LIST            |   |   |   |   |   |   |   |   |   |   |   |   |   |   |   |   |   |   |   | 4-3  |
|    | DIAGNOSTIC             |   |   |   |   |   |   |   |   |   |   |   |   |   |   |   |   |   |   |   | 4-6  |
|    | EXIT                   |   |   |   |   |   |   |   |   |   |   |   |   |   |   |   |   |   |   |   | 4-7  |
|    | FORMAT UNIT            |   |   |   |   |   |   |   |   |   |   |   |   |   |   |   |   |   |   |   | 4-8  |
|    | HELP                   |   |   |   |   |   |   |   |   |   |   |   |   |   |   |   |   |   |   |   | 4-10 |
|    | ID                     |   |   |   |   |   |   |   |   |   |   |   |   |   |   |   |   |   |   |   | 4-12 |
|    | INQUIRY                |   |   |   |   |   |   |   |   |   |   |   |   |   |   |   |   |   |   |   | 4-13 |
|    | LOOPBACK               |   |   |   |   |   |   |   |   |   |   |   |   |   |   |   |   |   |   |   | 4-15 |
|    | MODE SENSE             |   |   |   |   |   |   |   |   |   |   |   |   |   |   |   |   |   |   |   | 4-16 |
|    | OUTPUT                 |   |   |   |   |   |   |   |   |   |   |   |   |   |   |   |   |   |   |   | 4-19 |
|    | READ DATA              |   |   |   |   |   |   |   |   |   |   |   |   |   |   |   |   |   |   |   | 4-21 |
|    | REASSIGN BLOCK         |   |   |   |   |   |   |   |   |   |   |   |   |   |   |   |   |   |   |   | 4-23 |
|    | <b>REQUEST SENSE</b> . |   |   |   |   |   |   |   |   |   |   |   |   |   |   |   |   |   |   |   | 4-25 |
|    | RO MEDIA TEST .        |   |   |   |   |   |   |   |   |   |   |   |   |   |   |   |   |   |   |   | 4-27 |
|    | SEEK                   |   |   |   |   |   |   |   |   |   |   |   |   |   |   |   |   |   |   |   | 4-32 |
|    | VERIFY                 |   |   |   |   |   |   |   |   |   |   |   |   |   |   | • |   |   |   |   | 4-35 |
|    | WTR MEDIA TEST         | • | • | • | • | • | • | • | • | • | • | • | • | • | • | • | • | • | • | • | 4-40 |
| 5. | SCSICD Commands        |   |   |   |   |   |   |   |   |   |   |   |   |   |   |   |   |   |   |   |      |
|    | CAPACITY               |   |   |   |   |   |   |   |   |   | • |   |   |   |   | • | • |   |   |   | 5-2  |
|    | DIAGNOSTIC             |   |   |   |   |   |   |   |   |   |   |   |   |   |   |   |   |   |   |   | 5-3  |
|    | EXIT                   |   |   |   |   |   |   |   |   |   |   |   |   |   |   |   |   |   |   |   | 5-4  |
|    | HELP                   |   |   |   |   |   |   |   |   |   |   |   |   |   |   |   |   |   |   |   | 5-5  |
|    | ID                     |   |   |   |   |   |   |   |   |   |   |   |   | • |   | • |   |   |   |   | 5-7  |
|    |                        |   |   |   |   |   |   |   |   |   |   |   |   |   |   |   |   |   |   |   |      |

| INQUIRY       |     |  |   |  |   |   |   |  |  |  | 5-8    |
|---------------|-----|--|---|--|---|---|---|--|--|--|--------|
| MODE SENSE    |     |  |   |  |   |   |   |  |  |  | 5-10   |
| OUTPUT        |     |  |   |  |   |   |   |  |  |  | 5-12   |
| READ DATA .   |     |  |   |  |   |   |   |  |  |  | 5-14   |
| REQUEST SENSE |     |  |   |  |   |   |   |  |  |  | 5-16   |
| RO MEDIA TEST |     |  |   |  |   |   |   |  |  |  | 5 - 18 |
| SEEK          | • • |  | • |  | • | • | • |  |  |  | 5-23   |

### Glossary

Index

# Figures

| 1-1. Diagnostic Equipment Connections with Portable PLUS Only   | 1-12   |
|-----------------------------------------------------------------|--------|
| 1-2. Diagnostic Equipment Connections with Printer and Portable |        |
| PLUS                                                            | . 1-13 |
| 3-1. Digital Data Storage Tape Formats                          | . 3-2  |

# Tables

| 1-1. Products and Devices Supported                               | 1-5  |
|-------------------------------------------------------------------|------|
| 1-2. AC Adapters                                                  | 1-9  |
| 1-3. Command Matrix                                               | 1-20 |
| 2-1. Hard Disk Drive Access Count Range Values                    | 2-4  |
| 2-2. Address Modes Versus Address Types                           | 2-7  |
| 2-3. Data Pattern for WTR MEDIA TEST with Channel Compare         | 2-69 |
| 3-1. DAT Drive Error Code Set 0: Command Reject Error Codes .     | 3-7  |
| 3-2. DAT Drive Error Code Set 0: Read Error Codes                 | 3-8  |
| 3-3. DAT Drive Error Code Set 0: Write Error Codes                | 3-8  |
| 3-4. DAT Drive Error Code Set 0: Servo/Mechanism Error Codes .    | 3-9  |
| 3-5. DAT Drive Error Code Set 0: Buffer Error Codes               | 3-10 |
| 3-6. DAT Drive Error Code Set 0: HP-IB Interface Error Codes .    | 3-11 |
| 3-7. DAT Drive Error Code Set 1: HP-IB Drive Controller           |      |
| Diagnostic Error Codes                                            | 3-12 |
| 3-8. DAT Drive Error Code Set 2: Buffer Controller Error Codes .  | 3-14 |
| 3-9. DAT Drive Error Code Set 3: Interface Controller Error Codes | 3-16 |
| 3-10. DAT Drive Error Code Set C: Multi-Controller Error Codes .  | 3-16 |

l

# **General Information**

This manual provides information on how to use off-line mass storage diagnostic programs with the HP Portable PLUS Personal Computer and the HP-IL/SCSI Interface. The mass storage diagnostic programs aid service-trained personnel in the analysis and repair of mass storage devices to the level of field-replaceable units. The following mass storage devices are included in Hewlett-Packard mass storage system products, and use the Small Computer System Interface (SCSI):

- Hard disk drives
- Digital audio tape (DAT) drives
- Rewritable optical disk drives
- CD-ROM drives

Note

Service-trained personnel *must* have the appropriate CE Handbook and this manual with them, whenever they are testing a mass storage system product. CE Handbooks contain device-specific information on internal diagnostics, logs, and REQUEST SENSE codes.

This chapter provides an overview of SCSI, plus information on the mass storage diagnostic programs, setting up diagnostic equipment, and running a diagnostic session.

General Information 1-1

# SCSI Overview

The Small Computer System Interface (SCSI) is an industry-standard interface designed to support multiple hosts and multiple peripherals of various types. The SCSI standard defines the physical, electrical, and functional elements of the interface. This includes the hardware, command set, and channel protocol required to implement SCSI.

### **Targets and Initiators**

Up to eight devices can be connected to a SCSI bus. However, communication on the bus is allowed between only two devices at any one time. When two devices communicate with each other on the bus, one acts as an **Initiator** and the other acts as a **Target**. The Initiator originates an operation and the Target performs the operation. Certain SCSI bus functions are assigned to the Initiator and certain bus functions are assigned to the Target. The Initiator may arbitrate for control of the bus and select a particular Target. Once selected, the Target controls the transfer of all information on the data bus.

### Note

In this manual, the term "Initiator" refers to the HP Portable PLUS and the term "Target" refers to the mass storage device being tested.

### **Bus Phases**

Communication over the SCSI bus is managed using a set of bus phases. The typical transaction begins with the selection phase, during which a communication link is established between the Initiator and the Target. The command phase is then entered and the Initiator sends a command to the Target, which performs the specified operation. If the command involves a data transfer, the data phase begins and information is transferred between the Initiator and Target. The transaction concludes with the status phase, during which the Target sends a status byte to the Initiator indicating the result of the operation just completed. If problems are encountered during command

### 1-2 General Information

execution, the Target logs the appropriate sense data and alerts the Initiator with the proper status.

### SCSI IDs

Each device on the bus is assigned its own data bus signal line as a SCSI ID. This ID serves as the address mechanism that allows one device to select another device. In some multi-device SCSI configurations, the SCSI ID is also used to resolve contention for the bus through the use of a prioritized arbitration scheme.

### **Bus Configuration**

Electrically, the SCSI bus comprises an 8-bit data bus with parity. Nine additional signal lines are used to manage the bus and coordinate the flow of information. Devices are connected to the bus using a 50-conductor cable. The devices are daisy-chained together with all signals common between all devices. The SCSI bus driver configurations may be differential or single-ended. The maximum allowable cable length is 6 meters for single-ended; 25 meters for differential.

### **SCSI Documentation**

The following documentation provides additional information on the operation of the SCSI bus:

- HP Common SCSI Interface Specification, part no. 5959-3911
- Small Computer System Interface: ANSI X3T9.2/82-2 (Rev 17B) and ANSI X3.131.86
- Common Command Set (CCS) of the Small Computer System Interface (SCSI): ANSI X3T9.2/85-52 (Rev 4.3)

## **Diagnostic Programs**

The following paragraphs provide information on the following mass storage diagnostic programs: SCSIDISK, DDSDIAG, SCSIMO, SCSICD. These diagnostic programs transfer data and commands between a SCSI device and an HP Portable PLUS via a HP-IL/SCSI interface to test servo, read/write, and controller functions of the device.

### **Products Supported**

Table 1-1 provides information on the products and devices supported by the mass storage diagnostic programs. Each diagnostic program supports one device included in disk storage or mass storage systems.

NoteThe mass storage diagnostic programs cannot be ordered by<br/>part number. They reside on a system in Disk Storage Systems<br/>Division and must be downloaded from that system into your<br/>HP Portable PLUS computer. The part numbers in Table 1-1<br/>are provided only for the purpose of reporting defects in the<br/>diagnostic programs.

#### 1-4 General Information

| Program                                                   | SCSIDISK                 | DDSDIAG                  | SCSIMO                                           | SCSICD                   |
|-----------------------------------------------------------|--------------------------|--------------------------|--------------------------------------------------|--------------------------|
| Part Number                                               | 5010-0568S               | C1511-90931              | 5010-0570S                                       | 5010-0571S               |
| Device<br>Supported                                       | Hard Disk<br>Drive       | DAT <sup>1</sup> Drive   | Rewritable<br>Optical <sup>2</sup><br>Disk Drive | CD-ROM<br>Drive          |
| HP 79XX<br>Family Disk<br>Storage<br>Systems<br>Supported | 7957S<br>7958S<br>7959S  | None                     | None                                             | None                     |
| HP Series<br>6000 Mass<br>Storage<br>Systems<br>Supported | Model 330S<br>Model 660S | Model 330S<br>Model 660S | Model 330S<br>Model 660S                         | Model 330S<br>Model 660S |
| <sup>1</sup> DAT drives st                                | ore data on digit        | al audio tape in         | digital data stora                               | ae (DDS)                 |

Table 1-1. Products and Devices Supported

<sup>1</sup>DAT drives store data on digital audio tape in digital data storage (DDS) format.

<sup>2</sup>Rewritable optical disk drives store data on removable magneto-optical (MO) disk media.

### **Diagnostic Features**

The mass storage diagnostic programs include commands which provide the following important diagnostic features:

- Internal self-test diagnostic routines.
- Media tests.
- Reassignment of defective blocks on media (SCSIDISK and SCSIMO only.)
- Access to Maintenance logs (SCSIDISK and DDSDIAG only).
- Error and fault reporting.

### **Internal Diagnostics**

The DIAGNOSTICS command invokes internal self-test diagnostic routines resident within controller firmware. These diagnostic routines perform small functional tests of the servo, read/write, and controller functions of the device. The CE Handbook for each product contains information on the status of self-test indicators when self-test diagnostics pass and fail.

### **Media Tests**

Media tests are powerful tools to determine the integrity of the media and read/write circuitry. The RO MEDIA TEST command enables the user to perform read-only media tests, and the WTR MEDIA TEST command enables the user to perform write-then-read media tests.

### **Block Reassignment**

The SCSIDISK and SCSIMO diagnostic programs include the REASSIGN BLOCK command, which enables the user to reassign a defective block to a spare track on the media.

### **Error and Fault Reporting**

If a command fails to complete successfully, the device returns a status of Check Condition. The Initiator then displays a failure message, followed by the extended sense bytes for the failed command. 1

### 1-6 General Information

The user can also request the status of a device at any time with the REQUEST SENSE command. The CE Handbook for the device includes the codes for the REQUEST SENSE extended sense data fields supported by the device.

### **Maintenance Logs**

The ACCESS LOGS command in the SCSIDISK diagnostic program provides access to the following Maintenance logs: Usage Log, Data Error Log, and Hardware Error Log. The CE Handbook for the product being tested contains device-specific information about hard disk drive Maintenance logs.

The ACCESS LOGS command in the DDSDIAG diagnostic program provides access to the following Maintenance logs: Fault Log, Error Rate Log, and Tape Log. The CE Handbook for the product being tested contains device-specific information about digital audio tape drive Maintenance logs.

### Setting Up Diagnostic Equipment

The following paragraphs provide information on loading diagnostic programs into an HP Portable PLUS and connecting diagnostic equipment to a mass storage system.

Note

The mass storage diagnostics were designed for use with the HP Portable PLUS. However, with the proper HP-IL interface and software, they can also be used with the HP 150 or Vectra PC (refer to "Equipment Required").

### **Equipment Required**

The following equipment is required to test mass storage system devices with mass storage diagnostic programs:

- HP Portable PLUS Computer
- HP Series 82241 AC Adapter (refer to Table 1-2)
- HP-IL/SCSI Interface Assembly, part number 5061-3066 (includes the HP-IL/SCSI Interface, the Field Service SCSI Cable, and the Using Mass Storage Diagnostics with the HP-IL Interface manual)
- SCSI Terminator, part number 1252-2297
- HP 82167B HP-IL Cables
- HP-IL Printer (optional)

| Note | If you are using the HP 150, you need to install the following:                          |
|------|------------------------------------------------------------------------------------------|
| m    | ■ HP 45643A HP-IL/Parallel Card for HP 150                                               |
| Ŧ    | <ul> <li>HP Series 100 Extended I/O Applications, part number<br/>45643-13001</li> </ul> |

| Note | If you are using the HP Vectra PC, you need to install the following:                                        |
|------|----------------------------------------------------------------------------------------------------|
| Ÿ    | • HP 82973A HP-IL Interface Card for HP Vectra PC                                                            |
|      | <ul> <li>HP 82973A HP-IL Interface Software for HP Vectra PC, Rev.<br/>E, part number 82973-12005</li> </ul> |

### 1-8 General Information

# Caution

Use only a Hewlett-Packard Series 82241 AC Adapter to provide power to the HP-IL/SCSI Interface. Table 1-2 lists the adapters approved for use with the HP-IL/SCSI Interface.

| AGENCY | COUNTRY     | MODEL   | INPUT          | OUTPUT         |
|--------|-------------|---------|----------------|----------------|
| UL     | U.S.A.      | 82241A  | 120 Vac, 20 VA | 9 Vac, 13.5 VA |
| CSA    | CANADA      | 82241A  | 120 Vac, 20 VA | 9 Vac, 13.5 VA |
| TUV/GS | W. GERMANY  | 82241AB | 220 Vac, 20 VA | 9 Vac, 13.5 VA |
| FEI    | FINLAND     | 82241AB | 220 Vac, 20 VA | 9 Vac, 13.5 VA |
| ѕемко  | SWEDEN      | 82241AB | 220 Vac, 20 VA | 9 Vac, 13.5 VA |
| NEMKO  | NORWAY      | 82241AB | 220 Vac, 20 VA | 9 Vac, 13.5 VA |
| DEMKO  | DENMARK     | 82241AB | 220 Vac, 20 VA | 9 Vac, 13.5 VA |
| SEV    | SWITZERLAND | 82241AB | 220 Vac, 20 VA | 9 Vac, 13.5 VA |
| SEC    | AUSTRALIA   | 82241AG | 240 Vac, 20 VA | 9 Vac, 13.5 VA |
| MITI   | JAPAN       | 82241AJ | 100 Vac, 20 VA | 9 Vac, 13.5 VA |

Table 1-2. AC Adapters

### **Loading Diagnostic Programs**

# NoteThe instructions for loading diagnostic programs into your<br/>HP Portable PLUS are not included in this manual. The<br/>instructions reside on a system at Disk Storage Systems<br/>Division, and can be obtained by performing the steps below.

To obtain information on how to load the mass storage diagnostic programs into your HP Portable PLUS, perform the following steps:

- 1. Send an HPDESK message to address DSSDISK. An auto answer message will automatically be returned to your HPDESK number.
- 2. At the Intray > prompt, list the items to see which item number corresponds to AUTO ANSWER MESSAGE.
- 3. Read the auto answer message.

### 1-10 General Information

### **Connecting Equipment**

Figures 1-1 and 1-2 show how to connect the equipment required to use the mass storage diagnostic programs with the HP Portable PLUS. If you are connecting a printer to the Portable PLUS, refer to the following documentation for configuration information: Using the Portable PLUS (reorder number 45711-90002) and the user manual for the printer you are connecting.

To connect the diagnostic equipment to the mass storage system, perform the following steps:

- 1. Remove ac power from the computer system.
- 2. Set the LINE<sup>-</sup> switch on the mass storage system to the 0 (out) position.
- 3. Disconnect the SCSI bus cable(s) from the mass storage system.
- 4. Connect the field service SCSI cable to the HP-IL/SCSI interface. Make sure the connector on the field service SCSI cable is properly oriented before connecting it to the interface (see Figure 1-1).
- 5. Connect the other end of the field service SCSI cable to a SCSI connector on the rear panel of the mass storage system.
- 6. Connect the SCSI terminator to the other SCSI connector on the rear panel of the mass storage system.
- 7. Connect the computer and the printer to the HP-IL/SCSI interface using HP-IL cables (see Figure 1-2). If the printer is not being used, connect the computer to the HP-IL/SCSI interface as shown in Figure 1-1.
- 8. Connect the cable from the ac adapter to the input power connector on the HP-IL/SCSI interface.

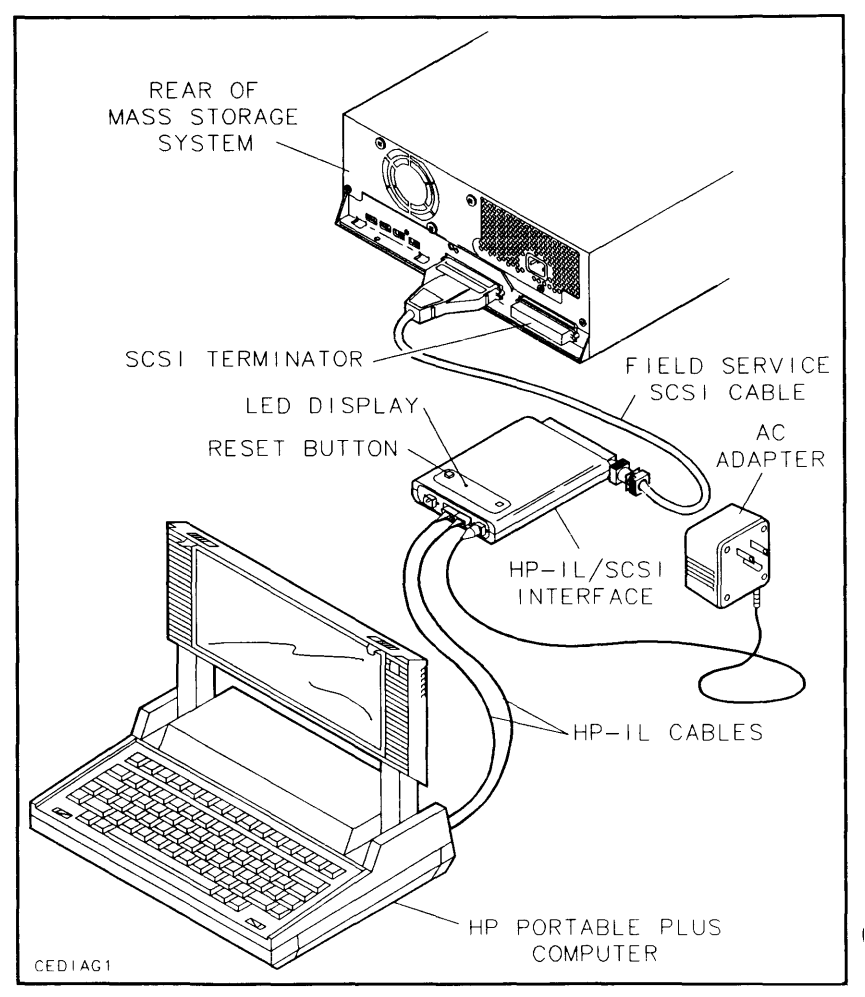

Figure 1-1. Diagnostic Equipment Connections with Portable PLUS Only

1-12 General Information

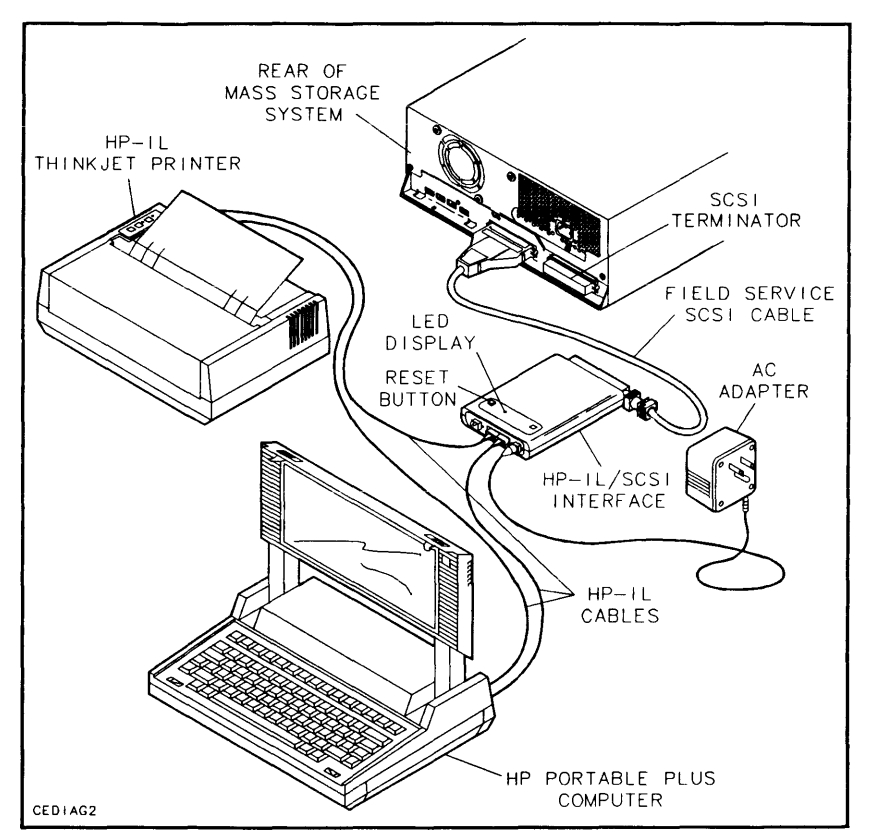

Figure 1-2. Diagnostic Equipment Connections with Printer and Portable PLUS

### **Testing Equipment**

After connecting the diagnostic equipment, you should perform a power-on test of the equipment as follows:

- 1. Plug the Series 82241 AC Adapter into a suitable ac source.
- 2. Monitor the LED display on the HP-IL/SCSI interface module as the module performs its internal self-test. Successful execution of the self-test routine is indicated when the LED indicator flashes five times and then goes off.
- 3. If the module passes its self-test, go to step d. A module self-test failure may be caused by a problem with the field service cable connecting the module and the drive. Check the cable carefully then press the module Reset button to restart the self-test routine. If the self-test routine fails again, the module is probably defective. Replace the module and begin again at step a.
- 4. Switch on power to the disk storage or mass storage system, Portable PLUS, and printer (if used). Check for normal operation of all the equipment and the disk storage or mass storage system.

| Note | Even though a device may fail its power-on self-test, the    |
|------|--------------------------------------------------------------|
|      | diagnostic program for the device may still be used to       |
|      | troubleshoot the device. If the device responds to a REQUEST |
|      | SENSE command, failure information can be retrieved from the |
|      | device.                                                      |
|      |                                                              |

### 1-14 General Information

# **Running a Diagnostic Session**

A diagnostic session is defined as a period of time during which a diagnostic program starts running on an HP Portable PLUS, commands are entered from the command prompt, and a diagnostic program is ended by returning to the  $A:\$  prompt.

The following paragraphs provide information on starting a diagnostic session using one of the mass storage diagnostic programs to test a mass storage device, entering commands during a diagnostic session, printing the dialog from a diagnostic session, and ending a diagnostic session. After ending a diagnostic session, you can start a new diagnostic session using a different diagnostic program to test another mass storage system device.

### **Starting a Session**

To start a diagnostic session, perform the following steps:

- 1. Select DOS Commands in the P.A.M. main menu.
- 2. Press Start Applic.
- 3. At the A:\ prompt, change the directory to the one where the diagnostic program is stored.
- 4. Type the name of the diagnostic program (SCSIDISK, DDSDIAG, SCSIMO, or SCSICD) and press (Return). The name of the diagnostic program, copyright, version, and part number is displayed at the top of the screen with the following prompt:

Enter Initiator ID (0-7)[7]:

- 5. Enter the desired Initiator ID and press Return. The ID can be any value from 0 to 7. When connected to a single drive, the Initiator ID must be different than the ID assigned to the Target. When connected to a SCSI bus, the Initiator ID must be different from the addresses of all other active devices on the bus. The default Initiator ID is 7.
- 6. The following prompt is displayed:

```
Enter SCSI Target ID (0-7)[0]:
```

7. Enter the Target ID and press <u>Return</u>. The Target ID must correspond to the setting of the SCSI address switch on the drive under test. If necessary, refer to the appropriate drive documentation for help in interpreting the address switch setting. The default Target ID is 0.

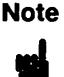

If you need to change the Initiator ID or the Target ID, use the ID command (refer to Table 1-3).

8. Depending on which diagnostic program is loaded, one of the following command prompts is displayed:

SCSIDISK> DDSDIAG> SCSIMO> SCSICD>

9. The program is now ready to accept commands from the user.

### **Command Description Format**

The following format is used in chapters 2 through 5 to describe mass storage diagnostic commands. Chapters 2 through 5 contain detailed information on the commands included in the SCSIDISK, DDSDIAG, SCSIMO, and SCSICD diagnostic programs. The HELP command can be used to display a list of all the commands available in a diagnostic program, along with a brief description of the commands.

1-16 General Information

### COMMAND NAME

### **COMMAND ABBREVIATION**

### Description

The Description section explains the function and operation of the command.

### Examples

The Examples section provides examples which show the operation of the command and the user interface. If there are several examples, each example is usually preceded with a bulleted explanation. However, examples that are simple or self-explanatory may not be preceded with bulleted explanations.

### **Related Commands**

The Related Commands category lists all commands which are functionally related to the command being described. If there are no functionally related commands, this category will not appear.

### **Entering Commands**

| Note     | Diagnostic commands are not case sensitive. The following                               |
|----------|-----------------------------------------------------------------------------------------|
| <b>u</b> | commands are equivalent: REQUEST SENSE, REQuest sense,<br>Request Sense, request sense. |

At the diagnostic command prompt, a command can be entered using the abbreviated form of the command or the full command name in any combination of upper case and lower case letters. Table 1-3 provides a matrix of the mass storage diagnostic programs and the commands in this manual.

| Note | Whenever you need information about the mass storage device<br>you are testing, you can enter the INQUIRY command. The<br>INQUIRY command will display the Target ID, which is the<br>SCSI address of the device you are testing, as well as the<br>following device-specific information: |
|------|----------------------------------------------------------------------------------------------------|
|      | <ul> <li>Product ID</li> </ul>                                                                                                    |
|      | <ul> <li>Firmware revision</li> </ul>                                                                                                    |
|      | <ul> <li>Maximum address</li> </ul>                                                                                                    |
|      | <ul> <li>Block (or record) size</li> </ul>                                                                                                    |

.

### 1-18 General Information

### **Printing a Session**

Normally, the dialog that occurs while a command is being executed is displayed on the Portable PLUS screen. If you want to print the dialog, perform the following steps:

1. Type OUTPUT at the command prompt and press (Return).

.

2. Type PRN and press (Return).

To redirect the dialog to the console screen, perform the following steps:

- 1. Type OUTPUT and press (Return).
- 2. Type CON and press Return.

### **Ending a Session**

When you want to end a diagnostic session, type EXIT and press (Return). The  $A:\$  prompt will then appear.

| SCSIDISK    | DDSDIAG     | SCSIMO      | SCSICD     |
|-------------|-------------|-------------|------------|
| ACCESS LOGS | ACCESS LOGS |             |            |
| ADDRESS     |             |             |            |
| CAPACITY    |             | CAPACITY    | CAPACITY   |
| CLEAR LOGS  | CLEAR LOGS  |             |            |
| DEFECT LIST |             | DEFECT LIST |            |
| DIAGNOSTIC  | DIAGNOSTICS | DIAGNOSTIC  | DIAGNOSTIC |
|             | ERASE       |             |            |
| EXIT        | EXIT        | EXIT        | EXIT       |
| FORMAT UNIT |             | FORMAT UNIT |            |
| HELP        | HELP        | HELP        | HELP       |
| ID          | ID          | ID          | ID         |
| INQUIRY     | INQUIRY     | INQUIRY     | INQUIRY    |
|             | LOAD        |             |            |
|             |             | LOOPBACK    |            |
| MODE SELECT | MODE SELECT |             |            |
|             | MODE SENSE  | MODE SENSE  | MODE SENSE |
| OUTPUT      | OUTPUT      | OUTPUT      | OUTPUT     |
| PHYSICAL    |             |             |            |
| READ DATA   | READ DATA   | READ DATA   | READ DATA  |

Table 1-3. Command Matrix

1-20 General Information

| SCSIDISK           | DDSDIAG            | SCSIMO            | SCSICD        |
|--------------------|--------------------|-------------------|---------------|
| READ FULL<br>BLOCK |                    |                   |               |
| REASSIGN<br>BLOCK  |                    | REASSIGN<br>BLOCK |               |
| REQUEST SENSE      | REQUEST SENSE      | REQUEST SENSE     | REQUEST SENSE |
|                    | RESET              |                   |               |
|                    | REWIND             |                   |               |
| RO MEDIA TEST      | RO MEDIA TEST      | RO MEDIA TEST     | RO MEDIA TEST |
| SEEK               |                    | SEEK              | SEEK          |
|                    | SPACE              |                   |               |
|                    | TEST UNIT<br>READY |                   |               |
|                    | UNLOAD             |                   |               |
|                    | VENDOR<br>GROUP    |                   |               |
| VERIFY             |                    | VERIFY            |               |
|                    | WRITE DATA         |                   |               |
|                    | WRITE<br>FILEMARKS |                   |               |
| WTR MEDIA<br>TEST  | WTR MEDIA<br>TEST  | WTR MEDIA<br>TEST |               |

.

Table 1-3. Command Matrix (continued)

General Information 1-21

# **SCSIDISK Commands**

4

This chapter provides information on the commands included in the SCSIDISK diagnostic program.

The SCSIDISK diagnostic program transfers data and commands between a hard disk drive and an HP Portable PLUS via a HP-IL/SCSI interface. Hard disk drives store data on nonremovable disk media.

### SCSIDISK Commands 2-1

# ACCESS LOGS

### AC

### Description

The ACCESS LOGS command displays the contents of the Data Log or the Hardware Error Log, which reside on the Target's maintenance track. The Data Log includes the Usage Log and the Data Error Log.

The Target records the occurrence of events such as data errors and hardware faults on the maintenance track. Detailed information concerning how the Target manages the maintenance log is product specific and is included in the CE Handbook for the product.

The logical addresses are displayed in either block or three-vector mode as defined by the ADDRESS command. Corresponding physical addresses can also be displayed using the PHYSICAL command.

### **Usage Log Contents**

The Area field indicates what portion of the Target's media is covered by the log data. An Area of "Volume" indicates that the log refers to the entire Target.

The Access Count field indicates the number of times the media was accessed since the last hardware error occurred or the log was cleared. This field is reset to zero each time an entry is added to the Hardware Error log. To determine the total number of media accesses, the Hardware Error log Access Count entries must be combined with the Usage log Access Count field. If no Hardware Error log entries are included in the maintenance log, the Usage log Access Count field reflects the total number of media accesses. The number of accesses represented by the Access Count field are shown in table 3-1.

The Blocks Accessed field is the count of the blocks read over the entire disk drive.

### 2-2 SCSIDISK Commands
#### ACCESS LOGS

The First Retry Count field indicates the number of instances when the data recovery algorithm was forced to perform data read retries and the data was recovered on the first retry.

The Multiple Retry Count field indicates the number of times data was not recovered on the first retry. This field is incremented only once per complete recovery action, not once for each individual retry within a multiple-retry recovery.

#### **Data Error Log Contents**

The Logical Block Address field contains the address of a data block that encountered multiple read retries during one or more data error recovery attempts.

The Error Type field indicates the type of data error the block encountered. The contents of this field is product specific.

The Count field is incremented each time the specified block is uncorrectable or requires multiple retries in a given transaction. This field is incremented only once for each data recovery attempt.

The Error byte encodes specific data error information. Because the coding is bit-significant, multiple errors at the same location will have their respective bits merged into the reported byte. The content of this byte is product specific.

#### Hardware Error Log Contents

The Logical Block Address field contains the address of the data block that the disk drive was attempting to access when the error occurred.

The Internal Device Status field contains an error code corresponding to the additional sense code returned by the REQUEST SENSE command. The values in the Access Count field must be combined with the values of the Access Count field in the Usage log to yield the total number of media accesses. The number of accesses represented by the Access Count field are shown in Table 2-1.

ŧ

### ACCESS LOGS

| VALUE<br>(HEX) | MINIMUM OF<br>ACCESS RANGE | MAXIMUM OF<br>ACCESS RANGE |
|----------------|----------------------------|----------------------------|
| 0              | No Accesses                | No Accesses                |
| 1              | 1                          | 1                          |
| 2              | 2                          | 10                         |
| 3              | 11                         | 100                        |
| 4              | 101                        | 1,000                      |
| 5              | 1,001                      | 10,000                     |
| 6              | 10,001                     | 100,000                    |
| 7              | 100,001                    | 500,000                    |
| 8              | 500,001                    | 1,000,000                  |
| 9              | 1,000,001                  | 5,000,000                  |
| A              | 5,000,001                  | 10,000,000                 |
| В              | 10,000,001                 | 50,000,000                 |
| С              | 50,000,001                 | 100,000,000                |
| D              | 100,000,001                | 500,000,000                |
| E              | 500,000,001                | 1,000,000,000              |
| F              | 1,000,000,001              | >1,000,000,001             |

Table 2-1. Hard Disk Drive Access Count Range Values

2-4 SCSIDISK Commands

1

### Examples

The following example shows how to read the Data log, which includes the Usage log and the Data Error log. Logical addresses are displayed in block mode.

```
SCSIDISK> ACCESS LOGS
Types of logs:
  D - Data Log
  H - Hardware Error Log
Which log [D]? D
Usage and Data Error Log
Area = xxxxxxxxx
Access Count = n
Blocks Accessed = n
First Retry Count = n
Multiple Retry Count = n
    Logical
                 Error
 Block Address
                 Type
                        Count
                                Error
*==***********
                 =====
                        =====
                                =======
                                  b
       n
                 XXXXX
                          n
```

• The following example shows how to read the Hardware Error log. Logical addresses are displayed in three-vector mode.

SCSIDISK> ACCESS LOGS Types of logs: D - Data Log H - Hardware Error Log

Which log [D]? H

### ACCESS LOGS

Hardware Error Log Logical Internal Access Cyl Head Sect Device Status Count n n n HH n

# **Related Commands**

ADDRESS PHYSICAL

#### 2-6 SCSIDISK Commands

# ADDRESS

# AD

## Description

The ADDRESS command controls the mode in which logical addresses are displayed: block or three-vector. This command can also be used to convert a logical address from one mode to the other.

The Target's media is logically organized as a contiguous series of data blocks. Each block is assigned a value, beginning with zero and increasing to a maximum number which represents the last addressable data block. Each logical block address corresponds to a logical three-vector address, represented by cylinder, head, and sector values.

The program can display logical addresses in either mode. The ADDRESS command controls the state of an address in the diagnostic program. The address flag determines whether logical addresses will be displayed in block or three-vector mode. The ADDRESS command can also be used to convert a logical block address to its three-vector equivalent, or vice versa.

The ADDRESS command controls the display of logical addresses only. The display of physical addresses is controlled with the PHYSICAL command. Unlike logical addresses, physical addresses can only be displayed in three-vector mode. The relationship between each address type and its addressing mode is shown below:

| Addressing Mode | Address Type        |  |
|-----------------|---------------------|--|
| Three-Vector    | Physical or Logical |  |
| Block           | Logical             |  |

Table 2-2. Address Modes Versus Address Types

In the following examples, the user defines the desired logical addressing mode, block (B) or three-vector (V). The specified address is then converted and displayed in the desired mode. The address flag is also set to display

#### ADDRESS

all subsequent logical addresses in the same mode. To change the return addressing mode without performing an address conversion, simply use default values for all address prompts. The default addressing mode is three-vector.

#### Examples

• The following example shows how to convert a three-vector address to a block address, which sets the return addressing mode to block mode.

SCSIDISK> ADDRESS

Do you want the result to be a Block or Vector address (B/V)[V]? B

Cylinder address (0 - n)[n]? n

Head address (0 - n)[n]? n

Sector address (0 - n)[n]? n

Cylinder n, Head n, Sector n

is Block n

The return addressing mode is now set to BLOCK.

• The following example shows how to convert a block address to a three-vector address, which sets the return addressing mode to three-vector mode.

SCSIDISK> ADDRESS

Do you want the result to be a Block or Vector address (B/V)[V]? V

L

1

Enter block address (0 - n)[n]: n

2-8 SCSIDISK Commands

ADDRESS

Block address n

is Cylinder n, Head n, Sector n

÷

The return addressing mode is now set to THREE-VECTOR.

## **Related Commands**

ACCESS LOGS CAPACITY DEFECT LIST

# CAPACITY

# CA

# Description

The CAPACITY command allows the Initiator to determine the maximum capacity of the Target. The Target returns the address of its last addressable logical block. The address is displayed in block or three-vector mode as defined by the ADDRESS command. The current block size and the drive capacity are also displayed.

Although the physical capacity of the Target remains fixed, the address of the last data block is determined by block size. The larger the block size, the lower the address of the last addressable logical block.

# Examples

• The following example shows how the Target returns the address of its last addressable logical block. The address is displayed in block mode.

SCSIDISK> <u>CAPACITY</u> Maximum Block Address = n Block Length = n Drive Capacity = n bytes

• The following example shows the address of the last logical block displayed in three-vector mode.

SCSIDISK> CAPACITY

Maximum Address: Cyl = n, Head = n, Sector = n

Block Length = n

Drive Capacity = n bytes

### 2-10 SCSIDISK Commands

CAPACITY

# **Related Commands**

,

ADDRESS

# **CLEAR LOGS**

## CLR

### Description

The CLEAR LOGS command clears the Target's Data Log (Data Error Log), Usage Log, and Hardware Error Log.

4

### Examples

SCSIDISK> CLEAR LOGS

CAUTION! This command will destroy service-related information. The Data log, Usage log, and Hardware Error log will be cleared.

Do you wish to continue (Y/N) [N]? Y

All logs cleared.

### **Related Commands**

ACCESS LOGS

2-12 SCSIDISK Commands

# DEFECT LIST

## DEF

## Description

The DEFECT LIST command displays the Target's primary defect list or growing defect list, which may include addresses on the following tracks:

- Maintenance tracks
- Spare tracks
- User Data tracks
- Log tracks
- Defect List tracks

There is also an option that allows both defect lists to be stored to files in the Portable PLUS. The primary defect list is stored in a file called PLIST.SAV, and the growing defect list is stored in a file called GLIST.SAV.

Both defect lists return the logical address field in either block or three-vector mode as defined by the ADDRESS command. In three-vector mode a sector value of "all" indicates that the entire track has been spared. The corresponding physical address can also be displayed using the PHYSICAL command.

NoteNo logical address is provided for spare track, maintenance<br/>track, or log track entries. These tracks can only be accessed<br/>using physical addressing.

The primary defect list contains the addresses of the permanent media defects that were identified in the factory during the manufacturing process.

#### DEFECT LIST

The growing defect list contains the addresses of media defects that are identified after the hard disk drive is installed at a customer site. This includes media defects that are identified by the Initiator during formatting and media defects that are specified in REASSIGN BLOCK commands. The growing defect list does not include the primary defect list.

## Examples

• The following example shows how to display the growing defect list. The logical address field is displayed in three-vector mode.

| Note | In the example below, the address of the spare track is not<br>displayed because the spare track is not included in the<br>user data area of the disk. Spare tracks only have physical<br>addresses. To display the physical address of a spare track, you |
|------|----------------------------------------------------------------------------------------------------|
|      | must use the PHYSICAL command.                                                                                                    |

```
SCSIDISK> <u>DEFECT LIST</u>
Defect List options:
G - display growing defect list
P - display primary defect list
B - display both lists
S - store lists to files
Which option [G]? G
```

2-14 SCSIDISK Commands

Growing Defect List: Logical Cyl Head Sect Type n n n User Data Spare Track n n N User Data

• The following example shows how to display the primary defect list. The logical address field is displayed in block mode and includes the current block size. When an entire track has been spared, the logical blocks on the spared track are displayed as a range of blocks.

```
SCSIDISK> DEFECT LIST
Defect List options:
  G - display growing defect list
  P - display primary defect list
  B - display both lists
  S - store lists to files
Which option [G]? P
Primary Defect List:
  Logical Block Address
   (Block Size = n)
                           Type
 -----
                        _____
                         User Data
           n
         n - n
                         User Data
```

#### DEFECT LIST

• The following example shows how the primary defect list is displayed if the physical addressing mode has been enabled by the PHYSICAL command. The logical address field is displayed in block mode, as defined by the ADDRESS command, and the physical address field is displayed to the right.

```
SCSIDISK> DEFECT LIST
```

n

Defect List options: G - display growing defect list P - display primary defect list B - display both lists S - store lists to files Which option [G]? P Primary Defect List: Logical Block Address Physical Cyl Head Sect (Block Size = n)Type ------============ ----n User Data n n

User Data

n

n

n

n

#### 2-16 SCSIDISK Commands

• The following example shows how to store the primary defect list and growing defect list to Portable PLUS files.

SCSIDISK> <u>DEFECT LIST</u> Defect List options: G - display growing defect list P - display primary defect list B - display both lists S - store lists to files Which option [G]? <u>S</u> Created file is PLIST.SAV. Created file is GLIST.SAV.

### **Related Commands**

ADDRESS PHYSICAL

# DIAGNOSTIC

## DI

## Description

The DIAGNOSTIC command invokes the Target's power-on self-test diagnostic sequence. A loop option allows the diagnostic to be repeated a specified number of times.

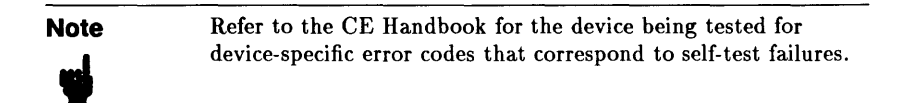

### Examples

SCSIDISK> <u>DIAGNOSTIC</u> Enter the loop count (1 - 256) [1]? <u>n</u> Send Diagnostic Pass = n

#### 2-18 SCSIDISK Commands

# EXIT

Е

# Description

The EXIT command stops execution of the SCSIDISK program and returns the A:  $\rho$  prompt.

# Examples

SCSIDISK> <u>EXIT</u> End of Program. A:\

# FORMAT UNIT

### F

| Caution | The FORMAT UNIT command will destroy user data or                                                                        |
|---------|----------------------------------------------------------------------------------------------------|
|         | maintenance track information on the disk. You should back up<br>all user data before executing the FORMAT UNIT command. |
|         | 6                                                                                                    |

## Description

The FORMAT UNIT command formats the Target media so that all data blocks can be accessed. When formatting all of the media surfaces, all user data is lost and all log information is cleared. The FORMAT UNIT command can also be used to reformat the Target maintenance track only, without formatting user data tracks.

A successfully executed FORMAT UNIT command installs the current MODE SELECT operating parameters as the Target's saved values. Therefore, before executing a FORMAT UNIT command on all media surfaces, the current values of the Target's changeable parameters should be checked to ensure they are set to the desired values.

Prior to formatting all media surfaces, the user must define what defect information to retain. If all spares are kept, the primary defect list and the growing defect list are both saved. If only primary spares are retained, the primary defect list is kept but the growing defect list is deleted.

In some situations it may be necessary to reformat only the maintenance track or one of the maintenance tracks. The FORMAT UNIT command includes an option to do this. Refer to the appropriate CE Handbook for details on how the Target responds to reformatting of these tracks.

### 2-20 SCSIDISK Commands

### Examples

```
• The following example shows how to format the media and retain all spares.
    SCSIDISK> FORMAT UNIT
     CAUTION! THIS COMMAND WILL DESTROY DATA.
    Do you want to:
       A = retain All spares
      P = retain only Primary spares
      M = reformat Maintenance/log track only
      E = Exit
    Option [E]? A
    CAUTION! THIS COMMAND WILL DESTROY ALL DATA ON THE DISK.
    Formatting will take approximately n minutes.
    Do you wish to continue (Y/N) [N]? Y
    Formatting in progress ... (hh:mm:ss)
    Formatting completed.
                                (hh:mm:ss)
    Formatting took n minutes and n seconds.
```

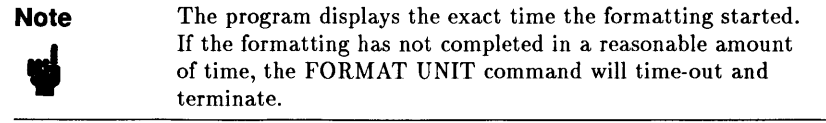

#### FORMAT UNIT

• The following example shows how to reformat the maintenance track only.

```
SCSIDISK> FORMAT UNIT
```

CAUTION! THIS COMMAND WILL DESTROY DATA.

Do you want to:

A = retain All spares
P = retain only Primary spares
M = reformat Maintenance/log track only
E = Exit

Option [E]? M

Do you want to:

```
L = reformat the Log track
M = reformat a Maintenance track
E = Exit
```

Option [E]? M

CAUTION! This command will destroy all mode operating parameters. Mode Select is required to restore operating parameters following this command.

Are you certain you wish to continue (Y/N) [N]? Y

#### 2-22 SCSIDISK Commands

• The following example shows how to reformat the log track.

```
SCSIDISK> FORMAT UNIT

CAUTION! THIS COMMAND WILL DESTROY DATA.

Do you want to:

A = retain All spares

P = retain only Primary spares

M = reformat Maintenance/log track only

E = Exit

Option [E]? M

Do you want to:

L = reformat the Log track

M = reformat a Maintenance track

E = Exit

Option [E]? L

Are you certain you wish to continue (Y/N) [N]? Y

Head address (0 - n) [n]? n
```

# **Related Commands**

MODE SELECT

# HELP

# Η

# Description

The HELP command displays a list of all the commands supported by the SCSIDISK program, along with a brief description of each command. The list of commands is displayed one screen at a time. Press the space bar to display each successive screen.

To enter a command, type the full command name shown in the left-hand column or type the abbreviated form of the command shown as upper-case letters within the full command.

## Examples

| SCSIDISK> HELP    |                                                                                           |
|-------------------|-------------------------------------------------------------------------------------------|
| ACcess logs       | <ul> <li>Display the Usage log, Data Error log,<br/>or the Hardware Error Log.</li> </ul> |
| ADdress           | - Convert block address to vector, etc.                                                   |
| CApcity           | - Determine capacity of Target.                                                           |
| CLeaR logs<br>CLR | - Clear ALL of the drive logs.                                                            |
| DEFect list       | - Display either the growing or the primary defect list.                                  |
| DIagnostic        | - The Target will execute its internal diagnostics.                                       |
| Exit              | - Exit the program.                                                                       |
| Format unit       | - Format the media.                                                                       |

#### 2-24 SCSIDISK Commands

| Help                  | - Display this help file.                                                                                                   |
|-----------------------|----------------------------------------------------------------------------------------------------|
| ID                    | - Change SCSI Initiator ID or Target ID.                                                                                    |
| INquiry               | - Display Target and program parameters.                                                                                    |
| Mode Select<br>MS     | - Modify the Target's parameters.                                                                                           |
| Output                | - Directs the output to the console, printer, or file.                                                                      |
| Physical              | <ul> <li>Enable or disable the display of physical addresses.</li> </ul>                                                    |
| Read Data<br>RD       | - Display the contents of a selected block.                                                                                 |
| Read Full block<br>RF | <ul> <li>Read entire block and display the<br/>header, data and ECC field contents.</li> <li>ECC field contents.</li> </ul> |
| REASsign block        | - Reassign a defective block.                                                                                               |
| REQuest sense         | <ul> <li>Read Sense data from Target, format<br/>and display the results.</li> </ul>                                        |
| RO media test         | - Perform Read-Only Media Test.                                                                                             |
| Seek                  | <ul> <li>Issue the SCSI Seek command. You can<br/>select random, alternate, single, or<br/>butterfly seeks.</li> </ul>      |
| Verify                | - Selected or random area of Target is verified by ECC check only.                                                          |
| WTR media test        | - Perform Write-Then-Read Media Test.                                                                                       |

# ID

# ID

# Description

The ID command is used to change the SCSI ID of the Initiator or the SCSI ID of the Target. The Initiator is the HP Portable PLUS and the Target is the hard disk drive being tested.

The SCSI ID of the Target (Target ID) must match the SCSI address of the hard disk drive being tested. The SCSI address of the hard disk drive is either set at the factory, or is set by the operator when the hard disk drive is installed into the mass storage system. (Refer to the appropriate CE Handbook for information on setting the hard disk drive SCSI address switches.) The default Target ID value is zero.

The SCSI ID of the Initiator (Initiator ID) must match the SCSI address of the HP-IL/SCSI interface. The default Initiator ID value is seven.

## Examples

SCSIDISK> <u>ID</u> Enter Initiator ID (0-7)[7]? <u>n</u> Enter SCSI Target ID (0-7)[0]? <u>n</u>

# **Related Commands**

INQUIRY

2-26 SCSIDISK Commands

# INQUIRY

IN

## Description

The INQUIRY command instructs the Target to return its parameter information. This information is then displayed, along with the settings of various program variables.

The INQUIRY command returns a Check Condition status if the Target cannot return the requested data. Inquiry data will be returned even though the Target may not be ready for other commands.

If an INQUIRY command is received from an Initiator with a pending Unit Attention condition (before the Target reports a Check Condition status), the Target executes the INQUIRY command but does not clear the Unit Attention sense key. This is also true for a pending Hardware Error sense key.

The following example includes a general description of the information returned by the INQUIRY command. The actual values returned by the Target are product specific and are listed in the appropriate CE Handbook.

The first block of information shown in the example contains information describing the Target. The Direct Access Device field indicates whether the Target uses fixed or removable media. The Vendor ID, Product ID, and Firmware Revision fields are all product specific. The HP-IL/SCSI Revision field indicates the revision of firmware installed in the HP-IL/SCSI interface module.

The second block of information displays the current setting of various program parameters. The program parameters include SCSI Initiator ID, SCSI Target ID, block size, physical address display setting, addressing mode (block or three-vector), and selected output device.

The final block of information describes Target addressing and capacity parameters. This information is product specific and is listed in the appropriate CE Handbook.

#### INQUIRY

### **Examples**

SCSIDISK> INQUIRY

```
Direct Access Device = Fixed Media
Vendor ID
                    = xx
Product ID
                    = \{C2212A\} \{C2213A\}
Firmware Revision
                   = XXXX
HP-IL/SCSI Revision = xxxx
SCSI Initiator ID
                   = n
SCSI Target ID
                   = n
Physical Addresses = {Enabled} {Disabled}
                   = {Three-Vector} {Block}
Address Mode
Output Device
                    = xxxxxxx
Max Block Address
                    = n
Max Cylinder Address = n
Max Head Address
                   = n
Max Sector Address
                    = n
Bytes Per Track
                   = n
Block Size
                     = n bytes
```

## **Related Commands**

ID

# MODE SELECT

MS

# Description

The MODE SELECT command provides a means for the Initiator to define various Target operating parameters. During SCSIDISK program initialization, the SCSIDISK diagnostic program determines which Target parameters are changeable. These values can then be changed using the MODE SELECT command.

The MODE SELECT command updates the current operating parameters. The only changeable values supported are the following Error Recovery values: Read Retry Count and Recovery Time Limit.

The Retry Count specifies the number of times that the Target should attempt its read recovery algorithm.

The Recovery Time Limit is the maximum time that the Target will attempt error recovery actions in order to correctly recover data. This field is defined in one (1) millisecond increments.

# Examples

• The following example shows how to modify the Target's changeable parameters.

SCSIDISK> MODE SELECT Select the value of the following parameters: Retry Count (0 - 255)[8]? n Recovery Time Limit (0 - 255)[255]? n Current parameters have been modified.

# OUTPUT

# 0

# Description

The OUTPUT command directs the program output to the Portable PLUS console, a printer, or a file. All command prompts continue to be displayed on the Portable PLUS console, but output information is directed to the specified device or file. The OUTPUT command is useful for recording the results returned by a specific command. For example, when performing an ACCESS LOGS command, the contents of the logs can be printed or stored in a file for later examination. The default output device is the console (CON).

The output file can have an extension of three characters in length (for example, test.txt).

Note

When directing output to a ThinkJet Printer connected to a Portable PLUS, the printer will respond to the PRN setting.

# Examples

• The following example shows how to direct output to the printer.

SCSIDISK> OUTPUT

Enter output file, printer ID (PRN), or console (CON) [CON]: PRN

Output directed to PRN.

2-30 SCSIDISK Commands

#### OUTPUT

• The following example shows how to direct output to a file called LIST1.

SCSIDISK> OUTPUT

Enter output file, printer ID (PRN), or console (CON)
[CON]: LIST1

Output directed to LIST1.

• The following example shows how to direct output to the console.

SCSIDISK> OUTPUT

Enter output file, printer ID (PRN), or console (CON) [CON]: CON

Output directed to console.

# PHYSICAL

### P

## Description

The PHYSICAL command enables or disables the display of physical address information each time the command is executed. The program always displays logical address information in the mode defined by the ADDRESS command. If physical addressing is enabled, the program also displays physical addresses in three-vector mode.

The data tracks on the disk media are organized as a contiguous series of logical blocks. Each logical block corresponds to a physical location on the media. The two addresses differ because physical addressing takes into account the presence of nondata tracks (spare tracks and maintenance tracks) and logical addressing does not. The exact relationship between logical and physical addresses is product specific.

## Examples

• The following example shows how to enable the display of physical addresses, then disable the display of physical addresses.

SCSIDISK> PHYSICAL

Physical addresses enabled.

SCSIDISK> PHYSICAL

Physical addresses disabled.

### **Related Commands**

ACCESS LOGS DEFECT LIST

2-32 SCSIDISK Commands

# **READ DATA**

### RD

### Description

The READ DATA command transfers one block of data from the Target to the Initiator. The data is displayed on the currently defined output device. The logical block address can be specified in either block or three-vector mode. The ASCII representation of the data is displayed on the right side of the screen.

If the seek performed during the read operation is successful, the Target checks for errors and performs read retries, if necessary. Unrecoverable data errors cause the read operation to terminate with the transmission of data up to, but not including, the unrecoverable physical block. This may cause partial transmission of a logical block, but no erroneous data will be transferred to the Initiator.

### Examples

• The following example shows how to read a block of data from an HP 7957S, 7958S, or 7959S disk drive.

```
SCSIDISK> <u>READ DATA</u>
Do you want Block or Vector addressing (B/V)[V]? <u>B</u>
Enter block address (0 - n)[n]: <u>n</u>
Data (hex):
   1: HH HH HH HH HH HH HH HH
   11: HH HH HH HH HH HH HH
   11: HH HH HH HH HH HH HH HH
   21: HH HH HH HH HH HH HH HH
```

# READ DATA

Note The ASCII representation of the hex data field is also displayed on the right-hand side of the screen.

## **Related Commands**

**READ FULL BLOCK** 

### 2-34 SCSIDISK Commands

### RF

## Description

The READ FULL BLOCK command displays the following information fields for the specified logical or physical block: header, data, and ECC. The type of track (user or spare) on which the block resides is also displayed. The Target's block size and format is product specific and is listed in the appropriate CE Handbook.

Note Certain areas on the Target's media lie outside the logical address range. These areas include spare tracks, log tracks, and maintenance tracks. Physical addressing must be used when executing a READ FULL BLOCK command on these areas of the media.

## Examples

The following example shows how to read one full block from an HP 7957S, 7958S, or 7959S hard disk drive using physical block addressing. If logical block addressing is used, the block address is still displayed in logical three-vector format.

```
SCSIDISK> <u>READ FULL BLOCK</u>
Access physical or logical addresses (P/L)[L]? <u>P</u>
Physical cylinder address (0 - n)[n]? <u>n</u>
Head address (0 - n)[n]? <u>n</u>
```

```
Sector address (0 - n)[n]? n
{Logical Cyl} = n
Physical Cyl
               = n
Logical Head
               = n
Logical Sector = n
{Defective Field spare track}
{Defective Factory spare track}
{Reserved}
{Spare track assigned in Field. (Growing defect)}
{Spare track assigned in Factory. (Primary defect)}
{User track}
{Log track}
{Maintenance track}
{Unassigned spare track}
Header values(hex):
   1: HH HH HH HH
Data (hex):
   1: НН НН НН НН НН НН НН НН НН НН
  11: НН НН НН НН НН НН НН НН НН НН
  21: НН НН НН НН НН НН НН НН НН НН
   •
 251: НН НН НН НН НН НН
ECC bytes (hex):
   1: НН НН НН НН НН НН
```

#### Note

The ASCII representation of the hex data field is also displayed on the right-hand side of the screen.

#### 2-36 SCSIDISK Commands

• The following example shows how to read one full block from an HP C2212A or C2213A hard disk drive using physical block addressing. If logical block addressing is used, the block address is still displayed in logical three-vector format.

NoteIn this example, the following typographical conventions apply:<br/>Message lines in curly brackets ({}) are alternative message<br/>lines that may appear on the Portable PLUS screen. Message<br/>lines without curly brackets are messages that always appear on<br/>the Portable PLUS screen.

SCSIDISK> READ FULL BLOCK

```
Access Physical or Logical addresses (P/L)[L]? P
```

```
Physical cylinder address (0 to n)[n]? n
```

Head address (0 to n)[n]? n

```
Sector address (0 to n)[n]? n
```

The following message line will appear only if the block is a logical address and the block has been spared:

{New location:}

The block address of the block being read will always appear:

Physical Cyl = n {Logical Cyl = n} Head = n Logical Sector = n

If the block has been spared, the following message lines will appear:

{Spared physical cyl = n}
{Spared head = n}

If the block has not been spared, one of the following message lines will appear:

```
{User data track}
{Maintenance track}
{Log track}
{Defect List track}
{Unassigned spare track}
```

Track has not been spared.

If the spare sector on the track has been used, the following message line will appear:

{Spared sector = n}

If the spare sector on the track has not been used, the following message will appear:

{Spare sector has not been used.}

The following header, data, and ECC fields will always appear:

```
Header values(hex):
    1: HH HH HH HH HH HH
Data (hex):
    1: HH HH HH HH HH HH HH HH HH HH
11: HH HH HH HH HH HH HH HH HH
21: HH HH HH HH HH HH HH HH HH HH
.
.
.
512: HH HH HH HH HH HH
ECC bytes (hex):
    1: HH HH HH HH HH
```
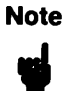

The ASCII representation of the hex data field is also displayed on the right-hand side of the screen.

# **Related Commands**

READ DATA

## REAS

## Description

The REASSIGN BLOCK command relocates defective logical data blocks to a new location on one of the Target's spare tracks.

A specific logical block address may be reassigned more than once. Thus, a logical block can be assigned to successive physical addresses until no more spare locations remain on the media. The address for each reassigned block is added to the Target's growing defect list, which can be displayed using the DEFECT LIST command.

On Targets that support both sector and track reassignment, the user has the option of reassigning only the defective block or the entire track on which the defective block resides. Targets that support only track reassignment always reassign the entire track. The type of reassignment supported is product specific and is defined in the appropriate CE Handbook. Regardless of which type of reassignment is performed, the data in the specified defective block, or blocks, is lost.

The REASSIGN BLOCK command includes a defect list containing the address of the block to be reassigned. The defect list may contain more than one defective block, but all blocks in the list must originate from the same physical track. The Target locates the track containing the defective blocks and attempts to transfer data from that track to a new track. Data from the blocks included in the defect list is not transferred to the new track, and will be lost. Only the data from the remaining nondefective blocks is read and rewritten to the new track.

If while moving the data, the Target discovers a defective block not included in the defect list, the operation fails and returns a Check Condition status and a sense key of Medium Error. The additional sense code is set to Unrecovered Data Read Error and the Address Valid bit is set in the sense data. The Information Bytes contain the logical block address of the new defect.

## 2-40 SCSIDISK Commands

When a reassignment fails in this manner, the user has two options: include the newly discovered defective block in the defect list and try the reassignment again, or reassign the entire track. Including the new block in the defect list causes the Target to attempt the reassignment again. If no additional defective blocks are discovered on the track, the reassignment completes successfully. However, if another defective block is discovered, the command fails again and re-enters the error routine described above. The reassignment will not complete successfully until all defective blocks on the track are included in the defect list.

If the user elects to reassign the entire track, all blocks on the track are added to the defect list and the reassignment performed. Because all blocks are included in the defect list, no data is copied from the original track to the new track. All data on the original track is lost. Reassigning the entire track may be desirable if the user suspects a track contains multiple defective blocks, and the loss of all data on the track is not critical.

All blocks on the track, excluding those to be reassigned, are verified following the reassignment. If the verification fails, the data will be reassigned to another physical location. If this second reassignment operation fails, the command is terminated with Check Condition status, a sense key of Medium Error, and an additional sense code of Spare Operation Failed. In this case, the media configuration remains as it was prior to the command. This indicates that the spare track on which the original verify failed is defective. Multiple failures of this command probably indicate a hardware failure.

If the Target has insufficient spare media to reassign a defective block, the REASSIGN BLOCK command terminates with Check Condition status and Medium Error sense key. The additional sense code is set to No Defect Spare Location Available. The address of the first logical block not reassigned is returned in the Information Bytes of the sense data.

In general, media defects occur on one media surface, but they may affect several adjoining physical blocks on one or more cylinders. They tend to occur repeatedly at the same logical block addresses. Groups of logical blocks may be affected by the same defect, but overall, defective logical blocks should be randomly distributed across the media.

It is possible that hardware degradation or failure could result in Data Error log entries. This situation can be recognized by observing the rate at which data errors occur, and watching correlation in the positions of the errors generated. Hardware degradation is suspected if the rate of data error

generation increases dramatically over a short period. If errors at particular logical block addresses are not repeatable, or if errors occur continuously over all media, drive electronics are suspect. If errors are correlated with the head address, the Head Disk Assembly (HDA) is suspect.

Note After the REASSIGN BLOCK command has been executed, you should always check the defect list with the DEFECT LIST command. The track that was reassigned should appear in the Growing Defect list.

## Examples

| Note | If physical block size is not equal to logical block size, the |
|------|----------------------------------------------------------------|
| ų    | following message is displayed:                                |
| -    | The block size does not equal the physical block size.         |
|      | Therefore all data on the track will be lost.                  |

• The following example shows how to reassign an entire track on a Target that supports track reassignment only (HP 7957S, 7958S, and 7959S). Three-vector addressing is used to identify the defective block.

SCSIDISK> REASSIGN BLOCK

This drive supports track reassignment only.

Data on the defective track will be lost.

Do you wish to continue (Y/N) [N]? Y

#### 2-42 SCSIDISK Commands

```
Do you want Block or Vector addressing (B/V)[V]? V
Do you wish to:
  A) Add a block to the defect list.
  B) Add all blocks on a track to the defect list.
  C) Exit.
```

If choice A is entered, only one block of data will be lost. If choice B is entered, all the data on the track will be lost. In either case, the entire track will be reassigned.

Enter choice  $[C] : \underline{B}$ Enter the address of the defective track. Cylinder address (0 - n)[n]? <u>n</u> Head address (0 - n)[n]? <u>n</u> Sector address (0 - n)[n]? <u>n</u> Reassignment was successful. Wish to reassign another block (Y/N) [N]? N

• The following example shows how to reassign two blocks on a Target that supports block and track reassignment (HP C2212A and C2213A). The Target attempts to reassign a block, but fails because another defective block is discovered on the same track. The Initiator displays the extended sense data, including the address of the newly discovered defective block. The user then adds the new defective block to the defect list and reassigns the new block. Since no new additional defective blocks are found, the REASSIGN BLOCK command completes successfully.

SCSIDISK> <u>REASSIGN BLOCK</u> Data on the defective block will be lost. Do you wish to continue (Y/N) [N]? <u>Y</u>

```
Do you want Block or Vector addressing (B/V)[V]? V
Do you wish to:
A) Add a block to the defect list.
B) Add all blocks on a track to the defect list.
C) Exit.
Enter choice [C] : A
Enter the address of the defective block.
Cylinder address (0 - n)[n]? n
Head address (0 - n)[n]? n
Sector address (0 - n)[n]? n
Command Failed.
Sense bytes (hex):
  Bytes 0 to 2: HH HH HH
  Information:
                 нн нн нн нн
  Bytes 7 to 17: HH HH HH HH
                 нн нн нн нн
                 нн нн нн
  Derrors:
                 нн нн нн нн
Sense Key = Medium Error
Sense Code = Unrecovered Data Read Error
Error Address:
  Cyl = n Head = n Sector = n
The reassign was not successful.
You can attempt further sparing.
Data on the defective block will be lost.
```

#### 2-44 SCSIDISK Commands

```
Do you wish to continue (Y/N) [N]? Y
Do you wish to:
A) Add another block to the defect list.
B) Add all blocks on a track to the defect list.
C) Exit.
Enter choice [C] : <u>A</u>
The prompt sequence for the address of the new defective block is repeated.
```

```
Reassignment was successful.
```

Wish to reassign another block (Y/N) [N]? N

■ The following example shows how to reassign a block, then reassign the entire track where the block resides on a Target that supports block and track reassignment (HP C2212A and C2213A). The Target attempts to reassign a defective block, but fails because another defective block is discovered on the same track. The Initiator displays the extended sense data, including the address of the newly discovered defective block. The user then adds all the blocks on the track to the defect list, thus causing the entire track to be reassigned. This option destroys *all* data on the reassigned track.

```
SCSIDISK> REASSIGN BLOCK
```

Data on the defective block will be lost. Do you wish to continue (Y/N) [N]? Y Do you want Block or Vector addressing (B/V)[V]? V Do you wish to: A) Add a block to the defect list. B) Add all blocks on a track to the defect list. C) Exit. Enter choice [C] : A Enter the address of the defective block.

```
Cylinder address (0 - n)[n]? n
Head address (0 - n)[n]? n
Sector address (0 - n)[n]? n
Command Failed.
Sense bytes (hex):
  Bytes O to 2: HH HH HH
  Information:
                 нн нн нн нн
  Bytes 7 to 17: HH HH HH HH
                 нн нн нн нн
                 нн нн нн
  Derrors:
                 нн нн нн нн
Sense Key = Medium Error
Sense Code = Unrecovered Data Read Error
Error Address:
  Cyl = n Head = n Sector = n
The reassign was not successful.
You can attempt further sparing.
Data on the defective block will be lost.
Do you wish to continue (Y/N) [N]? Y
Do you wish to:
   A) Add another block to the defect list.
   B) Add all blocks on a track to the defect list.
   C) Exit
Enter choice [C] : B
Enter the address of the defective track.
```

#### 2-46 SCSIDISK Commands

```
Cylinder address (0 - n)[n]? <u>n</u>

Head address (0 - n)[n]? <u>n</u>

Sector address (0 - n)[n]? <u>n</u>

If you continue, all data from this track will be lost.

Cylinder = n

Head = n

Do you wish to continue (Y/N) [N]? <u>Y</u>

Reassignment was successful.

Wish to reassign another block (Y/N) [N]? <u>N</u>
```

## **Related Commands**

DEFECT LIST

# **REQUEST SENSE**

# REQ

# Description

The REQUEST SENSE command instructs the Target to return 22 bytes of extended sense data. Refer to the appropriate CE Handbook for the REQUEST SENSE sense key codes, additional sense codes, and device error codes. This command is similar in function to the CS/80 Request Status command.

The Target accumulates sense information for each command executed. If an abnormal condition occurs during execution, the Target records the appropriate information in the sense data and returns a status of Check Condition. In response, the Initiator automatically issues a REQUEST SENSE command to retrieve the sense data, which is then displayed for evaluation by the user.

When the Target receives a REQUEST SENSE command it returns the sense data and then clears all sense information. Because the Initiator automatically issues a REQUEST SENSE command in response to Check Condition status, sense data is always cleared following a command failure. If the user executes a REQUEST SENSE command following a failed command, the Target returns a No Sense sense key indicating that the sense data has been cleared.

Although the REQUEST SENSE command will normally return no sense data, the command may be useful in certain other situations. A REQUEST SENSE command can be used to determine if a suspect Target is capable of responding to a command. Also, a failed REQUEST SENSE command may generate additional valuable status information.

If a nonfatal error occurs during execution of a REQUEST SENSE command, the Target returns the sense data with Good status. If a fatal error occurs during a REQUEST SENSE command, the returned sense data may be invalid; therefore, Check Condition status is reported.

After the sense data is returned, all conditions are cleared except for a Unit Attention sense key if power-on verification failed. In this case, the Hardware Error sense key is set by the Target for the first REQUEST SENSE command

## 2-48 SCSIDISK Commands

## **REQUEST SENSE**

and Unit Attention is set for the subsequent command. This is done to ensure that diagnostic failures and reset conditions are observed. The REQUEST SENSE command is executed even if the drive is reserved to another Initiator.

## Examples

```
SCSIDISK> REQUEST SENSE
Sense bytes (hex):
Bytes 0 to 2: HH HH HH
Information: HH HH HH
Bytes 7 to 17: HH HH HH
HH HH HH
HH HH HH
Derrors: HH HH HH HH
Sense Key = xxxxxxxx
Sense Code = xxxxxxxx
```

# **RO MEDIA TEST**

## RO

## Description

The RO (read-only) MEDIA TEST command checks the integrity of the Target's media by reading data from the media and checking the data for errors. Channel errors can also be detected during a read only media test. A RO MEDIA TEST command does not destroy any user data.

When executing the RO MEDIA TEST command, the Target reads data from the specified area of the media and detects and logs any media errors that occur. If the channel is included in the test, the Target transfers the data from the media to the Initiator which checks for channel errors. Channel errors may be caused by system cabling or the interface circuits in the Target itself.

If the channel is excluded from the test, the Target still detects and logs all data errors, but no data is transferred to the Initiator. Thus, no channel errors are checked for when testing only the Target. This feature helps isolate channel problems from drive hardware problems.

Errors detected during a read-only media test are entered in the Data Error log. The contents of the Data Error log can be retrieved using the ACCESS LOGS command. A command option allows the user to clear the Data Error log (and the rest of the maintenance log as well) before executing the media test. If the user elects to clear the log, the program executes a CLEAR LOGS command before proceeding with the read-only media test.

The user can explicitly define the portion of the media to be tested, or allow the test to be performed over a random area of the media. When performing a random area test, a read-only media test is performed on 2000 data blocks selected at random over the disc media. The random addresses are generated by the program using a starting value known as a seed. When performing multiple passes of a random read-only media test, the user can select the same seed for each pass or reset the seed to a new value. By using the same seed, the same pattern of random addresses is repeated for each pass of the read-only media test. This means that the same 2000 addresses are tested during each

## 2-50 SCSIDISK Commands

pass. If the seed is reset at the beginning of each pass, an entirely new set of addresses will be tested during each pass.

The area of media tested is determined by the starting address and the test area as follows:

- Sector the starting address identifies the sector to be tested.
- Track the test begins at the starting address and continues until the end of the track is reached.
- Cylinder the test begins at the starting address and continues to the end of the track. The next sequential head is selected and the corresponding track on that data surface is tested in its entirety. The process continues until the corresponding track on the last data surface is tested.
- Head the test begins at the starting address and continues until the end of the track is reached. The Target then seeks to the next track on the same data surface and tests the entire track. This process continues until the last track on the selected data surface (head) is tested.
- Volume the test begins at the starting address and continues until the end of the track is reached. The Target then proceeds to test all remaining tracks until the end of the volume is reached. The tracks are tested in cylinder mode.
- User Defined the test begins at sector 0 of the specified starting track and continues to the last sector on the specified ending track. To avoid channel delays, the addresses must be entered in three-vector format and are limited to entire tracks; no individual sectors can be specified. The testing is performed in cylinder mode or surface mode as defined by the user.

A loop option allows the media test to be performed multiple times to compare results of media errors. When looping, the Target tests the media to the end of the specified area then returns to the starting address and begins the test again. The starting address should be chosen carefully to ensure that suspect areas of the media do not go untested.

## **RO MEDIA TEST**

## **Examples**

• The following example shows how to perform a read-only media test on a specified data track using three-vector addressing. The channel is included in the test.

```
SCSIDISK> RO MEDIA TEST
Clear ALL logs (Y/N)[N]? N
Choose method:
  C = Media and Channel Test
  I = Isolate Target from Channel
Enter the method [C]: C
Test type:
  S = Selected area
  R = Random area
Enter the test type [S]: S
Test area:
  S = Sector
  T = Track
  C = Cylinder
 H = Head
  V = Volume
  U = User Defined
Enter the test area [T]: T
Do you want Block or Vector addressing (B/V)[V]? V
Enter starting address:
  Cylinder (0 - n)[n]: n
  Head (0 - n)[n]: n
  Sector (0 - n)[n]: n
```

#### 2-52 SCSIDISK Commands

```
Enter the loop count (1 - 256)[1]: n
Read-Only Media Test, loop = n
Test area = Track starting at Cyl n, Hd n, Sect n
CTRL Y can be used to break, but will reset ALL
devices on the bus.
Test started (hh:mm:ss)
Test stopped (hh:mm:ss)
```

• The following example shows how to perform a read-only media test in cylinder mode on a user-defined portion of the media. The starting and ending addresses are identified by cylinder and head values only. The channel is included in the test.

```
SCSIDISK> RO MEDIA TEST
Clear ALL logs (Y/N)[N]? N
Choose method:
  C = Media and Channel Test
  I = Isolate Target from Channel
Enter the method [C]: C
Test type:
  S = Selected area
  R = Random area
Enter the test type [S]: S
```

Test area:

```
S = Sector
 T = Track
  C = Cylinder
 H = Head
  V = Volume
  U = User Defined
Enter the test area [T]: U
Mode of test:
  S = Surface mode
  C = Cylinder mode
Enter the test mode [C]: C
Enter starting address:
  Cylinder (0 - n)[n]: n
  Head (0 - n)[n]: n
Enter ending address:
  Cylinder (0 - n)[n]: n
  Head (0 - n)[n]: n
Enter the loop count (1 - 256)[1]: n
Read-Only Media Test, loop = n
Test area = Cylinder mode starting at Cyl n, Hd n, Sect O
                          ending at Cyl n, Hd n, Sect n
CTRL Y can be used to break, but will reset ALL
devices on the bus.
Test started (hh:mm:ss)
Test stopped (hh:mm:ss)
```

#### 2-54 SCSIDISK Commands

• The following example shows how to perform a read-only media test on a random portion of the media. The same seed is specified, thus ensuring that the random addresses are repeatable when running multiple passes of the test. The channel is not tested in this example.

```
SCSIDISK> RO MEDIA TEST
Clear ALL logs (Y/N)[N]? N
Choose method:
  C = Media and Channel Test
  I = Isolate Target from Channel
Enter the method [I]: I
Test type:
  S = Selected area
  R = Random area
Enter the test type [S]: R
Type of random test:
  S = Same seed for each pass
  R = Reset seed for each pass
Random test type [R]? S
Enter the loop count (1 - 256)[1]: n
Random Read-Only Media Test, loop = n
CTRL Y can be used to break, but will reset ALL
devices on the bus.
Test started (hh:mm:ss)
Test stopped (hh:mm:ss)
```

## **RO MEDIA TEST**

## **Related Commands**

ACCESS LOGS CLEAR LOGS

2-56 SCSIDISK Commands

# SEEK

# S

# Description

The SEEK command instructs the Target to seek to a specified address or series of addresses. A loop parameter allows any of the seek options to be repeated a specified number of times. This command is useful for testing the servo circuitry.

The following types of seeks can be performed:

- Single Seek the Target seeks to the specified address.
- **Random Seek** the Target seeks to a random address.
- Alternate Seek the Target seeks between two specified addresses.
- Butterfly Seek the Target performs a series of seeks over an entire disk surface. The Target first performs a full-length seek from the minimum track to the maximum track. The Target then seeks back to the minimum track plus 1. The Target again reverses direction, seeking to the maximum track minus one. This process continues with the length of each subsequent seek being reduced by one track until the center of the disk surface is reached. The process is then reversed with each seek increasing by one track until the minimum and maximum tracks are reached. The butterfly seek can be performed on individual heads or all heads sequentially from the lowest head address to the highest.

## SEEK

## **Examples**

• The following example shows how to perform a single seek.

```
SCSIDISK> SEEK
Types of seeks:
   S = Single seek
   R = Random seek
   A = Alternate seek
   B = Butterfly seek
Select the seek type [S]: S
Do you want Block or Vector addressing (B/V)[V]? B
Enter block address (0 - n)[n]: n
Enter the loop count (1 - 256)[1]: n
```

• The following example shows how to perform a random seek.

SCSIDISK> SEEK

```
Types of seeks:

S = Single seek

R = Random seek

A = Alternate seek

B = Butterfly seek

Select the seek type [S]: <u>R</u>

Enter the loop count (1 - 256)[1]: <u>n</u>
```

#### 2-58 SCSIDISK Commands

• The following example shows how to perform an alternate seek between two addresses.

```
SCSIDISK> SEEK
Types of seeks:
   S = Single seek
   R = Random seek
   A = Alternate seek
   B = Butterfly seek
Select the seek type [S]: A
Enter Address #1:
Do you want Block or Vector addressing (B/V)[V]? B
Enter block address (0 - n)[n]: n
Enter Address #2:
Enter block address (0 - n)[n]: n
Enter the loop count (1 - 256)[1]: n
```

#### SEEK

## SEEK

• The following example shows how to perform a butterfly seek.

```
SCSIDISK> SEEK
Types of seeks:
   S = Single seek
   R = Random seek
   A = Alternate seek
   B = Butterfly seek
Select the seek type [S]: B
Enter head (0 - n, all)[0]: n
Enter the loop count (1 - 256)[1]: n
Pass n started
Butterfly seek on head n in progress.
Pass n completed
```

## 2-60 SCSIDISK Commands

# VERIFY

V

## Description

The VERIFY command instructs the Target to perform a data verification on a section of the media. The data is verified by ECC check only; a compare is not performed. This allows many marginal data errors previously masked by **CRC** to be detected using the VERIFY command. A verification does not destroy user data.

Errors detected during a verification are entered in the Data Error log. The contents of the Data Error log can be retrieved using the ACCESS LOGS command. A command option allows the user to clear the Data Error log (and the rest of the maintenance log as well) before executing the verification. If the user elects to clear the log, the program executes a CLEAR LOGS command before proceeding with the verification.

The user can explicitly define the portion of the media to be verified, or allow the verification to be performed over a random area of the media. When performing a random area test, verification is performed on 2000 data blocks selected at random over the disc media. The random addresses are generated by the program using a starting value known as a seed. When performing multiple passes of a random verification, the user can select the same seed for each pass or reset the seed to a new value. By using the same seed, the same pattern of random addresses is repeated for each pass of the verification. This means that the same 2000 addresses are verified during each pass. If the seed is reset at the beginning of each pass, an entirely new set of addresses will be verified during each pass.

## VERIFY

When specifying the area of media to be verified, the portion of media verified is determined by the starting address and the test area as follows:

- **Sector** the starting address identifies the sector to be verified.
- Track the verification begins at the starting address and continues until the end of the track is reached.
- Cylinder the verification begins at the starting address and continues to the end of the track. The next sequential head is selected and the corresponding track on that data surface is verified in its entirety. The process continues until the corresponding track on the last data surface is verified.
- Head the verification begins at the starting address and continues until the end of the track is reached. The Target then seeks to the next track on the same data surface and verifies the entire track. This process continues until the last track on the selected data surface (head) is verified.
- Volume the verification begins at the starting address and continues until the end of the track is reached. The Target then proceeds to verify all remaining tracks until the end of the volume is reached. The tracks are verified in cylinder mode.
- User Defined the verification begins at sector 0 of the specified starting track and continues to the last sector on the specified ending track. One track of data is verified at a time up to the ending track. The addresses must be entered in three-vector format and are limited to entire tracks; no individual sectors can be specified. The verification is performed in cylinder mode or surface mode as defined by the user.

A loop option allows the media verification to be performed multiple times to compare results. When looping, the Target verifies the media to the end of the specified area then returns to the starting address and begins the verification again. The starting address should be chosen carefully to ensure that suspect areas of the media do not go unverified.

## Examples

• The following example shows how to verify the data on a specified track. Block addressing is used and the logs are not cleared.

```
SCSIDISK> VERIFY
Clear ALL logs (Y/N)[N]? N
Test type:
  S = Selected area
  R = Random area
Enter the test type [S]: S
Test area:
  S = Sector
  T = Track
  C = Cylinder
  H = Head
  V = Volume
  U = User Defined
Enter the test area [T]: T
Do you want Block or Vector addressing (B/V)[V]? B
Enter starting block address (0 - n)[n]: n
Enter the loop count (1 - 256)[1]: n
Verify Test, loop = n
Test area = Track starting at Block n
CTRL Y can be used to break, but will reset ALL
devices on the bus.
```

## VERIFY

Test started (hh:mm:ss) Test stopped (hh:mm:ss)

• The following example shows how to perform a verification on a user defined section of the media. The starting and ending addresses must be identified using three-vector addressing and do not include sector values. The verification is conducted in cylinder mode.

```
SCSIDISK> VERIFY
Clear ALL logs (Y/N)[N]? N
Test type:
  S = Selected area
  R = Random area
Enter the test type [S]: S
Test area:
  S = Sector
  T = Track
  C = Cylinder
  H = Head
  V = Volume
  U = User Defined
Enter the test area [T]: U
Mode of test:
  S = Surface mode
  C = Cylinder mode
Enter the test mode [C]: C
```

2-64 SCSIDISK Commands

• The following example shows how to perform a verification on a random section of the media. The same seed is specified, thus ensuring that the random addresses are repeatable when running multiple passes of the test.

SCSIDISK> VERIFY Clear ALL logs (Y/N)[N]? N Test type: S = Selected area R = Random area Enter the test type [S]: R

## VERIFY

```
Type of random test:

S = Same seed for each pass

R = Reset seed for each pass

Random test type [R]? <u>S</u>

Enter the loop count (1 - 256)[1]: <u>n</u>

Random Verify Test, loop = n

CTRL Y can be used to break, but will reset ALL

devices on the bus.

Test started (hh:mm:ss)

Test stopped (hh:mm:ss)
```

# **Related Commands**

ACCESS LOGS CLEAR LOGS

2-66 SCSIDISK Commands

WTR

| Caution | The WTR MEDIA TEST command will destroy user data on         |
|---------|--------------------------------------------------------------|
|         | the area of the media that is tested. You should back up all |
| •       | user data before executing the WTR MEDIA TEST command.       |

## Description

The WTR (write-then-read) MEDIA TEST command checks the integrity of the Target media and optionally the channel hardware. A selected data pattern is written to the media and then read back and checked for errors. Both media errors and channel errors can be detected during a write-then-read media test.

When performing a write-then-read media test with channel compare, the Initiator transfers a data pattern to the Target, which writes the data to the specified location. The Target then reads the data and transfers it back to the Initiator. The Target detects and logs all media errors that occur during the write and read operations. As the data is being transferred over the channel, the Initiator compares the write data patterns and the returning read data. Any compare errors that occur are detected and reported by the Initiator. Channel compare errors may be caused by system cabling or the interface circuits in the Target itself.

Media errors detected during the write-then-read media test are entered in the Data Error log. The contents of the Data Error log can be retrieved using the ACCESS LOGS command. A command option allows the user to clear the Data Error log (and the rest of the maintenance log as well) before executing the media test. If the user elects to clear the log, the program executes a CLEAR LOGS command before proceeding with the write-then-read media test.

The program offers an option to disable the compare function of the write-then-read media test. With compare disabled, media defects are still detected by the Target, but channel errors are not detected by the Initiator. This feature significantly reduces the amount of time required to perform a write-then-read media test. Disabling the compare function may be useful if the channel hardware is known to be good and the user is only interested in locating media defects as quickly as possible.

The type of data pattern used during a write-then-read media test is determined by whether a channel compare is being performed. If channel compare is disabled, the test is performed using a data block filled with a fixed data pattern. The user can define the data pattern value or allow the Target to use its own internal pattern. The internal data pattern used by the Target for the test is product specific and is listed in the appropriate CE Handbook.

When performing a channel compare, the Initiator generates a changing data pattern using a 9-bit circular shift register. The user can specify the starting pattern value or allow the Initiator to use a worst-case default pattern. The starting data pattern value is loaded into the lower 8 bits of the shift register and a parity bit is appended creating a nine-bit data pattern. The test employs odd channel parity, using the parity bit to ensure the 9-bit register contains an odd number of 1s. The Initiator then transfers the contents of the register to the Target. As each byte is transferred, the Initiator shifts the register one position to the left from LSB to MSB, then transfers the next byte. This creates an alternating pattern of nine different values with each value repeating itself every ninth byte. The operation of the data pattern shift register is shown in Table 2-3. The example shown in the figure assumes an initial user-defined value of 05h.

The user can explicitly define the portion of the media to be tested, or allow the test to be performed over a random area of the media. When executing a random area test, a write-then-read media test is performed on 2000 data blocks selected at random over the disc media. The random addresses are generated by the program using a starting value known as a seed. When performing multiple passes of a random write-then-read media test, the user can select the same seed for each pass or reset the seed to a new value. By using the same seed, the same pattern of random addresses is repeated for each pass of the write-then-read media test. This means that the same 2000 addresses are tested during each pass. If the seed is reset at the beginning of each pass, an entirely new set of addresses will be tested during each pass.

## 2-68 SCSIDISK Commands

|         | Da                                                       | ta Pa | atterr | 1 for | WTR | ME | DIA | TEST | with Channel Compare  |  |  |
|---------|----------------------------------------------------------|-------|--------|-------|-----|----|-----|------|-----------------------|--|--|
|         |                                                          |       |        |       |     |    |     |      |                       |  |  |
| 1*      | 0                                                        | 0     | 0      | 0     | 0   | 1  | 0   | 1    | Byte $0 = 05h^{**}$   |  |  |
| 0       | 0                                                        | 0     | 0      | 0     | 1   | 0  | 1   | 1    | Byte $1 = 0Bh$        |  |  |
| 0       | 0                                                        | 0     | 0      | 1     | 0   | 1  | 1   | 0    | Byte $2 = 16h$        |  |  |
|         | •                                                        |       |        | •     | •   |    | •   | •    |                       |  |  |
|         | ·                                                        | •     |        | •     |     | ·  | •   |      |                       |  |  |
| •       | ·                                                        | •     | ·      | •     | •   | ·  | •   | •    |                       |  |  |
| 1       | 1                                                        | 0     | 0      | 0     | 0   | 0  | 1   | 0    | Byte $9 = 82h$        |  |  |
| 1       | 0                                                        | 0     | 0      | 0     | 0   | 1  | 0   | 1    | Byte $10 = 05h^{***}$ |  |  |
| 0       | 0                                                        | 0     | 0      | 0     | 1   | 0  | 1   | 1    | Byte $11 = 0Bh$       |  |  |
| •       | •                                                        | •     |        |       |     |    |     |      |                       |  |  |
| •       | •                                                        | •     |        |       | •   | •  | •   | ٠    |                       |  |  |
| •       | •                                                        | •     | •      |       | •   |    | •   | •    |                       |  |  |
| *Odd p  | oarity                                                   | ı.    |        |       |     |    |     |      |                       |  |  |
| **Valu  | **Value of initial data pattern.                         |       |        |       |     |    |     |      |                       |  |  |
| ***Init | ***Initial data pattern repeats itself every nine bytes. |       |        |       |     |    |     |      |                       |  |  |

# Table 2.2

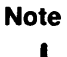

When interpreting the data patterns, remember that all bits are rotated through the entire 9-bit register, but only the lower eight bits comprise the actual data transferred between the Initiator and the Target. The ninth bit is used for parity only.

The area of media tested is determined by the starting address and the test area as follows:

- **Sector** the starting address identifies the sector to be tested.
- Track the test begins at the starting address and continues until the end of the track is reached.
- Cylinder the test begins at the starting address and continues to the end of the track. The next sequential head is selected and the corresponding track on that data surface is tested in its entirety. The process continues until the corresponding track on the last data surface is tested.
- Head the test begins at the starting address and continues until the end of the track is reached. The Target then seeks to the next track on the same data surface and tests the entire track. This process continues until the last track on the selected data surface (head) is tested.
- Volume the test begins at the starting address and continues until the end of the track is reached. The Target then proceeds to test all remaining tracks until the end of the volume is reached. The tracks are tested in cylinder mode.
- User Defined the test begins at sector 0 of the specified starting track and continues to the last sector on the specified ending track. To avoid channel delays, the addresses must be entered in three-vector format and are limited to entire tracks; no individual sectors can be specified. The testing is performed in cylinder mode or surface mode as defined by the user. To save time when testing large areas of media, the user should consider using the Head or Volume test area parameters rather than the User Defined.

A loop option allows the media test to be performed multiple times to compare results of media errors. When looping, the Target tests the media to the end of the specified area then returns to the starting address and begins the test again. The starting address should be chosen carefully to ensure that suspect areas of the media do not go untested.

## Examples

The following example shows how to perform a write-then-read media test on a specified data cylinder using a user-defined data pattern. The starting address is identified using block mode addressing. A compare is performed so both the Target and channel are tested.

```
SCSIDISK> WTR MEDIA TEST
Clear ALL logs (Y/N)[N]? N
Compare options:
  N = No compare (faster)
  C = Compare
Enter compare option [N]: C
Test type:
  S = Selected area
  R = Random area
Enter the test type [S]: S
Test areas:
  S = Sector
  T = Track
  C = Cylinder
  H = Head
  V = Volume
  U = User Defined
Enter the test area [T]: C
Do you want Block or Vector addressing (B/V)[V]? B
Input starting block address (0 - n)[n]: n
```

```
Sources of the pattern are:

W = Worst-case pattern

U = User selected pattern

Enter the pattern source [W]: U

Enter decimal value (0 - 255) or hex value (!00 - !FF)[1]: <u>!HH</u>

Enter the loop count (1 - 256)[1]: <u>n</u>

Write-Then-Read Media Test, loop = n

Test area = Cylinder starting at Block n

CTRL Y can be used to break, but will reset ALL

devices on the bus.

Test started (hh:nm:ss)

Test stopped (hh:nm:ss)
```

• The following example shows how to perform a write-then-read media test on a user defined portion of the media. The starting and ending addresses must be identified using three-vector addressing and do not include sector values. The test is conducted in cylinder mode and uses the default worst-case data pattern.

```
SCSIDISK> <u>WTR MEDIA TEST</u>
Clear ALL logs (Y/N)[N]? <u>N</u>
Compare options:
N = No compare (faster)
C = Compare
Enter compare option [N]: <u>N</u>
```

#### 2-72 SCSIDISK Commands

```
Test type:
  S = Selected area
  R = Random area
Enter the test type [S]: S
Test area:
  S = Sector
  T = Track
  C = Cylinder
  H = Head
  V = Volume
  U = User Defined
Enter the test area [T]: U
Mode of test:
  S = Surface mode
  C = Cylinder mode
Enter the test mode [C]: C
Enter starting address:
  Cylinder (0 - n)[n]: n
  Head (0 - n)[n]: n
Enter ending address:
  Cylinder (0 - n)[n]: n
  Head (0 - n)[n]: n
Sources of the pattern are:
  I = Internal test pattern
  U = User selected pattern
Enter the pattern source [I]: I
```

```
Enter the loop count (1 - 256)[1]: n
Write-Then-Read Media Test, loop = n
Test area = Cylinder mode starting at Cyl n, Hd n, Sect 0
ending at Cyl n, Hd n, Sect n
CTRL Y can be used to break, but will reset ALL
devices on the bus.
Test started (hh:mm:ss)
Test stopped (hh:mm:ss)
```

• The following example shows how to perform a write-then-read media test over a random area of the media. The same seed is specified, thus ensuring that the random addresses are repeatable when running multiple passes of the test. The test disables compare and uses the Target's internal test data pattern.

```
SCSIDISK> WTR MEDIA TEST

Clear ALL logs (Y/N)[N]? N

Compare options:

N = No compare (faster)

C = Compare

Enter compare option [N]: N

Test type:

S = Selected area

R = Random area

Enter the test type [S]: R
```

#### 2-74 SCSIDISK Commands
```
Type of random test:

S = Same seed for each pass

R = Reset seed for each pass

Random test type [R]? S

Sources of the pattern are:

I = Internal test pattern

U = User selected pattern

Enter the pattern source [I]: I

Enter the loop count (1 - 256)[1]: n

Random Write-Then-Read Media Test, loop = n

CTRL Y can be used to break, but will reset ALL

devices on the bus.

Test started (hh:mm:ss)

Test stopped (hh:mm:ss)
```

# **Related Commands**

ACCESS LOGS CLEAR LOGS

SCSIDISK Commands 2-75

# **DDSDIAG Commands**

This chapter provides information on the commands included in the DDSDIAG diagnostic program.

The DDSDIAG diagnostic program transfers data and commands between a digital audio tape (DAT) drive and an HP Portable PLUS via a SCSI/HP-IL interface. DAT drives store data on removable DAT cassettes in **DDS format**. Figure 3-1 shows one-partition and two-partition digital data storage formats for digital audio tape.

3-2 DDSDIAG Commands

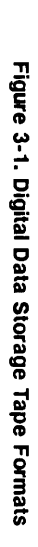

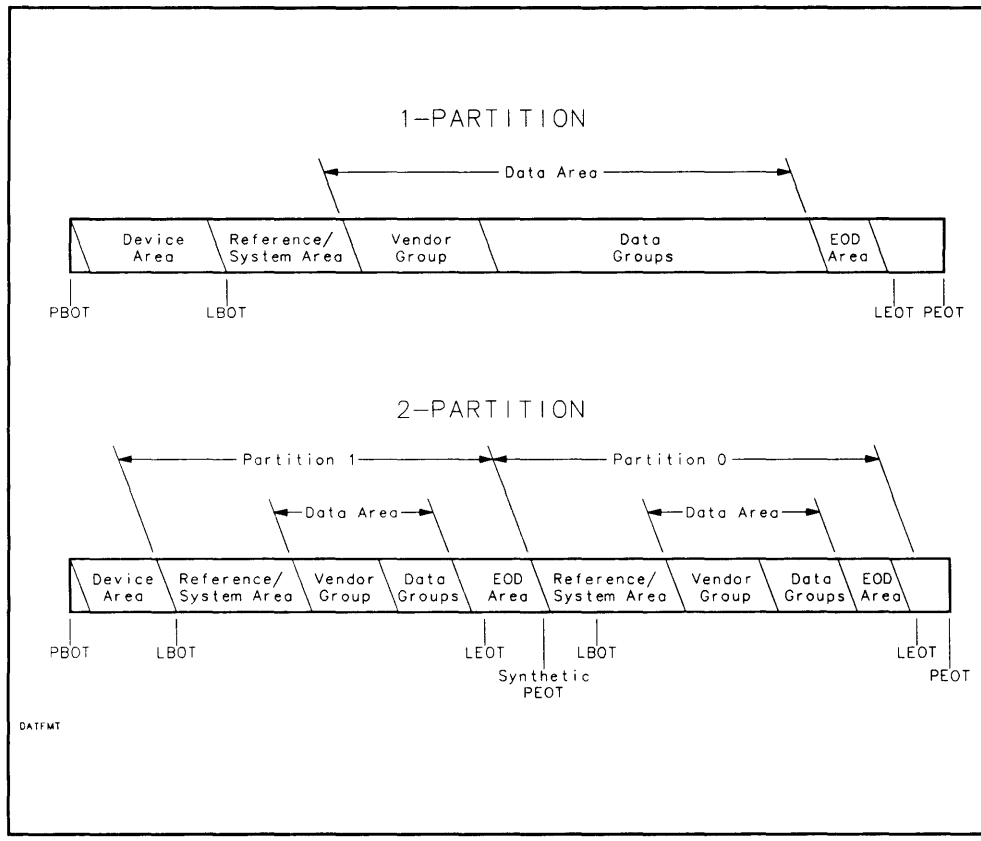

A

# Description

The ACCESS LOGS command displays the Fault Log, Error Rate Log, or Tape Log.

## Examples

Note

**RAW** is an abbreviation for **Read-After-Write**.

DDSDIAG> <u>ACCESS LOGS</u> ACCESS LOGS UTILITY Logs available: 0 - All logs 1 - Fault log 2 - Error-Rate log 3 - Tape log Which log (0,1,2,3)? [0] 0

FAULT LOG DATA

|       |         | Error | Error |  |
|-------|---------|-------|-------|--|
| Event | Time    | Set   | Code  |  |
| 1     | 0:54:29 | 0     | 137   |  |
| 2     | 0:55:14 | 1     | 151   |  |

Event 1 is the oldest event in the log. Time is in hours after power-on. Refer to the tables in "DAT Drive Hardware Error Codes" for the error sets and corresponding error codes.

Next Page (Y/N)? [Y] Y

ERROR-RATE LOG DATA

| Number of groups written 102              |
|-------------------------------------------|
| Number of write soft errors 0             |
| Total number of RAW retries               |
| Number of write hard errors 0             |
|                                           |
| Number of groups read 309                 |
| Number of groups corrected using C3 ECC 0 |
| Number of read soft errors 0              |
| Total read retry count                    |
| Number of read hard errors 0              |
|                                           |

Next Page (Y/N)? [Y] Y

TAPE LOG DATA

| Current | number of groups written | 0 |
|---------|--------------------------|---|
| Current | RAW retries              | 0 |
| Current | number of groups read    | 3 |
| Current | C3 ECC retries           | 1 |

#### 3-4 DDSDIAG Commands

"Current" refers to the current tape load.

| Previous | number of groups written | 0 |
|----------|--------------------------|---|
| Previous | RAW retries              | 0 |
| Previous | number of groups read    | 3 |
| Previous | C3 ECC retries           | 0 |

"Previous" refers to the last tape load.

| Total | number of groups written | 10659 |
|-------|--------------------------|-------|
| Total | RAW retries              | 0     |
| Total | number of groups read    | 72    |
| Total | C3 ECC retries           | 1     |

"Total" is the total since the tape was initialized, including the current load.

Load count ..... 17

## **Related Commands**

RO MEDIA TEST WTR MEDIA TEST

#### **DAT Drive Hardware Error Codes**

The following tables list the hardware error codes for the DAT drive. The hardware error codes are divided into the following error code sets:

Set 0: Runtime/Operational Status Codes

Set 1: Drive Controller Diagnostic Error Codes

Set 2: Buffer Controller Error Codes

Set 3: Interface Controller Error Codes

Set C: Multi-Controller Error Codes

# Note

All error codes are decimal numbers. Some numbers are used in more than one error code set.

#### 3-6 DDSDIAG Commands

| Code | Description                             |
|------|-----------------------------------------|
| 0    | No error                                |
| 1    | No tape is loaded                       |
| 2    | Drive is not online                     |
| 3    | Drive is not offline                    |
| 4    | The loaded cassette is write-protected  |
| 5    | A cassette is loaded; no access to test |
| 6    | No fast searches allowed beyond EOD     |
| 7    | Drive is in Diagnostic mode             |
| 8    | Drive is not in Diagnostic mode         |
| 9    | Drive is not streaming                  |
| 10   | The format is invalid for reading       |
| 11   | The format is invalid for writing       |
| 12   | Not at LBOT for writing Lead-In area    |
| 13   | Cannot space reverse at LBOT            |
| 14   | Writes not possible after a hard error  |
| 15   | Ambles cannot be written at LBOT        |
| 16   | Invalid command                         |
| 17   | Invalid parameter                       |
| 18   | Invalid test or configuration number    |
| 19   | Test not accessible by host             |
| 20   | Test aborted by a reset                 |
| 21   | Excessive moisture detected             |
| 22   | Tried to write too many SSMs            |
| 23   | The target ID is invalid                |
| 24   | Requested record length too long        |
| 25   | Tape position wrong for error-rate test |
| 26   | Power-on self-test running              |
| 27   | (Reserved)                              |
| 28   | Buffer empty; record can't be retrieved |
| 29   | No partition 1 on a 1-Partition tape    |
| 30   | Requested partition 1 is too small      |
| 31   | Requested partition 1 is too big        |

 Table 3-1.

 DAT Drive Error Code Set 0: Command Reject Error Codes

#### Table 3-2. DAT Drive Error Code Set 0: Read Error Codes

| Code | Description                           |
|------|---------------------------------------|
| 48   | Buffer overrun                        |
| 49   | >2 uncorrectable tracks               |
| 50   | 2 uncorrectable tracks                |
| 51   | 1 uncorrectable track                 |
| 52   | C3 ECC IC failure during read         |
| 53   | Position lost during Select Partition |
| 54   | Position lost during repositioning    |
| 55   | Too many errors; can't read Sub-area  |
| 56   | Group count has not incremented       |
| 57   | Format ID is not DDS                  |
| 58   | Format violation detected             |
| 59   | Overwritten group read                |
| 60   | Re-read group; faulty RAW rewrite     |
| 61   | Encountered blank tape                |
| 62   | Can't find group during search        |
| 63   | Can't find the start of the group     |
| 64   | Mechanism status time-out             |

#### Table 3-3. DAT Drive Error Code Set 0: Write Error Codes

| Code | Description                              |
|------|------------------------------------------|
| 80   | Buffer underrun                          |
| 81   | Too many RAW rewrites; write aborted     |
| 82   | Can't append; can't find last frame      |
| 83   | Drive Controller found byte parity error |
| 84   | C3 ECC IC failure during write           |
| 85   | (Reserved)                               |
| 86   | Unknown error on write                   |
| 87   | No EOD bit set in last byte of buffer    |
| 88   | JSTL timeout at start of formatting      |

#### 3-8 DDSDIAG Commands

 Table 3-4.

 DAT Drive Error Code Set 0: Servo/Mechanism Error Codes

| Code | Description                                   |
|------|-----------------------------------------------|
| 112  | Tape Drive Module connectivity XBUSY          |
| 113  | Tape Drive Module connectivity XACK           |
| 118  | Illegal switch pattern                        |
| 119  | Moisture has been detected                    |
| 120  | 12 V supply too high                          |
| 121  | 12 V supply too low                           |
| 122  | Reel driver supply too high                   |
| 123  | Reel driver supply too low                    |
| 128  | Position sensor error                         |
| 129  | Unthread to stop $>6$ seconds                 |
| 130  | Stop to unthread >6 seconds                   |
| 131  | Stop to $FWD > 2$ seconds                     |
| 132  | FWD to stop >2 seconds                        |
| 136  | Compartment loading time >6 seconds           |
| 137  | Compartment unloading time >6 seconds         |
| 138  | Compartment at mid-position at power-up       |
| 145  | No T-reel frequency generation detected       |
| 146  | T-reel frequency generation loopback too high |
| 147  | T-reel frequency generation loopback too low  |
| 148  | No S-reel frequency generation detected       |
| 151  | No T-reel nor S-reel frequency generation     |
| 153  | S-reel frequency generation loopback too high |
| 154  | S-reel frequency generation loopback too low  |
| 155  | S-reel FG <14 after thread                    |
| 156  | S-reel FG $<14$ after unthread                |
| 157  | No S-reel free-wheel after thread             |
| 158  | No S-reel free-wheel after unthread           |
| 161  | Switching pulse ramp too slow                 |
| 162  | No drum phase lock after speed change         |
| 163  | Lost drum phase lock at constant speed        |

# Table 3-4. DAT Drive Error Code Set 0: Servo/Mechanism Error Codes (continued)

| Code | Description                              |
|------|------------------------------------------|
| 164  | Drum speed >5040 rpm                     |
| 165  | Drum speed <300 rpm                      |
| 166  | Drum slowed down too fast                |
| 177  | Capstan speed ramped too slow            |
| 178  | Capstan speed ramped too fast            |
| 179  | Capstan too fast (speed servo)           |
| 180  | Capstan too slow (speed servo)           |
| 181  | Capstan too fast (speed and phase servo) |
| 182  | Capstan too slow (speed and phase servo) |
| 183  | Capstan too fast (speed and ATF servo)   |
| 184  | Capstan too slow (speed and ATF servo)   |
| 185  | Capstan direction detected too late      |
| 186  | No capstan direction change detected     |
| 189  | Signal processor error                   |
| 191  | PEOT detected                            |

#### Table 3-5. DAT Drive Error Code Set 0: Buffer Error Codes

| Code | Description                         |
|------|-------------------------------------|
| 192  | Pop parity error                    |
| 193  | Push parity error                   |
| 194  | Byte count mismatch                 |
| 195  | Prior error reject                  |
| 197  | Zero-byte record read or requested  |
| 200  | Tape position sync. mismatch        |
| 201  | Format discontinuity                |
| 202  | Invalid pointer found               |
| 203  | Contents of access table incomplete |
| 204  | The access table was incomplete     |
| 205  | Improper byte count sum             |
| 206  | Incomplete block access table       |
| 207  | Fatal error                         |

#### 3-10 DDSDIAG Commands

| Code | Description                         |
|------|-------------------------------------|
| 224  | Request Device Select Jump expected |
| 225  | Data byte expected error            |
| 226  | Missing End or Identify error       |
| 227  | Command phase error                 |
| 228  | Cold load protocol error            |
| 229  | HP-IB sequence protocol error       |
| 230  | End complete expected error         |
| 231  | End data expected error             |
| 232  | Improper secondary error            |
| 233  | Misplaced data byte error           |
| 234  | Loopback protocol error             |
| 235  | Self-test protocol error            |
| 236  | HP-IB parity error                  |
| 237  | Reset by operator error             |
| 238  | Data parity error                   |
| 240  | Invalid tape command                |
| 241  | Self-test failure                   |
| 242  | Invalid utility command             |
| 243  | Utility CCL command reject          |
| 245  | Invalid tape command parameter      |

Table 3-6. DAT Drive Error Code Set 0: HP-IB Interface Error Codes

# Table 3-7. DAT Drive Error Code Set 1: HP-IB Drive Controller Diagnostic Error Codes

| Code      | Description                                 |
|-----------|---------------------------------------------|
| 0         | No error                                    |
| 1         | ROM checksum error                          |
| 2         | RAM test error (destructive)                |
| 3         | RAM test error (non-destructive)            |
| 4-7       | (Reserved)                                  |
| 9         | Microprocessor test error                   |
| 17        | C3 ECC IC register error                    |
| 18        | C3 ECC IC interrupt error                   |
| <b>32</b> | Sub-Area microprocessor connectivity error  |
| 33        | Sub-Area microprocessor test error          |
| 34        | Sub-Area microprocessor interrupt error     |
| 48        | Static S-reel frequency generation failure  |
| 49        | Static t-reel frequency generation failure  |
| 50        | Static drive voltage loopback failure       |
| 51        | Static rotary encoder failure               |
| 52        | Static drum frequency generation failure    |
| 53        | Static position sensor failure              |
| 54        | Static capstan frequency generation failure |
| 55        | Static switch failure                       |
| 58        | Mechanism microprocessor register failure   |
| 59        | Mechanism microprocessor RAM failure        |
| 60        | Mechanism microprocessor ROM failure        |
| 61        | Mechanism microprocessor timer failure      |
| 112       | MD connectivity XBUSY                       |
| 113       | MD connectivity XACK                        |
| 114       | MD connectivity XBSY and XACK               |
| 115       | MD bus or register failure                  |
| 118       | Illegal switch pattern                      |
| 119       | Moisture detected                           |
| 120       | 12V supply too high                         |

### 3-12 DDSDIAG Commands

|                  |            | Table     | 3-7.     |            |            |
|------------------|------------|-----------|----------|------------|------------|
| <b>DAT Drive</b> | Error Code | Set 1: HP | IB Drive | Controller | Diagnostic |
|                  | Er         | ror Codes | continue | ed)        |            |

| Code | Description                                   |
|------|-----------------------------------------------|
| 121  | 12V supply too low                            |
| 122  | Reel driver voltage too high                  |
| 123  | Reel driver voltage too low                   |
| 128  | Position sensor error                         |
| 129  | Time unthread to stop >6 seconds              |
| 130  | Time from stop to unthread >6 seconds         |
| 131  | Time from stop to FWD $\geq 2$ seconds        |
| 132  | Time from FWD to stop $\geq 2$ seconds        |
| 136  | Compartment loading time >6 seconds           |
| 137  | Compartment unloading time >6 seconds         |
| 138  | Compartment mid-position at power-up          |
| 144  | No T-reel frequency generation detected       |
| 145  | T-reel frequency generation loopback too high |
| 146  | T-reel frequency generation loopback too low  |
| 151  | No S-reel frequency generation detected       |
| 152  | No T-reel nor S-reel frequency generation     |
| 153  | S-reel frequency generation loopback too high |
| 154  | S-reel frequency generation loopback too low  |
| 155  | S-reel FG $<14$ after thread                  |
| 156  | S-reel FG <14 after unthread                  |
| 157  | No S-reel free-wheel after thread             |
| 158  | No S-reel free-wheel after unthread           |
| 161  | Switching pulse ramp too slow                 |
| 162  | No drum phase lock after speed change         |
| 163  | Lost drum phase lock at constant speed        |
| 164  | Drum speed >5040 rpm                          |
| 165  | Drum speed <300 rpm                           |
| 166  | Drum slowed down too fast                     |
| 177  | Capstan speed ramped too slow                 |
| 178  | Capstan speed ramped too fast                 |

# Table 3-7. DAT Drive Error Code Set 1: HP-IB Drive Controller Diagnostic Error Codes (continued)

| Code | Description                              |
|------|------------------------------------------|
| 179  | Capstan too fast (speed servo)           |
| 180  | Capstan too slow (speed servo)           |
| 181  | Capstan too fast (speed and phase servo) |
| 182  | Capstan too slow (speed and phase servo) |
| 183  | Capstan too fast (speed and ATF servo)   |
| 184  | Capstan too slow (speed and ATF servo)   |
| 185  | Capstan direction detected too late      |
| 186  | No capstan direction change detected     |
| 189  | Signal processor error                   |
| 191  | PEOT detected                            |

### Table 3-8.

#### DAT Drive Error Code Set 2: Buffer Controller Error Codes

| Code | Description                          |
|------|--------------------------------------|
| 1    | ROM checksum error                   |
| 2    | RAM test error (destructive data)    |
| 3    | Ram test error (non-destructive)     |
| 4    | Complete RAM test error              |
| 5-8  | (Reserved)                           |
| 9    | Microprocessor test error            |
| 51   | Parity error in Push data            |
| 52   | Parity error in Pop data             |
| 53   | Error found in pre-fetch circuitry   |
| 54   | Pop data mismatch in buffer fn. test |
| 55   | Push end-of-data status error        |
| 56   | Push interrupt circuit error         |
| 57   | Pop end-of-data status error         |
| 58   | Pop interrupt circuit error          |
| 62   | Error in the buffer dynamic RAM test |

#### 3-14 DDSDIAG Commands

| Table 3-8. |       |       |      |        |        |            |       |       |
|------------|-------|-------|------|--------|--------|------------|-------|-------|
| DAT        | Drive | Error | Code | Set 2: | Buffer | Controller | Error | Codes |
|            |       |       |      | (cont  | inued) |            |       |       |

| Code | Description                     |
|------|---------------------------------|
| 70   | Error in Push CER of buffer USM |
| 71   | Error in Push CUR of buffer USM |
| 72   | Error in Push CLR of buffer USM |
| 73   | Error in Push AER of buffer USM |
| 74   | Error in Push AUR of buffer USM |
| 75   | Error in Push ALR of buffer USM |
| 76   | Error in Pop CER of buffer USM  |
| 77   | Error in Pop CUR of buffer USM  |
| 78   | Error in Pop CLR of buffer USM  |
| 79   | Error in Pop AER of buffer USM  |
| 80   | Error in Pop AUR of buffer USM  |
| 81   | Error in Pop ALR of buffer USM  |
| 255  | Interface not responding:       |
|      | CER = counter extend register   |
|      | CUR = counter upper register    |
|      | CLR = counter extend register   |
|      | AER = address extend register   |
|      | AUR = address upper register    |
|      | ALR = address lower register    |

#### Table 3-9. DAT Drive Error Code Set 3: Interface Controller Error Codes

| Code  | Description                                 |
|-------|---------------------------------------------|
| 1     | ROM checksum error                          |
| 2     | RAM test error (destructive data)           |
| 3     | RAM test error (non-destructive)            |
| 4     | Complete RAM test error                     |
| 5 - 8 | (Reserved)                                  |
| 9     | Micro-processor test error                  |
| 70    | HP-IB controller loopback error             |
| 71    | End or Identify test error                  |
| 72    | Inbound FIFO jammed                         |
| 110   | Error in write loopback with good data      |
| 111   | Error in read loopback with good data       |
| 112   | Parity error in write loopback not detected |
| 113   | Parity error in read loopback not detected  |
| 114   | Loopback compare error                      |
| 255   | Interface controller not responding         |

#### Table 3-10. DAT Drive Error Code Set C: Multi-Controller Error Codes

| Code | Description                                 |
|------|---------------------------------------------|
| 8-13 | (Reserved)                                  |
| 14   | On-board dual-port RAM test error           |
| 15   | Off-board dual-port RAM test error          |
| 102  | Pop count mismatch in loopback              |
| 103  | Push count mismatch in loopback             |
| 104  | Parity error not detected in loopback       |
| 105  | Data mismatch in loopback                   |
| 106  | Buffer overrun not detected                 |
| 107  | Buffer underrun not detected                |
| 110  | Error in write loopback with good data      |
| 111  | Error in read loopback with good data       |
| 112  | Parity error in write loopback not detected |
| 113  | Parity error in read loopback not detected  |
| 200  | Loopback timeout                            |

#### 3-16 DDSDIAG Commands

# CLEAR LOGS

# С

## Description

The CLEAR LOGS command clears the Fault Log and the Error Rate Log, which reside in controller RAM.

| Note | • The Tape Log cannot be cleared.                                                        |
|------|------------------------------------------------------------------------------------------|
| 4    | <ul> <li>The Fault Log and Error-Rate log must be cleared<br/>simultaneously.</li> </ul> |

# Examples

DDSDIAG> CLEAR LOGS

CLEAR LOGS UTILITY

\*\* WARNING \*\* THIS COMMAND WILL DESTROY SERVICE RELATED INFORMATION

Clear Fault and Error-Rate logs (Y/N)? [N] Y

FAULT AND ERROR-RATE LOGS CLEARED

## **Related Commands**

ACCESS LOGS

# DIAGNOSTICS

## D

# Description

The DIAGNOSTICS command executes the power-on internal self-test diagnostic sequence. If a tape is loaded in the drive, the self-test diagnostic sequence is shorter because high speed checks of the reel motors are not performed.

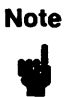

Refer to the CE Handbook for the device being tested for device-specific error codes that correspond to self-test failures.

### Examples

DDSDIAG> DIAGNOSTICS

SCSI SEND DIAGNOSTIC COMMAND

Loop Count (0 - 4) [1]: 1

The loop count values have the following meanings:

0 repeats the test continuously.

1 performs the test once.

2 performs the test 10 times.

3 performs the test 100 times.

4 performs the test 1000 times.

Performing internal power-on diagnostics: Loop 1

DIAGNOSTIC TESTS FAILED

#### 3-18 DDSDIAG Commands

#### DIAGNOSTICS

Sense bytes (hex):

 Bytes 0 to 2
 70 00 40

 Information
 00 00 00 00

 Bytes 7 to 11
 00 00 00 00 00

 Sense Code & Qualifier
 00 04

 Sub-assembly
 00

Sense key : No Sense Sense code: BOM/P detected EOM condition (End/Beginning of partition)

# **Related Commands**

RESET

# ERASE

# ER

# Description

The ERASE command causes part or all of the remaining data within a **partition** to be erased, starting at the current position. The user can select one of two erase modes: mode 1 and mode 2.

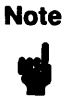

If you want to erase the whole tape, the REWIND command should be executed first.

If mode 1 is selected, all the data remaining in a partition is erased. Any data before the current position is retained. A Mode 1 erase can take up to 2 hours for a single-partition tape, and can be stopped using a reset command.

If mode 2 is selected, only the next 25 frames are cleared. The drive will write an **EOD** at this point if the next command involving tape motion causes the drive to change direction.

 Data that is in the buffer waiting to be written to the current logical position, is written to the tape before the erase is executed.

• After the ERASE command is sent to the DAT drive, the program returns the DDSDIAG> prompt while the drive performs the erasure.

#### 3-20 DDSDIAG Commands

## Examples

The following example shows how to erase 25 frames of a digital audio tape:

DDSDIAG> ERASE

SCSI ERASE DATA COMMAND Mode 1 .. Erase to end of tape and rewind Mode 2 .. Erase 25 frames Enter erase mode (1 or 2) [1]: <u>2</u> Performing mode 2 data erase... MODE 2 ERASE COMPLETED SUCCESSFULLY

## **Related Commands**

REWIND

# EXIT

# EX

# Description

The EXIT command stops execution of the DDSDIAG program and returns the A:\ prompt.

# Examples

DDSDIAG> EXIT

PROGRAM TERMINATED

A:\

### 3-22 DDSDIAG Commands

#### HELP

# HELP

H

#### Description

The HELP command displays information about the DDSDIAG commands.

#### **Examples**

DDSDIAG> HELP DDSDIAG HELP SCREEN Access logs - Display the drive Tape log, Error-Rate log or Fault log. Clear logs - Clear the Fault and the Error-Rate logs. Diagnostics - Execute the drives internal diagnostics. ERase - Erase part or all of the data in the current partition. EXit - Exit this program. TD - Change the host ID or the drive ID. INquiry - Display the drive and program parameters. Load - Thread the tape and put the drive online. Mode Select - Change the drive's media and MSEL configuration parameters. Mode Sense - Read the drive's media and configuration MSEN parameters. DDSDIAG Commands 3-23

### HELP

| Output               | - | Direct the output to the console, the printer or a file.                                                         |
|----------------------|---|----------------------------------------------------------------------------------------------------|
| Read Data            | - | Read a specified amount of data from the drive starting at the current position.                                 |
| REQuest sense        | - | Read and display sense data from the drive.                                                                      |
| RESet                | - | Issue a bus reset to the drive.                                                                                  |
| REWind               | - | Rewind the tape to LBOT.                                                                                         |
| RO media test        | - | Perform read-only media test.                                                                                    |
| Space                | - | Space over a specified number of records,<br>filemarks or save-set marks, in either<br>direction or move to EOD. |
| Test                 | - | Test if the drive is ready for media related commands.                                                           |
| Unload               | - | Unload the tape.                                                                                                 |
| Write Data<br>WD     | - | Write a specified amount of data to the drive starting at the current position.                                  |
| Write Filemark<br>WF | - | Write a specified number of filemarks or save-set marks starting at the current position.                        |
| WTR media test       | _ | Perform a WTR media test.                                                                                        |

# 3-24 DDSDIAG Commands

# ID

ID

# Description

The ID command changes the host (Initiator) ID or the drive (Target) ID.

# Examples

DDSDIAG> <u>ID</u> CHANGE ID UTILITY Enter the initiator ID (0-7) [7]: <u>7</u> Enter the new target ID (0-7) [0]: <u>0</u>

# **Related Commands**

INQUIRY

# INQUIRY

# IN

# Description

The INQUIRY command displays information about drive parameters.

# Examples

DDSDIAG> INQUIRY

DRIVE PARAMETER DATA

| Sequential access device - Removable Me                       | ədia              |
|---------------------------------------------------------------|-------------------|
| Vendor ID                                                     | HP                |
| Product ID                                                    | HP35450 <b>A</b>  |
| SCSI Interface Revision level                                 | A200              |
| Manufacturing date code                                       | 0590              |
| Drive Controller Firmware Revision                            | 157               |
| Buffer Controller Firmware Revision                           | 3                 |
| SCSI Controller Firmware Revision                             | 2                 |
| Maximum Record lengthMinimum Record LengthCurrent Record Size | 1677215<br>1<br>0 |
| Current Host ID                                               | 7                 |
| Current Drive ID                                              | 0                 |

DRIVE PARAMETER DATA RETRIEVAL SUCCESSFUL

#### 3-26 DDSDIAG Commands

INQUIRY

# **Related Commands**

ID MODE SENSE VENDOR GROUP

# LOAD

# L

# Description

The LOAD command loads and threads the tape, positions it at LBOT, and places the drive online.

| Note | The load sequence lasts about 25 seconds. During the load                |
|------|--------------------------------------------------------------------------|
| ų    | sequence, the read/write circuitry in the drive and the tape are tested. |

# Examples

DDSDIAG> LOAD

SCSI LOAD TAPE COMMAND

Tape loading ...

TAPE LOADED SUCCESSFULLY

# **Related Commands**

LOAD

#### 3-28 DDSDIAG Commands

## MSEL

## Description

The MODE SELECT command enables the operator to select the following tape and drive configuration parameters:

- Drive Data Transfer
- DDS Format
- Tape Partitioning

The following Drive Data Transfer parameters can be selected:

- Buffered mode
- **Record** length

The following DDS Format parameters can be selected:

- N-Group writing value
- Report save-set marks
- Active partition

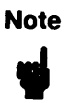

To alter the DDS Format parameters or to partition a tape, the tape must be at LBOT. If the tape is not at LBOT, you must issue a REWIND command before the Mode SELECT command can be executed.

The following Tape Partitioning parameters can be selected:

- One-partition formatting
- Two-partition formatting

Caution One-partition and two-partition tape formatting will destroy all user data on the tape. You should back up all user data before formatting the tape.

#### Examples

• The following example shows how to select Drive Data Transfer parameters:

```
DDSDIAG> MODE SELECT

SCSI MODE SELECT COMMAND

Mode Select Parameters:

0 - Drive Data Transfer

1 - DDS Format

2 - Tape Partitioning

** NOTE **

For Parameters 1 and 2, the tape must be rewound.

Which parameters (0,1,2)? [0] 0

DRIVE DATA TRANSFER PARAMETERS
```

Buffered Mode required (Y/N)? [Y] Y

Buffered mode provides immediate response on write commands. It is the default setting, and is recommended for normal use.

Record length (bytes) (0 - 16777215) [4096]: 2048

8192 is the maximum number of bytes the Portable PLUS buffer can hold during a Read operation.

If you set a record equal to 0, you cannot use variable mode with the WRITE DATA command.

#### 3-30 DDSDIAG Commands

#### DRIVE DATA TRANSFER PARAMETER CONFIGURATION SUCCESSFUL

• The following example shows how to select DDS Format parameters:

DDSDIAG> MODE SELECT

SCSI MODE SELECT COMMAND

Mode Select Parameters:

0 - Drive Data Transfer

- 1 DDS Format
- 2 Tape Partitioning

\*\* NOTE \*\* For Parameters 1 and 2, the tape must be rewound.

Which parameters (0,1,2)? [0] 1

DDS FORMAT PARAMETERS

Enter N-Group Writing value (0 - 7) [0]: 2

N-Group Writing causes the drive to write N copies of every data group to tape as an optional error-avoidance technique.

Report Save-Set Marks (Y/N)? [Y] N

If you specify "No" for reporting save-set marks, the drive ignores both filemarks and save-set marks.

Which partition do you want active (0,1)? [0] 1

DDS FORMAT PARAMETER CONFIGURATION SUCCESSFUL

• The following example shows how to select Tape Partitioning parameters:

Note A large single or 2-partition formatting operation, such as the one in the following example, will last up to 2 hours.

```
DDSDIAG> MODE SELECT
  SCSI MODE SELECT COMMAND
    Mode Select Parameters:
      0 - Drive Data Transfer
      1 - DDS Format
      2 - Tape Partitioning
                  ** NOTE **
    For Parameters 1 and 2, the tape must be rewound.
    Which parameters (0,1,2)? [0] 2
  TAPE PARTITIONING PARAMETERS
    Do you want to format a 2-partition tape (Y/N)? [Y] Y
                  ** WARNING **
       FORMATTING A TAPE WITH 2-PARTITIONS WILL
      DESTROY DATA CURRENTLY WRITTEN ON THE TAPE
    Do you want to continue (Y/N)? [N] Y
    Enter the size of the second partition
    (1 - 860 Mbytes) [100]: 860
```

A large second partition will take up to two hours to format.

#### 3-32 DDSDIAG Commands

Tape partitioning in progress ...

TAPE PARTITION PARAMETER CONFIGURATION SUCCESSFUL

# **Related Commands**

MODE SENSE

# **MODE SENSE**

#### **MSEN**

#### Description

The MODE SENSE command reads and displays the tape and drive configuration parameters.

## Examples

DDSDIAG> MODE SENSE

SCSI MODE SENSE COMMAND

\* Indicates a parameter that you can configure through MODE SELECT

Hewlett-Packard / Sony DDS-Format

| Drive Data Transfer Parameters            |         |
|-------------------------------------------|---------|
| * Buffered Mode                           | Enabled |
| Partially full buffer write to tape delay | 5 secs  |
| * Current record length (Bytes)           | 4096    |
| DDS Format Parameters                     |         |
| Read-After-Write (RAW)                    | Enabled |
| C3 ECC Error Correction                   | Enabled |
| * N-Group Writing value                   | 1       |
| * Save-Set Mark reporting                 | Enabled |
| * Current Active Tape Partition           | 1       |
| Tape Partitioning Parameters              |         |
| * Number of Partitions                    | 2       |

MODE SENSE COMMAND COMPLETE

#### 3-34 DDSDIAG Commands
MODE SENSE

# **Related Commands**

MODE SELECT

# OUTPUT

## 0

# Description

The OUTPUT command directs output to the Portable PLUS console, a printer, or a file.

# Examples

DDSDIAG> OUTPUT

OUTPUT UTILITY

Enter output file name, printer (PRN), or console (CON)
[CON]: PRN

OUTPUT DIRECTED TO PRINTER

3-36 DDSDIAG Commands

# **READ DATA**

RD

# Description

The READ DATA command reads a specified number of data bytes from the tape, starting at the current position. The user can select either fixed record mode, or variable record mode.

If Fixed Record mode is selected, the following message is displayed:

ENSURE RECORD SIZE HAS BEEN CONFIGURED THROUGH THE MODE SELECT COMMAND.

In order for the drive to operate in fixed record mode, you must have set a record size greater than zero. Otherwise, the command will produce an error. If you want to change or set a record size, terminate the READ DATA command by typing Q, and then use the MODE SELECT command to set the record size you require. If save-set mark reporting is enabled when the drive reads a **filemark**, a Check Condition status will be returned, and the Mark and Valid bits will be set within the sense data. Upon termination, the media will be logically positioned after the filemark (**PEOT** side).

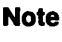

The READ DATA command with default data length set takes about 10 seconds to complete execution.

#### **READ DATA**

#### Examples

DDSDIAG> READ DATA

SCSI READ DATA COMMAND

Fixed or Variable Record mode (F/V)? [V] V

If the data was written in Fixed Record mode, you must specify Fixed Record mode for the READ DATA command. If the data was written in Variable Record mode, you may specify either Fixed or Variable Record mode.

SCSI READ DATA COMMAND SUCCESSFUL

#### **Related Commands**

READ DATA RO MEDIA TEST

3-38 DDSDIAG Commands

# **REQUEST SENSE**

# REQ

# Description

The REQUEST SENSE command instructs the Target to return 14 bytes of extended sense data after a failure or Check Condition status. Refer to the appropriate CE Handbook for the REQUEST SENSE sense key codes, additional sense codes, additional sense code qualifiers, and field replaceable unit codes.

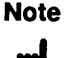

If the REQUEST SENSE command is executed after the drive has been power-cycled, one of the following messages will be displayed:

> WARNING: Tape present but not loaded. Please issue tape load command.

WARNING: Tape not present. Please insert tape and issue load command.

NoteThe drive does not automatically load a tape after a power<br/>cycle, so you must issue a LOAD command before the tape can<br/>be accessed. The same applies if you insert a tape immediately<br/>after a power-cycle.

#### **REQUEST SENSE**

#### **Examples**

DDSDIAG> REQUEST SENSE

SCSI REQUEST SENSE COMMAND

Sense bytes (hex):

 Bytes 0 to 2
 70 00 40

 Information
 00 00 00 00

 Bytes 7 to 11
 08 00 00 00 00

 Sense code & qualifier
 00 04

 Sub-assembly
 00

Sense key : No Sense Sense code: BOM/P detected EOM condition (End/Beginning of partition)

#### 3-40 DDSDIAG Commands

# RESET

# RES

# Description

The RESET command issues a bus reset to the drive. The drive performs a power-on self-test when the reset occurs.

| Caution  | The RESET command resets all peripherals on the SCSI bus, |
|----------|-----------------------------------------------------------|
| <b>.</b> | not just the tape drive.                                  |
| •        |                                                           |

| Caution | The RESET command performs destructive RAM tests during           |
|---------|-------------------------------------------------------------------|
| . elle  | the power-on self-test. Destructive RAM Tests will destroy        |
|         | the Fault log and Error-Rate log. During a normal power-on        |
|         | self-test, non-destructive RAM tests are performed. For a         |
|         | complete list of the power-on self-test sequence, refer to the CE |
|         | Handbook for the product you are testing.                         |

#### RESET

## Examples

DDSDIAG> RESET

SCSI BUS RESET COMMAND

Are you sure that you want to reset the bus (Y/N)? [N]Y

A SCSI BUS RESET HAS BEEN ISSUED

# **Related Commands**

DIAGNOSTICS

#### 3-42 DDSDIAG Commands

# REWIND

## REW

# Description

The REWIND command rewinds the tape to LBOT of the current partition.

| Note | <ul> <li>Before rewinding the tape, the drive writes any buffered data<br/>to the tape and appends an EOD marker to the data.</li> </ul> |
|------|----------------------------------------------------------------------------------------------------|
|      | <ul> <li>If you want to change partitions, use the MODE SELECT<br/>command.</li> </ul>                                                   |

# Examples

DDSDIAG> REWIND

SCSI REWIND COMMAND

Rewinding tape ...

REWIND COMPLETED SUCCESSFULLY

# **Related Commands**

ERASE

# **RO MEDIA TEST**

## RO

## Description

The RO MEDIA TEST command performs a read-only media test starting from the beginning of the tape or from EOD. Information about errors which occurred during a read-only media test are stored in the Error Rate Log. The Error Rate Log should be reset before performing a media test so that any errors that occur during the test are unique to that test only. If you want to read the Error Rate Log, use the ACCESS LOGS command after the test has finished.

Note A RO MEDIA TEST command takes 12 seconds to complete execution.

#### Examples

• The following example shows how to perform a single read-only media test on 20 groups, starting at LBOT.

DDSDIAG> <u>RO MEDIA TEST</u> READ-ONLY MEDIA TEST UTILITY Do you want to reset the Error-Rate log (Y/N)? [N] <u>Y</u> Starting positions: O - from EOD 1 - from LBOT

3-44 DDSDIAG Commands

#### **RO MEDIA TEST**

Where do you want to start reading from (0,1)? [0] <u>1</u> How many groups do you want to read (0 - 10435)? [100] <u>20</u> A group count of 0 will read to EOD or PEOT. Loop count (0 - 4) [1]: <u>1</u> The loop count values have the following meanings: 0 repeats the test continuously. 1 performs the test once.

2 performs the test 10 times. 3 performs the test 100 times.

4 performs the test 1000 times.

Performing Read-only media test ...

READ-ONLY MEDIA TEST COMPLETED

#### **Related Commands**

ACCESS LOGS CLEAR LOGS WTR MEDIA TEST

# SPACE

# S

# Description

The SPACE command moves ("spaces") the tape a specified number of records, filemarks, or save-set marks in either direction, or moves to EOD. Sequential filemarks are filemarks with no intervening save-set marks. Sequential save-set marks are those with no intervening filemarks.

| Note | • After the tape has been spaced to EOD, subsequent write commands will write data starting at EOD. In order to                                                                                                    |
|------|----------------------------------------------------------------------------------------------------|
|      | EOD, you should space to EOD, then issue a WRITE DATA command.                                                                                                    |
|      | If Report Save-Set Marks is enabled with the MODE<br>SELECT command, Sense data will appear on the screen for<br>every tape mark that is detected. To move past them, you<br>must use the REQUEST SENSE command to clear the Sense<br>data for each mark. |
|      | <ul> <li>If Report Save-Set Marks has been disabled, the SPACE<br/>command will not detect tape marks, and the command will<br/>fail with a Blank Check status.</li> </ul>                                                                                |

SPACE

#### Examples

DDSDIAG> SPACE SCSI SPACE COMMAND Spacing options: 0 - Space over Records 1 - Space over Filemarks 2 - Space over Sequential Filemarks 3 - Space to EOD 4 - Space over Setmarks 5 - Space over Sequential Setmarks Select spacing option (0,1,2,3,4,5) [3]: 1 Directions: 0 - towards BOT 1 - towards EOT Which direction (0,1)? [1] 1 Space over how many Filemarks (0 - 32767)? [0] 20 Spacing over 20 Filemarks SPACING COMMAND COMPLETED SUCCESSFULLY

## **Related Commands**

MODE SELECT

# TEST UNIT READY

# Т

# Description

The TEST UNIT READY command checks the drive to ensure that it is ready for a media-related command. The drive is *not* ready if the following conditions exist:

- The tape is being loaded.
- The tape is being unloaded.
- The tape is unloaded but not ejected.
- The tape is unloaded and ejected.
- The tape is loaded but not threaded.

If any of these conditions exist, the appropriate sense key and Additional Sense Code are displayed and decoded. If the TEST UNIT READY command is executed after the drive has been power-cycled, one of the following messages is displayed:

WARNING: Tape present but not loaded. Please issue tape load command.

WARNING: Tape not present. Please insert tape and issue load command.

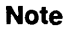

The drive does not automatically load a tape after a power cycle, so you must issue a LOAD command before the tape can be accessed. The same applies if you insert a tape immediately after a power-cycle.

#### 3-48 DDSDIAG Commands

#### **TEST UNIT READY**

# Examples

DDSDIAG> TEST UNIT READY

SCSI TEST UNIT READY COMMAND

THE DEVICE IS READY

# **Related Commands**

LOAD UNLOAD

# UNLOAD

#### U

# Description

The UNLOAD command rewinds the tape to LBOT. The tape will then usually be ejected. However, if the host has previously sent a SCSI PREVENT MEDIA REMOVAL command, the tape will remain locked in the drive.

After receiving the UNLOAD command, the drive performs the following sequence:

- 1. Writes data in the buffer to the tape and appends EOD.
- 2. Rewinds the tape to LBOT.
- 3. If the tape is write-enabled, the updated Tape Log is written back to tape from the drive controller RAM.
- 4. Rewinds the tape to PBOT and unthreads the tape.
- 5. Ejects the cassette unless a PREVENT MEDIA REMOVAL command was previously sent by the host computer. In this case, the cassette is retained in the drive and a LOAD command must be issued before the drive can accept commands which access the tape.

# Examples

DDSDIAG> UNLOAD

SCSI UNLOAD TAPE COMMAND

Eject tape cassette (Y/N)? [Y] Y

Unloading tape ...

TAPE UNLOADED AND EJECTED SUCCESSFULLY

#### 3-50 DDSDIAG Commands

UNLOAD

# **Related Commands**

LOAD

# **VENDOR GROUP**

۷

# Description

The VENDOR GROUP command displays the Vendor Group of the current tape.

# Note The format for the date and time displayed by the VENDOR GROUP command is as follows: hours:minutes:seconds day/month/year

#### **Examples**

DDSDIAG> VENDOR GROUP

READ VENDOR GROUP COMMAND

Reading vendor group ...

Vendor Group Information:

Serial Number of initializing DDS-Format drive .... 1234A56789 Date and time the tape was first written to ...... 20/12/90 10:35:59 Tape label/identifier (contents of partition) ..... HP35450A

The format of this information depends on the customer's system.

READ VENDOR GROUP COMMAND SUCCESSFUL

#### 3-52 DDSDIAG Commands

#### **VENDOR GROUP**

# **Related Commands**

INQUIRY

# WRITE DATA

#### WD

Caution

The WRITE DATA command will destroy user data on the area of the tape where the data is written. You should back up all user data before executing the WRITE DATA command.

#### Description

The WRITE DATA command writes a specified number of data records on the tape, starting at the current position.

#### **Examples**

• The following example shows how to write 10 variable-length records of data, using a worst case test pattern:

DDSDIAG> WRITE DATA

SCSI WRITE DATA COMMAND

\*\* WARNING \*\* THIS COMMAND WILL DESTROY DATA CURRENTLY WRITTEN ON THE TAPE

Do you wish to proceed (Y/N)? [N] Y

Fixed or Variable Record mode (F/V)? [V] V

ENSURE RECORD SIZE HAS BEEN CONFIGURED THROUGH THE MODE SELECT COMMAND

3-54 DDSDIAG Commands

#### WRITE DATA

```
Enter the number of records to write

(0 - 32767) [8192]: 10

Test patterns:

0 - all zeros

1 - all ones

2 - alternating ones and zeros

3 - rotating data bytes (0,1,2,...,255)

4 - pseudo-random data

5 - worst case (C6H)

6 - user defined

Enter test pattern (0,1,2,3,4,5,6) [4]: <u>3</u>

Writing data ...
```

SCSI WRITE DATA COMMAND SUCCESSFUL

• The following example shows how to write 10 fixed-length records of data, using a user-defined test pattern:

DDSDIAG> WRITE DATA

SCSI WRITE DATA COMMAND

\*\* WARNING \*\* This command will destroy data currently Written on the tape

Do you wish to proceed (Y/N)? [N] Y

Fixed or Variable Record mode (F/V)? [V] F

ENSURE RECORD SIZE HAS BEEN CONFIGURED THROUGH THE MODE SELECT COMMAND

Enter the number of records to write (0 - 32767) [8192]: 8192

#### WRITE DATA

Test patterns: 0 - all zeros 1 - all ones 2 - alternating ones and zeros 3 - rotating data bytes (0,1,2,...,255) 4 - pseudo-random data 5 - worst case (C6H) 6 - user defined Enter test pattern (0,1,2,3,4,5,6) [4]: <u>6</u> Enter 8 bytes for the data pattern (hex). HEX values are to be preceded with !

To enter hex characters, precede the data byte with an exclamation point (!), otherwise numbers will be treated as decimal, and letters will cause an 'invalid data' error.

<u>100 10A 10B 10C 10D 10E 10F 100</u> Writing data ... SCSI WRITE DATA COMMAND SUCCESSFUL

#### **Related Commands**

READ DATA WTR MEDIA TEST

3-56 DDSDIAG Commands

# WRITE FILEMARKS

WF

#### Description

The WRITE FILEMARKS command writes a specified number of filemarks or save-set marks, starting at the current position on the tape.

#### Examples

```
DDSDIAG> WRITE FILEMARKS

SCSI WRITE FILEMARKS COMMAND

What do you want to write:

0 - Filemarks

1 - Save-Set Marks

Which mark (0,1)? [0] <u>1</u>

How many Save-Set Marks do you want to write

(0 - 65536)? [10] <u>5</u>

Writing Save-Set Marks ...

SCSI WRITE FILEMARKS COMMAND SUCCESSFUL
```

# WTR MEDIA TEST

## WTR

| Caution  | The WTR MEDIA TEST command will destroy user data on                                                               |
|----------|----------------------------------------------------------------------------------------------------|
| <b>ů</b> | the area of the tape that is tested. You should back up all user data before executing the WTR MEDIA TEST command. |

# Description

The WTR (write-then-read) MEDIA TEST command performs a write-then-read media test starting from the beginning of the tape or from EOD. Information about errors which occurred during a write-then-read media test are stored in the Error Rate Log. The Error Rate Log should be reset before performing a media test so that any errors that occur during the test are unique to that test only. If you want to read the Error Rate Log, use the ACCESS LOGS command after the test has finished.

# Note One loop of a write-then-read media test with default parameters takes about 4.5 minutes to complete execution. A full volume write-then-read media test takes about 4 hours to complete execution.

#### 3-58 DDSDIAG Commands

#### Examples

• The following example shows how to perform 10 loops of a write-then-read media test, starting at LBOT and writing 20 groups with a worst case test pattern:

```
DDSDIAG> WTR MEDIA TEST
```

WRITE-THEN-READ MEDIA TEST UTILITY

\*\* WARNING \*\* THIS COMMAND WILL DESTROY DATA CURRENTLY WRITTEN ON THE TAPE

Do you wish to proceed (Y/N)? [N] Y

Do you want to reset the Error-Rate log (Y/N)? [N] Y

Starting positions:

0 - From EOD 1 - From LBOT

Where do you want to start from (0,1)? [0] 1

Start at EOD if you wish to preserve any data on the tape.

How many groups do you want to write (0 - 10435)? [100] 20 A group count of 0 will write to PEOT.

Test patterns:

0 - all zeros 1 - all ones 2 - alternating ones and zeros 3 - rotating data bytes (0,1,2,...,255) 4 - pseudo-random data 5 - worst case (C6H)

#### WTR MEDIA TEST

Enter test pattern (0,1,2,3,4,5) [4]: 5

Loop count (0 - 4) [1]: 1

The loop count values have the following meanings:

0 repeats the test continuously.

1 performs the test once.

2 performs the test 10 times.

3 performs the test 100 times.

4 performs the test 1000 times.

Performing Write-Then-Read media test ...

WRITE-THEN-READ MEDIA TEST COMPLETED

#### **Related Commands**

ACCESS LOGS CLEAR LOGS RO MEDIA TEST

3-60 DDSDIAG Commands

# **SCSIMO** Commands

This chapter provides information on the commands included in the SCSIMO diagnostic program.

The SCSIMO diagnostic program transfers data and commands between a rewritable optical disk drive and an HP Portable PLUS via a HP-IL/SCSI interface. Rewritable optical disk drives store data on removable magneto-optical disk media.

SCSIMO Commands 4-1

# CAPACITY

# CA

# Description

The CAPACITY command allows the Initiator to determine the maximum capacity of the Target. The Target returns the block address of its last addressable logical block. The current block size and the drive capacity are also displayed.

Although the physical capacity of the Target remains fixed, the address of the last data block is determined by block size. The larger the block size, the lower the address of the last addressable logical block.

# Examples

SCSIMO> <u>CAPACITY</u> Maximum Block Address = n Block Length = n Drive Capacity = n bytes

# **Related Commands**

INQUIRY

#### 4-2 SCSIMO Commands

# **DEFECT LIST**

## DEF

## Description

The DEFECT LIST command displays the Target's primary defect list or secondary defect list. The DEFECT LIST command is similar to the CS/80 Spare Table command.

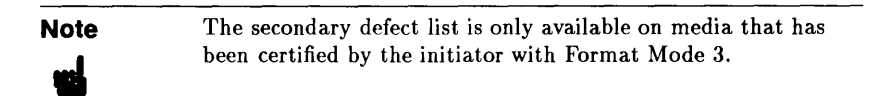

The primary defect list contains the addresses of the permanent media defects that were identified in the factory during the manufacturing process.

The secondary defect list contains the addresses of media defects that are identified after the rewritable optical disk drive is installed at a customer site. This includes media defects that are identified by the Initiator during formatting and media defects that are specified in REASSIGN BLOCK commands.

An option allows the user to store the selected list to a file. The default file name for the primary defect list is PLIST.SAV. The default file name for the secondary defect list is SLIST.SAV.

#### DEFECT LIST

#### **Examples**

• This example shows how to display the primary and the secondary defect lists.

SCSIMO> DEFECT LIST

Defect types:

A - (all) primary defect list and secondary defect list P - primary defect list

Which list (P/A) [A]? A

Store lists to files (Y/N)[N]? N

Primary and Secondary Defect List:

Track Number Sector Number

• This example shows how to display the primary defect list.

```
SCSIMO> DEFECT LIST
```

Defect types:

A - (All) primary and secondary defect lists
P - primary defect list

Which list (P/A) [A]? P

Store lists to files (Y/N)[N]? N

#### 4-4 SCSIMO Commands

#### DEFECT LIST

Primary Defect List:

Track Number Sector Number

#### SCSIMO Commands 4-5

# DIAGNOSTIC

# DI

# Description

The DIAGNOSTIC command invokes the Target's power-on self-test diagnostic sequence. A loop option allows the diagnostic to be repeated a specified number of times.

| Note | Refer to the CE Handbook for the device being tested for           |
|------|--------------------------------------------------------------------|
| 5    | device-specific error codes that correspond to self-test failures. |

# Examples

SCSIMO> <u>DIAGNOSTIC</u> Enter the loop count (1 - 256)[1]? <u>n</u> Send Diagnostic Pass = n

#### 4-6 SCSIMO Commands

## EXIT

# EXIT

Е

# Description

The EXIT command stops execution of the SCSIMO program and returns the  $\$  :\ prompt.

# Examples

SCSIMO> EXIT

End of Program.

A:\

#### SCSIMO Commands 4-7

# FORMAT UNIT

#### F

| Caution | The FORMAT UNIT command will destroy user data on the                            |
|---------|----------------------------------------------------------------------------------|
| •       | disk. You should back up all user data before executing the FORMAT UNIT command. |

## Description

The FORMAT UNIT command formats the Target media so that all data blocks can be accessed. When formatting the entire media, all user data is lost.

| Note | The FORMAT UNIT command will format the media with           |
|------|--------------------------------------------------------------|
| ų    | the current format mode displayed by the MODE SENSE command. |

A successfully executed FORMAT UNIT command installs the current MODE SELECT operating parameters as the Target's saved values. Therefore, before executing a FORMAT UNIT command on the entire media, the current values of the Target's changeable parameters should be checked to ensure they are set to the desired values.

Prior to formatting all media surfaces, the user must define what defect information to retain. If all spares are kept, the primary defect list and the secondary defect list are both saved. If only primary spares are retained, the primary defect list is kept but the secondary defect list is deleted.

#### 4-8 SCSIMO Commands

# Examples

• This example shows how to format the media and retain all spares.

SCSIMO> FORMAT UNIT

| *********                                            |
|------------------------------------------------------|
| * FORMAT UNIT WILL CERTIFY THE ENTIRE MEDIUM. *      |
| * Defective blocks encountered will be reassigned. * |
| **********                                           |
| Do you want to:                                      |
| P = retain only Primary reassigned blocks            |
| E = Exit                                             |
| Option (A/P)[E]? A                                   |
| Formatting in progress (hh:mm:ss)                    |
| Formatting completed. (hh:mm:ss)                     |
|                                                      |

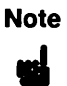

If the formatting has not completed in a certain amount of time, the FORMAT UNIT command will time-out and terminate.

#### SCSIMO Commands 4-9

# HELP

# Η

# Description

The HELP command displays a list of all the commands supported by the SCSIMO program, along with a brief description of each command. The list of commands is displayed one screen at a time. Press the space bar to display each successive screen.

To enter a command, type the full command name shown in the left-hand column or type the abbreviated form of the command shown as upper-case letters within the full command.

#### Examples

| SCSIMO> HELP |   |                                                        |
|--------------|---|--------------------------------------------------------|
| CApacity     | - | Determine capacity of Target.                          |
| DEFect list  | - | Display either the growing or the primary defect list. |
| DIagnostic   | - | The Target will execute its internal diagnostics.      |
| Exit         | - | Exit the program.                                      |
| Format unit  | - | Format the media.                                      |
| Help         | - | Display this help file.                                |
| ID           | - | Change SCSI Initiator ID or Target ID.                 |
| INquiry      | - | Display Target and program parameters.                 |

#### 4-10 SCSIMO Commands
| Loopback -       | Perform a write and read loopback to buffer.                                             |
|------------------|------------------------------------------------------------------------------------------|
| Mode sense -     | Display internal device parameters.                                                      |
| Output -         | Directs the output to the console,<br>printer, or file.                                  |
| Read Data -      | Display the contents of a selected block.                                                |
| REASsign block - | Reassign a defective block.                                                              |
| REQuest sense -  | Read Sense data from Target, format and display the results.                             |
| RO media test -  | Perform Read-Only Media Test.                                                            |
| Seek -           | Issue the SCSI Seek command. You can<br>select random, alternate, or butterfly<br>seeks. |
| Verify -         | Selected or random area of Target is verified by ECC check only.                         |
| WTR media test - | Perform Write-Then-Read Media Test.                                                      |

## ID

# ID

### Description

The ID command is used to change the SCSI ID of the Initiator or the SCSI ID of the Target. The Initiator is the HP Portable PLUS and the Target is the rewritable optical disk drive being tested.

The SCSI ID of the Target (Target ID) must match the SCSI address of the rewritable optical disk drive being tested. The SCSI address of the rewritable optical disk drive is either set at the factory, or is set by the operator when the rewritable optical disk drive is installed into the mass storage system. (Refer to the appropriate CE Handbook for information on setting the rewritable optical disk drive SCSI address switches.) The default Target ID value is zero.

The SCSI ID of the Initiator (Initiator ID) must match the SCSI address of the Portable PLUS. The default Initiator ID value is seven.

### Examples

SCSIMO> ID Enter Initiator ID (0-7)[7]? <u>n</u> Enter SCSI Target ID (0-7)[0]? <u>n</u>

### **Related Commands**

INQUIRY

#### 4-12 SCSIMO Commands

## INQUIRY

IN

### Description

The INQUIRY command instructs the Target to return its parameter information. This information is then displayed, along with the settings of various program variables.

The INQUIRY command returns Check Condition status if the Target cannot return the requested data. Inquiry data will be returned even though the Target may not be ready for other commands. The INQUIRY command is executed with no error reported even if the Target is reserved by, or to, a different Initiator.

If an INQUIRY command is received from an Initiator with a pending Unit Attention condition (before the Target reports Check Condition status), the Target executes the INQUIRY command but does not clear the Unit Attention sense key. This is also true for a pending Hardware Error sense key.

The following example includes a general description of the information returned by the INQUIRY command. The actual values returned by the Target are product specific and are defined in the appropriate CE Handbook.

The first block of information displayed contains information describing the Target. The Direct Access Device field indicates whether the Target uses fixed or removable media. The Vendor ID, Product ID, Firmware Revision, and Drive Version fields are all product specific. The HP-IL/SCSI Revision field indicates the revision of firmware installed in the HP-IL/SCSI interface module.

The second block of information displays the current setting of various program parameters. The program parameters include SCSI Initiator ID, SCSI Target ID, and selected output device.

The final block of information describes Target addressing and capacity parameters.

#### INQUIRY

### **Examples**

SCSIMO> INQUIRY

Inquiry Values:

```
Direct Access Device - Removable Media
                    = xx
Vendor ID
Product ID
                   = 650/A
Firmware Revision = xxxx
Drive Version Byte 1 = xxxx
Drive Version Byte 2 = xxxx
Drive Version Byte 3 = xxxx
Drive Version Byte 4 = xxxx
HP-IL/SCSI Revision
                    = xxxx
SCSI Initiator ID
                    = n
SCSI Target ID
                     = n
Output Device
                    = xxxxx
Max Block Address
                   = n
Block Size
                     = n bytes
```

### **Related Commands**

ID

4-14 SCSIMO Commands

## LOOPBACK

L

### Description

The LOOPBACK command writes a data pattern from the Initiator's data buffer to the Target's data buffer, reads the data pattern received by the Target, and compares the data pattern received to the data pattern sent.

If a data compare error is detected, a message is displayed which indicates the bit in error according to the following scheme:

0 = bit not in error

1 = bit in error

### Examples

SCSIMO> LOOPBACK LOOPBACK COMMAND Enter the loop count (1 - 256)[1]? <u>n</u> Writing Buffer Data Reading Buffer Data Comparing Bytes

If data compare errors are detected at bit positions 0 and 3, for example, the following message is displayed:

|        | Decimal | Decimal | Bit Positions |
|--------|---------|---------|---------------|
|        | Value   | Value   | In Error      |
| Byte # | Trans   | Rcvd    | 76543210      |
| =====  | =====   |         |               |
| n      | n       | n       | 00001001      |

## MODE SENSE

#### Μ

### Description

The MODE SENSE command displays internal drive parameters.

### Examples

• The following example shows all the page control fields reported for each page type:

SCSIMO> MODE SENSE

Page Control Field:

- 0 report current values
- 1 report changeable values
- 2 report default values
- 3 report saved values

Enter page control (0 - 3)[0]? n

Page types:

- 1 Error Recovery Parameters
- 2 Disconnect/Reconnect Parameters
- 32 Format Parameters
- 63 All Pages

Enter page (1, 2, 32, 63)[63]? 63

#### 4-16 SCSIMO Commands

```
Page 1 - Error Recovery Parameters
       {Current Values}
       {Changeable Values}
       {Default Values}
       {Saved Values}
= b
Byte 2
Retry Count = n
Reserved
         = n
Reserved
         = n
Reserved = n
Reserved
        = n
Page 2 - Disconnect/Reconnect Parameters
       {Current Values}
       {Changeable Values}
       {Default Values}
       {Saved Values}
Buffer Full Ratio = n
Buffer Empty Ratio = n
Reserved
               = n
Reserved
               = n
Page 32 - Format Parameters
        {Current Values}
        {Changeable Values}
        {Default Values}
        {Saved Values}
------
Format Mode
                          = n
Byte 3 Format Mode Specific
                        = n
Byte 4-7 Format Mode Specific = n
Byte 8-11 Format Mode Specific = n
```

#### MODE SENSE

### **Related Commands**

MODE SELECT

4-18 SCSIMO Commands

## OUTPUT

### 0

### Description

The OUTPUT command directs the program output to the Portable PLUS console, a printer, or a file. All command prompts continue to be displayed on the Portable PLUS console, but output information is directed to the specified device or file. The OUTPUT command is useful for recording the results returned by a specific command. For example, when performing an ACCESS LOGS command, the contents of the logs can be printed or stored in a file for later examination. The default output device is the console (CON).

The output file can have an extension of three characters in length (for example: test.txt).

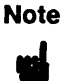

When directing output to a ThinkJet Printer connected to a Portable PLUS, the printer will respond to the PRN setting.

### **Examples**

• The following example shows how to direct the program output to the printer.

SCSIMO> OUTPUT

Enter output file, printer ID (PRN), or console (CON) [CON]: PRN

Output directed to PRN.

#### OUTPUT

• The following example shows how to direct the program output to a file called LIST1.

SCSIMO> OUTPUT

Enter output file, printer ID (PRN), or console (CON) [CON]: LIST1

Output directed to LIST1.

• The following example shows how to direct the program output to the console.

SCSIMO> OUTPUT

Enter output file, printer ID (PRN), or console (CON) [CON]: CON

Output directed to console.

#### 4-20 SCSIMO Commands

## **READ DATA**

### RD

#### Description

The READ DATA command transfers one block of data from the Target to the Initiator. The data is displayed on the currently defined output device. The logical block address is specified in block mode.

If the seek performed during the read operation is successful, the Target checks for hardware errors and reports or retries any such error. Unrecoverable data errors cause the read operation to terminate with the transmission of data up to, but not including, the unrecoverable physical block. This may cause partial transmission of a logical block, but no erroneous data will be transferred to the Initiator.

#### **Examples**

SCSIMO> READ DATA
READ DATA COMMAND
Enter block address (0 - n)[n]: n
Enter number of blocks to read (1 - n)[n]: n
Enter the loop count (1 - 256)[1]: n
Data (hex):
 1: HH HH HH HH HH HH HH HH HH
 11: HH HH HH HH HH HH HH HH
 1: HH HH HH HH HH HH HH HH
 .
 .
 .
 .
1021: HH HH HH HH

### READ DATA

### **Related Commands**

RO MEDIA TEST

4-22 SCSIMO Commands

## **REASSIGN BLOCK**

### REAS

### Description

The REASSIGN BLOCK command relocates defective logical data blocks to a new location on the Target's spare media. This enables defective blocks to be avoided during subsequent data transfers.

A specific logical block address may be reassigned more than once; thus, a logical block can be assigned to successive physical addresses until no more spare locations remain on the media. The address for each reassigned block is added to the Target's secondary defect list, which can be viewed using the DEFECT LIST command.

The REASSIGN BLOCK command includes a defect list containing the address of the block to be reassigned. The defect list may contain more than one defective block. The Target locates the track containing the defective block(s) and attempts to transfer data from the track to a new track. Data in the defective block(s) included in the defect list is not transferred to the new track.

If the Target has insufficient spare media to reassign a defective block, the REASSIGN BLOCK command terminates with Check Condition status and Medium Error sense key. The additional sense code is set to No Defect Spare Location Available. The address of the first logical block not reassigned is returned in the Information Bytes of the sense data.

### Examples

SCSIMO> <u>REASSIGN BLOCK</u> Number of defects to input (1 - 255)[1]? <u>n</u> Enter block address (0 - n)[n]? <u>n</u>

### REASSIGN BLOCK

### **Related Commands**

DEFECT LIST

### 4-24 SCSIMO Commands

## **REQUEST SENSE**

### REQ

### Description

The REQUEST SENSE command instructs the Target to return 20 bytes of extended sense data. Refer to the appropriate CE Handbook for the REQUEST SENSE sense key codes, additional sense codes, and device error codes. This command is similar in function to the CS/80 Request Status command.

The Target accumulates sense information for each command executed. If an abnormal condition occurs during execution, the Target records the appropriate information in the sense data and returns a status of Check Condition. In response, the Initiator automatically issues a REQUEST SENSE command to retrieve the sense data, which is then displayed for evaluation by the user.

When the Target receives a REQUEST SENSE command it returns the sense data then clears all sense information. Because the Initiator automatically issues a REQUEST SENSE command in response to Check Condition status, sense data is always cleared following a command failure. If the user executes a REQUEST SENSE command following a failed command, the Target returns a No Sense sense key indicating that the sense data has been cleared.

Although the REQUEST SENSE command will normally return no sense data, the command may be useful in certain other situations. A REQUEST SENSE command can be used to determine if a suspect Target is capable of responding to a command. Also, a failed REQUEST SENSE command may generate additional valuable status information.

If a nonfatal error occurs during execution of a REQUEST SENSE command, the Target returns the sense data with Good status. If a fatal error occurs during a REQUEST SENSE command, the returned sense data may be invalid; therefore, Check Condition status is reported.

After the sense data is returned, all conditions are cleared except for a Unit Attention sense key if power-on verification failed. In this case, the Hardware Error sense key is set by the Target for the first REQUEST SENSE command

#### **REQUEST SENSE**

and Unit Attention is set for the subsequent command. This is done to ensure that diagnostic failures and reset conditions are observed. The REQUEST SENSE command is executed even if the drive is reserved to another Initiator.

#### **Examples**

```
SCSIMO> REQUEST SENSE
Sense bytes (hex):
Bytes 0 to 2 : HH HH HH
Information : HH HH HH
Bytes 7 to 17: HH HH HH HH
HH HH HH HH
Error Code : HH HH
Sense Key = xxxxxxxx
Sense Code = xxxxxxxx
```

#### 4-26 SCSIMO Commands

## **RO MEDIA TEST**

RO

### Description

The RO MEDIA TEST command checks the integrity of the Target's media and the complete data path to the device by reading data and checking for errors.

The user can define the area of the media to be tested, or allow the test to be performed over a random area of the media. When performing a random area test, a read-only media test is performed on 20 data blocks selected at random over the media. The random addresses are generated by the program using a starting value known as a seed.

The area of the media to be tested is specified by the starting address and the following area parameters:

- **Sector** the starting address specifies the block to be tested.
- Volume the test begins at the starting address and continues until the end of the volume is reached.
- User Defined the test begins at the specified starting address and continues to the last specified address.

A loop option allows the read-only media test to be performed multiple times. When looping, the Target tests the media to the end of the specified area then returns to the starting address and begins the test again.

#### **RO MEDIA TEST**

#### Examples

• The following example shows how to perform a read-only media test on a selected area of the media.

```
SCSIMO> RO MEDIA TEST
```

```
******
* Media Test commands may take several minutes.
                                           *
* Full volume tests may take several hours.
                                           *
* Enter E to exit.
                                           *
******
Test type:
 S = Selected area
 R = Random area
Enter the test type (S/R)[S]? S
Test area:
 B = Block
 V = Volume
 U = User Defined
Enter the test area (B/V/U)[B]? B
Enter block address (0 - n)[n]? n
Enter the transfer size in blocks (1 - n)[1]: n
Enter the loop count (1 - 256)[1]: n
Test area = Block starting at block n
CTRL Y can be used to break, but will reset ALL
devices on the bus.
```

#### 4-28 SCSIMO Commands

```
Test started (hh:mm:ss)
Test stopped (hh:mm:ss)
```

• The following example shows how to perform a read-only media test on a user-defined area of the media. The starting and ending addresses must be identified using block addressing.

```
SCSIMO> RO MEDIA TEST
******
* Media Test commands may take several minutes.
                                           *
* Full volume tests may take several hours.
                                           *
* Enter E to exit.
                                           *
*******
Test type:
 S = Selected area
 R = Random area
Enter the test type (S/R)[S]? S
Test area:
 B = Block
 V = Volume
 U = User Defined
Enter the test area (B/V/U)[B]? U
Enter starting block address: (0 - n)[n]? n
Enter ending block address: (0 - n)[n]? n
Enter the transfer size in blocks (1 - n)[1]: n
Enter the loop count (1 - 256)[1]: n
```

#### **RO MEDIA TEST**

Test area = User Defined starting at block n and ending at block n. CTRL Y can be used to break, but will reset ALL devices on the bus. Test started (hh:mm:ss) Test stopped (hh:mm:ss)

 The following example shows how to perform a read-only media test on a random area of the media. The same random addresses are tested when performing multiple loops of the test.

SCSIMO> RO MEDIA TEST

```
* Media Test commands may take several minutes.
* Full volume tests may take several hours.
                                         *
* Enter E to exit.
******
Test type:
 S = Selected area
 R = Random area
Enter the test type (S/R)[S]? R
Enter the transfer size in blocks (1 - n)[1]: n
Enter the loop count (1 - 256)[1]: n
CTRL Y can be used to break, but will reset ALL
devices on the bus.
Test started (hh:mm:ss)
Test stopped (hh:mm:ss)
```

#### 4-30 SCSIMO Commands

#### **RO MEDIA TEST**

### **Related Commands**

WTR MEDIA TEST

## SEEK

### S

### Description

The SEEK command instructs the Target to seek to a specified address or series of addresses. A loop parameter allows any of the seek options to be repeated a specified number of times. This command is useful for testing the servo circuitry.

The following types of seeks can be performed:

- **Random Seek** the Target seeks to a random address.
- Alternate Seek the Target seeks between two specified addresses.
- **Butterfly Seek** the Target performs a series of seeks over an entire disk surface. The Target first performs a full-length seek from the minimum track to the maximum track. The Target then seeks back to the minimum track plus 1. The Target again reverses direction, seeking to the maximum track minus one. This process continues with the length of each subsequent seek being reduced by one track until the center of the disk surface is reached. The process is then reversed with each seek increasing by one track until the minimum and maximum tracks are reached.

\*

### Examples

• The following example shows how to perform a random seek.

SCSIMO> SEEK \*\*\*\*\* Seek commands may take \* \* several minutes. Enter E to exit.

\*\*\*\*\*

4-32 SCSIMO Commands

```
Types of seeks:

R = Random seek

A = Alternate seek

B = Butterfly seek

Select the seek type (R/A/B)[A]: <u>R</u>

Enter the loop count (1 - 256)[1]: <u>n</u>

Pass n started (hh:nm:ss)

Pass n completed (hh:nm:ss)
```

• The following example shows how to perform an alternate seek between two addresses.

```
SCSIMO> SEEK
******
* Seek commands will take *

    several minutes.

* Enter E to exit.
                        *
******
Types of seeks:
 R = Random seek
 A = Alternate seek
 B = Butterfly seek
Select the seek type (R/A/B)[A]: A
Enter address #1:
Enter block address (0 - n)[n]: n
Enter address #2:
Enter block address (0 - n)[n]: n
```

#### SEEK

```
Enter the loop count (1 - 256)[1]: n
Pass n started (hh:mm:ss)
Pass n completed (hh:mm:ss)
```

• The following example shows how to perform a butterfly seek.

SCSIMO> SEEK

#### 4-34 SCSIMO Commands

## VERIFY

۷

### Description

The VERIFY command instructs the Target to perform a data verification on a section of the media. The data is verified by ECC check only; a compare is not performed. This allows many marginal data errors previously masked by CRC to be detected using the VERIFY command. A verification does not destroy user data.

The user can explicitly define the portion of the media to be verified, or allow the verification to be performed over a random area of the media. When performing a random area test, verification is performed on 20 data blocks selected at random over the disc media. The random addresses are generated by the program using a starting value known as a seed.

The area of the media to be tested is specified by the starting address and the following area parameters:

- **Sector** the starting address specifies the block to be tested.
- Volume the test begins at the starting address and continues until the end of the volume is reached.
- User Defined the test begins at the specified starting address and continues to the last specified address.

A loop option allows the media test to be performed multiple times. When looping, the Target tests the media to the end of the specified area then returns to the starting address and begins the test again.

#### VERIFY

#### **Examples**

• The following example shows how to verify the data on a specified track. Block addressing is used and the logs are not cleared.

```
SCSIMO> VERIFY
```

```
******
 Verify Data command may take *
*
  several minutes.
*
                              *
                              *
* Enter E to exit.
                              *
******
Test type:
 S = Selected area
 R = Random area
Enter the test type (S/R)[S]: S
Test area:
 B = Block
 V = Volume
 U = User Defined
Enter the test area [B]: B
Enter block address (0 - n)[n]: n
Enter the transfer size in blocks (1 - n)[1]: n
Enter the loop count (1 - 256)[1]: n
Test area = Block starting at block n
CTRL Y can be used to break, but will reset ALL
devices on the bus.
```

#### 4-36 SCSIMO Commands

```
Test started (hh:mm:ss)
Test stopped (hh:mm:ss)
```

• The following example shows how to verify the data on a user defined section of the media.

```
SCSIMO> VERIFY
******
  Verify Data command may take *
*
  several minutes.
                             *
                             *
* Enter E to exit.
                             *
*****
Test type:
 S = Selected area
  R = Random area
Enter the test type (S/R)[S]: S
Test area:
 B = Block
 V = Volume
 U = User Defined
Enter the test area (B/V/U)[B]: U
Enter starting block address: (0 - n)[n]: n
Enter ending block address: (0 - n)[n]: n
Enter the transfer size in blocks (1 - n)[1]: n
Enter the loop count (1 - 256)[1]: n
```

#### VERIFY

```
User Defined
Test area = Volume starting at block n and
ending at block n
CTRL Y can be used to break, but will reset ALL
devices on the bus.
Test started (hh:mm:ss)
Test stopped (hh:mm:ss)
```

 The following example shows how to verify the data on a random section of the media. The same random addresses are tested when performing multiple loops of the test.

```
SCSIMO> VERIFY
```

```
******
 Verify Data command may take *
 several minutes.
                            *
                            *
* Enter E to exit.
                            *
******
Test type:
 S = Selected area
 R = Random area
Enter the test type (S/R)[S]: R
Enter the transfer size in blocks (1 - n)[1]: n
Enter the loop count (1 - 256)[1]: n
CTRL Y can be used to break, but will reset ALL
devices on the bus.
```

#### 4-38 SCSIMO Commands

VERIFY

Test started (hh:mm:ss) Test stopped (hh:mm:ss)

## **Related Commands**

READ DATA

## WTR MEDIA TEST

### WTR

| Caution  | The WTR MEDIA TEST command will destroy user data on                                                                |
|----------|----------------------------------------------------------------------------------------------------|
| <b>#</b> | the area of the media that is tested. You should back up all user data before executing the WTR MEDIA TEST command. |

### Description

The WTR (write-then-read) MEDIA TEST command checks the integrity of the Target media and the complete data path to the device by writing, then reading data and checking for errors.

When a write-then-read media test is performed, the data pattern used is the internal data pattern contained in firmware on the rewritable optical controller.

The user can define the area of the media to be tested, or allow the test to be performed over a random area of the media. When performing a random area test, a media test is performed on 20 data blocks selected at random over the media. The random addresses are generated by the program using a starting value known as a seed.

The area of the media to be tested is specified by the starting address and the following area parameters:

- **Sector** the starting address specifies the block to be tested.
- Volume the test begins at the starting address and continues until the end of the volume is reached.
- User Defined the test begins at the specified starting address and continues to the last specified address.

4-40 SCSIMO Commands

A loop option allows the media test to be performed multiple times. When looping, the Target tests the media to the end of the specified area then returns to the starting address and begins the test again.

#### Examples

• The following example shows how to perform a write-then-read media test on a selected area of the media. The channel is included in the testing.

```
SCSIMO> WTR MEDIA TEST
*******
* Media Test commands may take several minutes.
                                           *
* Full volume tests may take several hours.
                                           *
* Enter E to exit.
********
Test type:
 S = Selected area
 R = Random area
Enter the test type (S/R)[S]? S
Test area:
 B = Block
 V = Volume
 U = User Defined
Enter the test area (B/V/U)[B]? B
Enter block address: (0 - n)[n]? n
Enter the transfer size in blocks (1 - n)[1]: n
Enter the loop count (1 - 256)[1]: n
Test area = Block starting at block n
```

CTRL Y can be used to break, but will reset ALL devices on the bus. Test started (hh:mm:ss) Test stopped (hh:mm:ss)

The following example shows how to perform a write-then-read media test on a user-defined area of the media. The starting and ending addresses must be identified using block addressing.

SCSIMO> WTR MEDIA TEST

```
******
* Media Test commands may take several minutes.
                                         *
* Full volume tests may take several hours.
                                          *
* Enter E to exit.
******
Test type:
 S = Selected area
 R = Random area
Enter the test type (S/R)[S]? S
Test area:
 B = Block
 V = Volume
 U = User Defined
Enter the test area (B/V/U)[B]? U
Enter starting block address: (0 - n)[n]? n
Enter ending block address: (0 - n)[n]? n
Enter the transfer size in blocks (1 - n)[1]: n
```

#### 4-42 SCSIMO Commands

```
Enter the loop count (1 - 256)[1]: n

Test area = User Defined starting at block n and

ending at block n.

CTRL Y can be used to %reak, but will reset ALL

devices on the bus.

Test started (hh:mm:ss)

Test stopped (hh:mm:ss)
```

The following example shows how to perform a write-then-read media test on a random area of the media. The same random addresses are tested when performing multiple loops of the test.

#### WTR MEDIA TEST

Test started (hh:mm:ss) Test stopped (hh:mm:ss)

### **Related Commands**

**RO MEDIA TEST** 

#### 4-44 SCSIMO Commands

# **SCSICD** Commands

This chapter provides information on the commands included in the SCSICD diagnostic program.

The SCSICD diagnostic program transfers data and commands between a CD-ROM drive and an HP Portable PLUS via a HP-IL/SCSI interface. CD-ROM drives store data on removable Compact Disc (CD) media.

NoteThe SCSICD diagnostic program cannot be used to testCompact Disc media which has been recorded with music or<br/>other audio information. If a SCSICD command is used to test<br/>an audio track, the command will fail with the following sense<br/>code: Not CD-ROM Data Track.

## CAPACITY

## CA

### Description

The CAPACITY command allows the Initiator to determine the maximum capacity of the Target. The Target returns the block address of its last addressable logical block. The current block size and the drive capacity are also displayed.

Although the physical capacity of the Target remains fixed, the address of the last data block is determined by block size. The larger the block size, the lower the address of the last addressable logical block.

### Examples

SCSICD> <u>CAPACITY</u> Maximum Block Address = n Block Length = n Drive Capacity = n bytes

### **Related Commands**

INQUIRY

#### 5-2 SCSICD Commands
# DIAGNOSTIC

## DI

# Description

The DIAGNOSTIC command invokes the Target's power-on self-test diagnostic sequence. A loop option allows the diagnostic to be repeated a specified number of times.

| Note | Refer to the CE Handbook for the device being tested for           |
|------|--------------------------------------------------------------------|
| m    | device-specific error codes that correspond to self-test failures. |

## Examples

```
SCSICD> <u>DIAGNOSTIC</u>
Input the loop count (1 - 256) [1]? <u>n</u>
Send Diagnostic Pass = n
```

# EXIT

# Ε

# Description

The EXIT command stops execution of the SCSICD program and returns the  $A:\$  prompt.

# Examples

SCSICD> EXIT

End of Program.

A : \

## 5-4 SCSICD Commands

# HELP

## Η

# Description

The HELP command displays a list of all the commands supported by the SCSICD program, along with a brief description of each command. The list of commands is displayed one screen at a time. Press the space bar to display each successive screen.

To enter a command, type the full command name shown in the left-hand column or type the abbreviated form of the command shown as upper-case letters within the full command.

## Examples

| SCSICD> HELP |   |                                                         |
|--------------|---|---------------------------------------------------------|
| CApacity     | - | Determine capacity of Target.                           |
| DIagnostic   | - | The Target will execute its internal diagnostics.       |
| Exit         | - | Exit the program.                                       |
| Help         | - | Display this help file.                                 |
| ID           | - | Change SCSI Initiator ID or Target ID.                  |
| INquiry      | - | Display Target and program parameters.                  |
| Mode sense   | - | Display internal device parameters.                     |
| Output       | - | Directs the output to the console,<br>printer, or file. |

#### HELP

| REAd (RD)     | <ul> <li>Display the contents of a selected<br/>block.</li> </ul>                    |
|---------------|--------------------------------------------------------------------------------------|
| REQuest sense | <ul> <li>Read Sense data from Target, format and<br/>display the results.</li> </ul> |
| RO media test | - Perform a Read Only Media Test.                                                    |
| Seek          | - Issue the SCSI Seek command. You can select random, alternate, or butterfly seeks. |

#### 5-6 SCSICD Commands

# ID

ID

# Description

The ID command is used to change the SCSI ID of the Initiator or the SCSI ID of the Target. The Initiator is the HP Portable PLUS and the Target is the hard disk drive being tested.

The SCSI ID of the Target (Target ID) must match the SCSI address of the CD-ROM drive being tested. The SCSI address of the CD-ROM drive is either set at the factory, or is set by the operator when the CD-ROM drive is installed into the mass storage system. (Refer to the appropriate CE Handbook for information on setting the CD-ROM drive SCSI address switches.) The default Target ID value is zero.

The SCSI ID of the Initiator (Initiator ID) must match the SCSI address of the Portable PLUS. The default Initiator ID value is seven.

## Examples

SCSICD> <u>ID</u> Input Initiator ID (0-7)[7]? <u>n</u> Input SCSI Target ID (0-7)[0]? n

## **Related Commands**

INQUIRY

# INQUIRY

# IN

# Description

The INQUIRY command instructs the Target to return its parameter information. This information is then displayed, along with the settings of various program variables.

The INQUIRY command returns a Check Condition status if the Target cannot return the requested data. Inquiry data will be returned even though the Target may not be ready for other commands.

If an INQUIRY command is received from an Initiator with a pending Unit Attention condition (before the Target reports Check Condition status), the Target executes the INQUIRY command but does not clear the Unit Attention sense key. This is also true for a pending Hardware Error sense key.

The following example includes a general description of the information returned by the INQUIRY command. The actual values returned by the Target are product specific and are defined in the appropriate CE Handbook.

The first block of information displayed contains information describing the Target. The Direct Access Device field indicates that the Target uses removable media. The Vendor ID, Product ID, and Firmware Revision fields are all product specific. Drive Version bytes 1, 2, 3, and 4 indicate the version numbers of the firmware installed in the CD-ROM drive, and the HP-IL/SCSI Revision field indicates the revision of firmware installed in the HP-IL/SCSI interface module.

The second block of information displays the current setting of various program parameters. The program parameters include SCSI Initiator ID, SCSI Target ID, and selected output device.

The final block of information describes Target addressing and capacity parameters.

## 5-8 SCSICD Commands

#### INQUIRY

## **Examples**

SCSICD> INQUIRY Inquiry Values: Read Only Device - Removable Media Vendor ID = xx Product ID = xxxxxFirmware Revision = xxxx = nn/nn/nn Firmware Date HP-IL/SCSI Revision = xxxx SCSI Initiator ID = n SCSI Target ID = n Output Device = xxxxxxx Max Block Address = n Block Size = n bytes

## **Related Commands**

CAPACITY ID

# **MODE SENSE**

## М

## Description

The MODE SENSE command displays internal drive parameters.

## Examples

• The following example shows all the page control fields reported for each page type:

SCSICD> MODE SENSE

## 5-10 SCSICD Commands

Page 1 - Error Recovery Parameters {Current Values} {Changeable Values} {Default Values} {Saved Values} Byte 2 = b Retry count = n Correction Span = n Head offset = n Data Strobe Offset = n Recovery Time Limit = n Page 2 - Disconnect/Reconnect Parameters {Current Values} {Changeable Values} {Default Values} {Saved Values} Buffer Full Ratio = n Buffer Empty Ratio = n Bus Inactivity Limit = n Disconnect Time Limit = n Connect Time Limit = n

# OUTPUT

# 0

## Description

The OUTPUT command directs the program output to the Portable PLUS console, a printer, or a file. All command prompts continue to be displayed on the Portable PLUS console, but output information is directed to the specified device or file. The OUTPUT command is useful for recording the results returned by a specific command. For example, when performing an ACCESS LOGS command, the contents of the logs can be printed or stored in a file for later examination. The default output device is the console (CON).

The output file can have an extension of three characters in length (for example: test.txt).

When directing output to a ThinkJet Printer connected to a Portable PLUS, the printer will respond to the PRN setting.

## **Examples**

Note

• This example shows how to direct the program output to the printer.

SCSICD> OUTPUT

Enter output file, printer ID (PRN), or console (CON) [CON]: PRN

Output directed to PRN.

#### 5-12 SCSICD Commands

#### OUTPUT

- This example shows how to direct the program output to a file called LIST1.
   SCSICD> <u>OUTPUT</u>
   Enter output file, printer ID (PRN), or console (CON)
   [CON]: <u>LIST1</u>
   Output directed to LIST1.
- This example shows how to direct the program output to the console.
   SCSICD> OUTPUT

Enter output file, printer ID (PRN), or console (CON)

[CON]: CON

Output directed to console.

# **READ DATA**

## RD

## Description

The READ DATA command transfers one block of data from the Target to the Initiator. The data is displayed on the currently defined output device. The logical block address is specified in block mode.

If the seek performed during the read operation is successful, the Target checks for hardware errors and reports or retries any such error. Unrecoverable data errors cause the read operation to terminate with the transmission of data up to, but not including, the unrecoverable physical block. This may cause partial transmission of a logical block, but no erroneous data will be transferred to the Initiator.

## Examples

SCSICD> <u>READ DATA</u> Enter block address (0 - n)[n]: <u>n</u> Enter number of blocks to read (1 - 256)[1]: <u>n</u> Enter the loop count (1 - 256)[1]: <u>n</u> Data (hex): 1: HH HH HH HH HH HH HH HH HH 11: HH HH HH HH HH HH HH HH 21: HH HH HH HH HH HH HH HH HH . . . 1021: HH HH HH HH

#### 5-14 SCSICD Commands

READ DATA

# **Related Commands**

RO MEDIA TEST

# **REQUEST SENSE**

# REQ

## Description

The REQUEST SENSE command instructs the Target to return 18 bytes of extended sense data. Refer to the appropriate CE Handbook for the REQUEST SENSE sense key codes and additional sense codes. This command is similar in function to the CS/80 Request Status command.

The Target accumulates sense information for each command executed. If an abnormal condition occurs during execution, the Target records the appropriate information in the sense data and returns a status of Check Condition. In response, the Initiator automatically issues a REQUEST SENSE command to retrieve the sense data, which is then displayed for evaluation by the user.

When the Target receives a REQUEST SENSE command it returns the sense data and then clears all sense information. Because the Initiator automatically issues a REQUEST SENSE command in response to Check Condition status, sense data is always cleared following a command failure. If the user executes a REQUEST SENSE command following a failed command, the Target returns a No Sense sense key indicating that the sense data has been cleared.

Although the REQUEST SENSE command will normally return no sense data, the command may be useful in certain other situations. A REQUEST SENSE command can be used to determine if a suspect Target is capable of responding to a command. Also, a failed REQUEST SENSE command may generate additional valuable status information.

If a nonfatal error occurs during execution of a REQUEST SENSE command, the Target returns the sense data with Good status. If a fatal error occurs during a REQUEST SENSE command, the returned sense data may be invalid; therefore, Check Condition status is reported.

After the sense data is returned, all conditions are cleared except for a Unit Attention sense key if power-on verification failed. In this case, the Hardware Error sense key is set by the Target for the first REQUEST SENSE command and Unit Attention is set for the subsequent command. This is done to ensure

## 5-16 SCSICD Commands

#### **REQUEST SENSE**

that diagnostic failures and reset conditions are observed. The REQUEST SENSE command is executed even if the drive is reserved to another Initiator.

## **Examples**

SCSICD> <u>REQUEST SENSE</u> Sense bytes (hex): Bytes 0 to 2: HH HH HH Information: HH HH HH Bytes 7 to 17: HH HH HH HH HH HH HH HH HH HH HH Sense Key = xxxxxxxx Sense Code = xxxxxxxx

# **RO MEDIA TEST**

# RO

# Description

The RO (read-only) MEDIA TEST command checks the integrity of the Target's media by reading data and checking for errors.

The user can specify the area of the media to be tested, or allow the test to be performed over a random area of the media. When performing a random area test, a read-only media test is performed on 20 data blocks selected at random over the media. The random addresses are generated by the program using a starting value known as a seed.

The area of media to be tested is specified by the starting address and the following area parameters:

- **Sector** the starting address specifies the block to be tested.
- Volume the test begins at the starting address and continues until the end of the volume is reached.
- User Defined the test begins at the specified starting address and continues to the last specified address.

A loop option allows the media test to be performed multiple times. When looping, the Target tests the media to the end of the specified area then returns to the starting address and begins the test again.

## Examples

 This example shows how to perform a read-only media test on a selected area of the media.

SCSICD> RO MEDIA TEST

```
*******
* Media Test commands may take several minutes.
                                           *
* Full volume tests may take several hours.
                                           *
* Enter E to exit.
                                           *
******
Test type:
 S = Selected area
 R = Random area
Enter the test type (S/R)[S]? S
Test area:
 B = Block
 V = Volume
 U = User Defined
Enter the test area (B/V/U)[B]? B
Enter block address (0 - n)[n]? n
Enter the transfer size in blocks (1 - n)[1]: n
Enter the loop count (1 - 256)[1]: n
Read-Only Media Test, loop = 1
Test area = Block starting at n
CTRL Y can be used to break, but will reset ALL
devices on the bus.
```

#### **RO MEDIA TEST**

```
Test started (hh:mm:ss)
Test stopped (hh:mm:ss)
```

• This example shows how to perform a read-only media test on a user-defined area of the media.

SCSICD> RO MEDIA TEST

```
**********
* Media Test commands may take several minutes. *
* Full volume tests may take several hours.
                                           *

    Enter E to exit.

                                           *
******
Test type:
 S = Selected area
 R = Random area
Enter the test type (S/R)[S]? S
Test area:
 B = Block
 V = Volume
 U = User Defined
Enter the test area (B/V/U)[B]? U
Enter starting block address (0 - n)[n]? n
Enter ending block address (0 - n)[n]? n
Enter the transfer size in blocks (1 - n)[1]: n
Enter the loop count (1 - 256)[1]: n
Read-Only Media Test, loop = 1
```

#### 5-20 SCSICD Commands

```
Test area = User Defined starting at block n and
        ending at block n.
CTRL Y can be used to break, but will reset ALL
devices on the bus.
Test started (hh:mm:ss)
Test stopped (hh:mm:ss)
```

• This example shows how to perform a read-only media test on a random area of the media. The same random addresses are tested when performing multiple loops of the test.

```
SCSICD> RO MEDIA TEST
 ******
* Media Test commands may take several minutes.
                                          *
* Full volume tests may take several hours.
                                          *
* Enter E to exit.
                                          *
*******
Test type:
 S = Selected area
 R = Random area
Enter the test type (S/R)[S]? R
Enter the transfer size in blocks (1 - n)[1]: n
Enter the loop count (1 - 256)[1]: n
Random Read-Only Media Test, loop = n
CTRL Y can be used to break, but will reset ALL
devices on the bus.
Test started (hh:mm:ss)
Test stopped (hh:mm:ss)
```

#### **RO MEDIA TEST**

# **Related Commands**

READ DATA

5-22 SCSICD Commands

# SEEK

S

# Description

The SEEK command instructs the Target to seek to a specified address or series of addresses. A loop parameter allows any of the seek options to be repeated a specified number of times. This command is useful for testing the servo circuitry.

The following types of seeks can be performed:

- **Random Seek** the Target seeks to a random address.
- Alternate Seek the Target seeks between two specified addresses.
- Butterfly Seek the Target performs a series of seeks over an entire disk surface. The Target first performs a full-length seek from the minimum track to the maximum track. The Target then seeks back to the minimum track plus 1. The Target again reverses direction, seeking to the maximum track minus one. This process continues with the length of each subsequent seek being reduced by one track until the center of the disk surface is reached. The process is then reversed with each seek increasing by one track until the minimum and maximum tracks are reached. The butterfly seek can be performed on individual heads or all heads sequentially from the lowest head address to the highest.

# Examples

• The following example shows how to perform a random seek.

SCSICD> SEEK

| ***** |                         |   |  |  |  |
|-------|-------------------------|---|--|--|--|
| *     | Seek commands will take | * |  |  |  |
| *     | several minutes.        | * |  |  |  |
| *     | Enter E to exit.        | * |  |  |  |
| ***** |                         |   |  |  |  |

SEEK

SEEK

```
Types of seeks:

R = Random seek

A = Alternate seek

B = Butterfly seek

Select the seek type (R/A/B)[A]: <u>R</u>

Enter the loop count (1 - 256)[1]: <u>n</u>

Pass n started (hh:mm:ss)

Pass n completed (hh:mm:ss)
```

• The following example shows how to perform an alternate seek between two addresses.

```
SCSICD> SEEK
*****
 Seek commands will take *
 several minutes.
                         *
  Enter E to exit.
******
Types of seeks:
 R = Random seek
 A = Alternate seek
 B = Butterfly seek
Select the seek type (R/A/B)[A]: A
Enter address #1:
Enter block address (0 - n)[n]: n
Enter address #2:
Enter block address (0 - n)[n]: n
Enter the loop count (1 - 256)[1]: n
```

#### 5-24 SCSICD Commands

```
Pass n started (hh:mm:ss)
Pass n completed (hh:mm:ss)
```

• The following example shows how to perform a butterfly seek.

#### SCSICD> SEEK

# Glossary

## Address

A unique number determined by a switch setting on the SCSI bus. Each device on a bus must be set to an address number, so the host computer (the Initiator) can identify which device is currently active or addressed.

#### Backup

A process for copying data from the disk or tape of one device to the disk or tape of another device to prevent the loss of important customer data.

## вом

Beginning Of Media (see PBOT).

#### BOP

Beginning Of Partition (see LBOT).

#### вот

Beginning Of Tape (see LBOT and PBOT). This term is used only to indicate the direction in which a digital audio tape is moving.

#### **Buffered Mode**

The mode by which a digital audio tape (DAT) drive responds immediately to write commands. If buffered mode is selected, the drive reports a Good status on a write command as soon as the data block has been transferred to the buffer. Buffered mode is the default mode for a DAT drive.

#### C3 ECC

A Level 3 Error Correction Code which adds an extra error correction facility to digital audio tape (DAT) drives to allow any two tracks in a group to be corrected. C3 ECC is only used when a raw data error is too big to be corrected by C1 and C2 ECC.

## **CD-ROM Drive**

A random access read-only mass storage device that uses the same removable media technology consumers use in audio Compact Disc players. The CD-ROM drives referred to in this manual include a semiconductor laser for reading and writing data optically, and an embedded controller with a single-ended SCSI interface. (The spelling of Compact Disc with a "c" for *disc* is an accepted industry standard for audio media. In this manual, however, the term *disk* is used when referring to hard disk drives and rewritable optical disk drives.)

#### Channel

A single path along which digital signals are sent.

## CRC

Cyclic Redundancy Check. The CRC circuitry on the controller board in a disk drive generates a binary code which is used to detect data errors. During a write operation, the data string for each sector shifts through the CRC circuit in a cyclical manner to produce a high order polynomial. The data string is divided by the polynomial, and the remainder is a 2-byte CRC code. The code is then written into the CRC field, which is appended to the sector as the sector is written. During a read operation, the CRC field is regenerated and compared with the CRC field which was generated when the sector was written. If the CRC fields match, the data is assumed correct. If the CRC fields do not match, then the controller attempts to correct the data (see ECC).

## DAT

Digital Audio Tape. Digital audio tape is identical to the media used in the audio industry. A single cassette holds up to 1.3 Gigabytes of digital data written in digital data storage (DDS) format.

## **DAT Drive**

A sequential access streaming mass storage tape device that stores data on removable DAT cassettes in digital data storage (DDS) format. The DAT drives referred to in this manual use helical-scan technology to record data on digital audio tapes, and include an embedded tape controller with a single-ended SCSI interface.

#### **DDS Format**

Digital Data Storage Format is a standard data formatting scheme for tape, originally developed by Hewlett-Packard and Sony Corporation. DDS format is used by the digital audio tape (DAT) drive.

#### Device

Any mass storage system peripheral included in a mass storage system product.

#### **Diagnostic Session**

A period of time during which a diagnostic program starts running on an HP Portable PLUS, commands are entered from a command prompt, and a diagnostic program is ended by returning to the  $A: \$  prompt.

#### ECC

Error Correction Code. The ECC circuitry in a disk drive generates a binary code which is used to detect and correct data errors. During a write operation, the ECC circuitry generates a binary code which contains error correction information. The code is then written into the ECC field, which is appended to the sector as the sector is written. During a read operation, the ECC field is regenerated and compared to the ECC field generated when the sector was written. If the ECC fields do not match, a data error is detected and the ECC fields are used to correct the data.

#### EOD

End Of Data. EOD specifies the point on a digital audio tape (DAT) where the data ends. If a DAT drive starts writing data before the first EOD, a second EOD will be created. However, the DAT drive only recognizes the EOD nearest to the beginning of the tape. All data after that point is ignored by the drive. A two-partition tape has an EOD for each partition.

#### EOM

End Of Media (see PEOT).

#### EOP

End Of Partition (see LEOT).

#### ЕОТ

End Of Tape (see LEOT and PEOT). This term is used only to indicate the direction in which a digital audio tape is moving.

#### Fault

A failure within a device caused by a malfunctioning printed circuit assembly or a mechanical assembly.

## Filemark

A mark which an Initiator instructs a digital audio tape (DAT) drive to write on a digital audio tape, normally to define the end of a file. A filemark is hierarchically inferior to a save-set mark.

## Group

A set of frames with a fixed data capacity. A group contains one index, and can also contain several records, partial records, filemarks, and save-set marks.

## Hard Disk Drive

A random access mass storage device that stores computer data on nonremovable disk media. The hard disk drives referred to in this manual include a rotary actuator, read/write heads, and an embedded hard disk drive controller with a single-ended SCSI interface.

#### HP-IL

Hewlett-Packard Interface Loop. A digital serial interface primarily used for portable Hewlett-Packard instruments and computers.

## Initiator

The SCSI device that requests an operation be performed by another device on the bus. In this manual, the term Initiator refers to the HP Portable PLUS computer.

## **Internal Diagnostics**

A sequence of tests stored in device firmware. The test sequence is performed whenever a device is switched on (see Self-test).

#### LBOT

Logical Beginning Of Tape. The point where a digital audio tape (DAT) drive starts writing data to a tape. The LBOT provides a reference point for the tape. On a two-partition tape, each partition has a LBOT.

L

#### LEOT

Logical End Of Tape. The point on a digital audio tape before PEOT, which warns the Initiator to stop writing data. On a two-partition tape, each partition has an LEOT.

#### **Maintenance** Log

An area used by the Target to record the occurrences of internal events, such as data errors and hardware faults. The maintenance log, which is usually stored both in controller RAM and on the media, is accessible to the Initiator upon request.

#### **Mass Storage System**

A Hewlett-Packard product which includes a power supply, internal SCSI devices, and the associated cables and parts.

#### Media Reassignment

The process of physically relocating a logical data block from one area of the disk media to another. Media reassignment (also known as sparing) is used to reduce data errors by moving data from a defective area of the media to a spare location reserved for reassignment.

#### Media Test

A test process used to evaluate the integrity of the disk media. A read-only (RO) media test reads data from the media and checks for errors. A write-then-read (WTR) media test writes data to the media then immediately reads it back to ensure accuracy. Both tests are valuable for locating defective or marginal media locations.

#### **N-Group Writing**

A method of writing on a digital audio tape in which each group of data is written N times so that there are N consecutive copies on the tape. N is any value from 0 through 7, and is selected by software. N-group writing improves data integrity, but speed and data capacity are sacrificed.

#### Partition

An independent area on a digital audio tape on which data can be written and read.

#### РВОТ

Physical Beginning Of Tape. The point on a digital audio tape when it is unthreaded and can be ejected from a DAT drive cassette port.

## PEOT

Physical End Of Tape. The point on a digital audio tape where the magnetic part of the tape joins the trailer part of the tape. On a two-partition tape, Partition 1 has a synthetic PEOT which mimics the function of the real PEOT in Partition 0.

## RAW

An abbreviation for read-after-write (see Read-After-Write).

## **Read-After-Write**

A method of transferring data to a digital audio tape which improves data integrity by reading frames immediately after they are written and rewriting frames if they are in error.

## Record

A logical collection of data on a digital audio tape, which is defined by the Initiator. The DDS format supports variable-length records, so that several short records can be written in one group, and a long record can span several groups.

## **Rewritable Optical Disk Drive**

A random access mass storage device that stores computer data on removable magneto-optical (MO) media. The rewritable optical disk drives referred to in this manual include an optical head which contains a laser diode, and a controller with a single-ended SCSI interface.

## Save-set Mark

A mark written to a digital audio tape as a reference point to which the digital audio tape drive can perform a fast-search. The meaning of a save-set mark depends entirely on the software being used. Save-set marks are hierarchically superior to filemarks.

## SCSI

Small Computer System Interface. An industry-standard interface which defines mechanical, electrical, and functional requirements for connecting small computers to each other and to computer peripherals.

#### SCSI ID

A bit-significant identification number which corresponds to a SCSI data bus line and to the SCSI address of an Initiator or a Target.

#### Self-test

An internal diagnostic test sequence which is performed whenever a device is switched on. Internal tests stored in device firmware are performed, and their completion status of pass or fail is returned via the front panel indicators on the mass storage system.

#### Sense Data

Detailed information describing an abnormal condition encountered by the Target during the preceding command. The Target generates sense data for each command and passes the data to the Initiator when requested to do so.

#### **Sequential Filemarks**

A series of filemarks with no intervening save-set marks on a digital audio tape.

#### Target

The SCSI device that performs the operation requested by the Initiator. In this manual the Target is the disk drive under test.

### Target ID

The identification number of a data bus signal line corresponding to the SCSI address of a Target.

## Vendor Group

The first group of a data area in any partition on a digital audio tape. The Vendor Group contains the information about the digital audio tape (DAT) drive which formatted the partition, or the drive which first wrote the partition.

# Index

#### A

accessing maintenance logs, 1-7 ACCESS LOGS command, 2-2, 3-3 DAT drive, 3-3 hard disk drive, 2-2 active partition, 3-29, 3-34 additional sense code qualifiers DAT drive, 3-39 additional sense codes CD-ROM drive, 5-16 DAT drive, 3-39 hard disk drive, 2-48 rewritable optical disk drive, 4-25 ADDRESS command, 2-7 hard disk drive, 2-7 addressing mode CD-ROM drive, 5-2, 5-14 DAT drive, 3-37 hard disk drive, 2-7, 2-10, 2-27, 2-32, 2-33, 2-35 rewritable optical disk drive, 4-2, 4-21 alternate seek test CD-ROM drive, 5-23 hard disk drive, 2-57 rewritable optical disk drive, 4-32

#### В

backing up data
from digital audio tape, 3-30, 3-54,
3-58
from hard disk, 2-20, 2-67
from rewritable optical disk, 4-8, 4-40

block length CD-ROM drive, 5-2 hard disk drive, 2-10 rewritable optical disk drive, 4-2 block mode CD-ROM drive, 5-2, 5-14 hard disk drive, 2-7, 2-33, 2-35 rewritable optical disk drive, 4-21 block size CD-ROM drive, 5-8 hard disk drive, 2-27 rewritable optical disk drive, 4-13 block test CD-ROM drive, 5-18 rewritable optical disk drive, 4-27, 4-35, 4-40 BOM, 3-40 BOP, 3-40 buffered mode, 3-29, 3-34 bus configuration SCSI, 1-3 bus phases, 1-2 butterfly seek test CD-ROM drive, 5-23 hard disk drive, 2-57 rewritable optical disk drive, 4-32

## С

C3 ECC error correction, 3-34 capacity CD-ROM drive, 5-2 digital audio tape, 3-26

hard disk drive, 2-10 rewritable optical disk drive, 4-2 CAPACITY command, 2-10, 4-2, 5-2 CD-ROM drive, 5-2 hard disk drive, 2-10 rewritable optical disk drive, 4-2 **CD-ROM** drive additional sense codes, 5-16 addressing mode, 5-2, 5-14 alternate seek test, 5-23 block length, 5-2 block mode, 5-2, 5-14 block size, 5-8 block test, 5-18 butterfly seek test, 5-23 commands, 5-1-25 data errors, 5-14, 5-18 data field, 5-14 device error codes, 5-3, 5-16 disconnect/reconnect parameters, 5-10, 5-11 drive capacity, 5-2 drive parameters, 5-10 error recovery parameters, 5-10, 5-11 extended sense data, 5-16 failure data, 5-16 firmware revision, 5-8 internal diagnostic sequence, 5-3 logical addresses, 5-2 logical blocks, 5-2, 5-14 maximum block address, 5-2, 5-8 media. 5-1 power-on self-test, 5-3 Product ID, 5-8 random seek test, 5-23 reading data, 5-14 read-only error rate test, 5-18 read-only media test, 5-18 read retries, 5-14 retry count, 5-11 SCSI ID, 5-7, 5-8

seek tests, 5-23 self-test, 5-3 sense key codes, 5-16 user-defined test, 5-18 Vendor ID, 5-8 volume test, 5-18 channel errors hard disk drive, 2-50, 2-67 clearing logs in hard disk drive, 2-12 on digital audio tape, 3-17 CLEAR LOGS command, 2-12, 3-17 DAT drive, 3-17 hard disk drive, 2-12 command description format, 1-16 commands abbreviations, 1-16 ACCESS LOGS, 2-2, 3-3 ADDRESS, 2-7 CAPACITY, 2-10, 4-2, 5-2 CD-ROM drive, 5-1-25 CLEAR LOGS, 2-12, 3-17 DAT drive, 3-1-60 DDSDIAG, 3-23 DEFECT LIST, 2-13, 4-3 descriptions, 1-16 DIAGNOSTIC, 2-18, 4-6, 5-3 DIAGNOSTICS, 3-18 entering, 1-18 ERASE, 3-20 examples, 1-16 EXIT, 2-19, 3-22, 4-7, 5-4 FORMAT UNIT, 2-20, 4-8 hard disk drive, 2-1-75 HELP, 2-24, 3-23, 4-10, 5-5 ID, 2-26, 3-25, 4-12, 5-7 INQUIRY, 2-27, 3-26, 4-13, 5-8 LOAD, 3-28 LOOPBACK, 4-15 MODE SELECT, 2-29, 3-29 MODE SENSE, 3-34, 4-16, 5-10

names, 1-16 OUTPUT, 2-30, 3-36, 4-19, 5-12 PHYSICAL, 2-32 READ DATA, 2-33, 3-37, 4-21, 5-14 **READ FULL BLOCK**, 2-35 REASSIGN BLOCK, 2-40, 4-23 related, 1-16 REQUEST SENSE, 2-48, 3-39, 4-25, 5 - 16**RESET**, 3-41 REWIND, 3-43 rewritable optical disk drive, 4-1-44 RO MEDIA TEST, 2-50, 3-44, 4-27, 5 - 18SCSICD, 5-5 SCSIDISK, 2-24 SCSIMO, 4-10 SEEK, 2-57, 4-32, 5-23 SPACE, 3-46 **TEST UNIT READY, 3-48** UNLOAD, 3-50 VENDOR GROUP, 3-52 VERIFY, 2-61, 4-35 WRITE DATA, 3-54 WRITE FILEMARKS, 3-57 WTR MEDIA TEST, 2-67, 3-58, 4-40 Compact Disc media, 5-1 configuration SCSI bus, 1-3 connecting diagnostic equipment, 1-11 CRC hard disk drive, 2-61 rewritable optical disk drive, 4-35 cylinder test hard disk drive, 2-51, 2-62, 2-70

#### D

data backup from digital audio tape, 3-30, 3-54, 3-58 from hard disk, 2-20

from rewritable optical disk, 4-8 hard disk drive, 2-67 rewritable optical disk drive, 4-40 data block hard disk drive, 2-35 data compare hard disk drive, 2-61, 2-67 rewritable optical disk drive, 4-35 Data Error Log hard disk drive, 2-2, 2-3, 2-12, 2-41, 2-50, 2-61, 2-67 data errors CD-ROM drive, 5-14, 5-18 DAT drive, 3-4, 3-44, 3-58 hard disk drive, 2-33, 2-40, 2-50, 2-67 rewritable optical disk drive, 4-21, 4-27, 4-40 data field CD-ROM drive, 5-14 hard disk drive, 2-33, 2-35 rewritable optical disk drive, 4-21 Data Log hard disk drive, 2-2, 2-12 data patterns DAT drive, 3-54, 3-58 hard disk drive, 2-68 rewritable optical disk drive, 4-40 data tracks formatting in hard disk drive, 2-20 data transfer parameters DAT drive, 3-29, 3-34 DAT drive active partition, 3-29, 3-34 additional sense code qualifiers, 3-39 additional sense codes, 3-39 addressing mode, 3-37 buffered mode, 3-29, 3-34 C3 ECC error correction, 3-34 commands, 3-1-60 data errors, 3-4, 3-44, 3-58 data patterns, 3-54, 3-58

data transfer parameters, 3-29, 3-34 DDS format parameters, 3-29, 3-34 device error codes, 3-6, 3-18, 3-39 drive parameters, 3-26, 3-29, 3-34 EOD, 3-44 erasing data, 3-20 error codes, 3-6 Error Rate Log, 3-3, 3-17, 3-44, 3-58 extended sense data, 3-39 failure data, 3-39 Fault Log, 3-3 field replaceable unit codes, 3-39 firmware revision, 3-26 fixed record mode, 3-37, 3-54 groups, 3-4, 3-44 hardware error codes, 3-6 internal diagnostic sequence, 3-18, 3-41LBOT, 3-44 loading tape, 3-28, 3-39 logs, 3-3, 3-17 media, 3-1 media test, 3-44 N-Group writing, 3-29, 3-34 power-on self-test, 3-18, 3-41 Product ID, 3-26 read-after-write, 3-34 reading data, 3-37 read-only error rate test, 3-44 read-only media test, 3-44 read retries, 3-4 record length, 3-26, 3-29, 3-34 records, 3-54 reporting save-set marks, 3-29, 3-34 rewinding tape, 3-20, 3-43, 3-50 SCSI ID, 3-25, 3-26 self-test, 3-18, 3-41 sense key codes, 3-39 serial number, 3-52 tape ejected, 3-48 tape loaded, 3-48

Tape Log, 3-3, 3-17, 3-50 tape not threaded, 3-48 tape parameters, 3-29, 3-34 tape threaded, 3-48 tape unloaded, 3-48 test patterns, 3-54, 3-58 threading tape, 3-28 variable record mode, 3-37, 3-54 Vendor ID, 3-26 write-then-read error rate test, 3-58 write-then-read media test, 3-58 writing data, 3-54, 3-58 DDSDIAG, 3-1 devices supported, 1-4 output devices, 3-36 products supported, 1-4 DDSDIAG commands descriptions, 3-23 information, 3-23 DDS format parameters, 3-29, 3-34 active partition, 3-29, 3-34 N-Group writing, 3-29, 3-34 report save-set marks, 3-29, 3-34 defective data hard disk drive, 2-40 rewritable optical disk drive, 4-23 DEFECT LIST command, 2-13, 4-3 hard disk drive, 2-13 rewritable optical disk drive, 4-3 defect list track hard disk drive, 2-13 destruction of user data on digital audio tape, 3-30, 3-54, 3-58 on hard disk, 2-20, 2-67 on rewritable optical disk, 4-8, 4-40 device error codes CD-ROM drive, 5-3, 5-16 DAT drive, 3-6, 3-18, 3-39 hard disk drive, 2-18, 2-48 rewritable optical disk drive, 4-6, 4-25

devices supported
by mass storage diagnostic programs, 1-4DIAGNOSTIC command, 2-18, 4-6, 5-3 CD-ROM drive, 5-3 hard disk drive, 2-18 rewritable optical disk drive, 4-6 diagnostic commands command abbreviations, 1-16 command description format, 1-16 command names, 1-16 descriptions, 1-16 entering, 1-18 examples, 1-16 related, 1-16 diagnostic equipment connecting, 1-11 list, 1-8 diagnostic features, 1-6, 1-7 diagnostic programs, 1-4 documentation required, 1-1 loading, 1-10 mass storage devices supported, 1-4 mass storage systems supported, 1-4 part numbers, 1-4 SCSICD, 1-4 SCSIDAT, 1-4 SCSIDISK, 1-4 SCSIMO, 1-4 **DIAGNOSTICS** command, 3-18 DAT drive, 3-18 diagnostic session ending, 1-19 printing, 1-19 running, 1-15 starting, 1-15 digital audio tape BOM, 3-40 BOP, 3-40 capacity, 3-26 data backup, 3-30, 3-54, 3-58 date and time first written, 3-52

destruction of user data, 3-30, 3-54, 3-58digital data storage format, 3-1 ejected from DAT drive, 3-48 EOD, 3-20, 3-43, 3-46, 3-50, 3-58 EOM, 3-40 erasing data on, 3-20 filemarks, 3-37, 3-46, 3-57 frames, 3-20 groups, 3-58 label and identifier, 3-52 LBOT, 3-28, 3-29, 3-50, 3-58 loaded into DAT drive, 3-48 loading into DAT drive, 3-28, 3-39 not threaded into DAT drive, 3-48 one-partition format, 3-29, 3-34 partitioning parameters, 3-29, 3-34 partitions, 3-20, 3-29, 3-34, 3-43 PBOT, 3-50 PEOT. 3-37, 3-58 positioning at LBOT, 3-28, 3-50 records, 3-46 rewinding, 3-20, 3-43, 3-50 save-set marks, 3-37, 3-46, 3-57 sequential filemarks, 3-46 sequential save-set marks, 3-46 single-partition format, 3-29, 3-34 threaded into DAT drive, 3-48 threading into DAT drive, 3-28 two-partition format, 3-29, 3-34 unloaded from DAT drive, 3-48 digital data storage format, 3-1 parameters, 3-29, 3-34 disconnect/reconnect parameters CD-ROM drive, 5-10, 5-11 rewritable optical disk drive, 4-16, 4 - 17documentation CE Handbook, 1-1 printer, 1-11 SCSI. 1-3

drive parameters CD-ROM drive, 5-10 DAT drive, 3-26, 3-29, 3-34 hard disk drive, 2-27, 2-29 rewritable optical disk drive, 4-13, 4-16

# Ε

ECC hard disk drive, 2-61 rewritable optical disk drive, 4-35 ECC field hard disk drive, 2-35 ending a diagnostic session, 1-19 entering diagnostic commands, 1-18 EOD, 3-20, 3-43, 3-44, 3-46, 3-50, 3-58 EOM, 3-40 equipment connecting, 1-11 HP 150, 1-8 HP Vectra PC, 1-8 list, 1-8 required, 1-8 testing, 1-14 ERASE command, 3-20 DAT drive, 3-20 erasing data on digital audio tape, 3-20 error codes DAT drive, 3-6 Error Rate Log DAT drive, 3-3, 3-17, 3-44, 3-58 error rate tests CD-ROM drive read-only, 5-18 DAT drive read-only, 3-44 DAT drive write-then-read, 3-58 hard disk drive read-only, 2-50 hard disk drive write-then-read, 2-67 rewritable optical disk drive read-only, 4 - 27rewritable optical disk drive writethen-read, 4-40

Index-6

error recovery parameters CD-ROM drive, 5-10, 5-11 rewritable optical disk drive, 4-16 error reporting, 1-6 EXIT command, 2-19, 3-22, 4-7, 5-4 CD-ROM drive, 5-4 DAT drive, 3-22 hard disk drive, 2-19 rewritable optical disk drive, 4-7 extended sense data CD-ROM drive, 5-16 DAT drive, 3-39 hard disk drive, 2-48 rewritable optical disk drive, 4-25

# F

failure data CD-ROM drive, 5-16 DAT drive, 3-39 hard disk drive, 2-48 rewritable optical disk drive, 4-25 Fault Log DAT drive, 3-3, 3-17 fault reporting, 1-6 field replaceable unit codes DAT drive, 3-39 field service SCSI cable, 1-8 file directing output to, 2-30, 3-36, 4-19, 5 - 12filemarks, 3-37, 3-46, 3-57 firmware revision CD-ROM drive, 5-8 DAT drive, 3-26 hard disk drive, 2-27 rewritable optical disk drive, 4-13 fixed record mode, 3-37, 3-54 format parameters rewritable optical disk drive, 4-16, 4 - 17formatting

hard disk drive data tracks, 2-20 hard disk drive maintenance tracks, 2-20 rewritable optical disk media, 4-8 FORMAT UNIT command, 2-20, 4-8 hard disk drive, 2-20 rewritable optical disk drive, 4-8 frames, 3-20

## G

groups, 3-58 DAT drive, 3-4, 3-44 growing defect list as Portable PLUS file, 2-13 hard disk drive, 2-13, 2-20, 2-40

## Н

hard disk drive additional sense codes, 2-48 addressing mode, 2-7, 2-10, 2-27, 2-32, 2-33, 2-35 alternate seek test, 2-57 block length, 2-10 block mode, 2-7, 2-33, 2-35 block size, 2-27 butterfly seek test, 2-57 capacity, 2-10, 2-27 channel errors, 2-50, 2-67 commands, 2-1-75 CRC, 2-61 cylinder test, 2-51, 2-62, 2-70 data backup, 2-20, 2-67 data block, 2-35 data compare, 2-61, 2-67 Data Error Log, 2-2, 2-3, 2-12, 2-41, 2-50, 2-61, 2-67data errors, 2-33, 2-40, 2-50, 2-67 data field, 2-33, 2-35 Data Log, 2-2, 2-12 data patterns, 2-68 defective data, 2-40

defect list track, 2-13 destruction of user data, 2-20, 2-67 device error codes, 2-18, 2-48 drive parameters, 2-27, 2-29 ECC, 2-61 ECC field, 2-35 extended sense data, 2-48 failure data, 2-48 firmware revision, 2-27 growing defect list, 2-13, 2-20, 2-40 Hardware Error Log, 2-2, 2-3, 2-12 header field, 2-35 head test, 2-51, 2-62, 2-70 internal diagnostic sequence, 2-18 logical addresses, 2-7, 2-10, 2-32, 2-35 logical blocks, 2-10, 2-32, 2-33, 2-40 logs, 2-2, 2-12 log track, 2-13 maintenance tracks, 2-13 maximum block address, 2-10, 2-27 maximum vector address, 2-10, 2-27 media, 2-1 media defects, 2-40 media test, 2-50 physical addresses, 2-27, 2-32, 2-35, 2-40physical blocks, 2-41 power-on self-test, 2-18 primary defect list, 2-13, 2-20 primary spares, 2-20 Product ID, 2-27 random seek test, 2-57 reading data, 2-33, 2-35 read-only error rate test, 2-50 read-only media test, 2-50 read retries, 2-33 reassigning defective blocks, 2-40 recovery time limit, 2-29 retry count, 2-29 SCSI ID, 2-26, 2-27 sector test, 2-51, 2-62, 2-70

seek tests, 2-57 self-test, 2-18 sense key codes, 2-48 single seek test, 2-57 spare tracks, 2-13, 2-40 sparing defective blocks, 2-40 sparing media defects, 2-40 test patterns, 2-68 three-vector mode, 2-7, 2-32, 2-33, 2 - 35track test, 2-51, 2-62, 2-70 Usage Log, 2-2, 2-12 user data track, 2-13 user-defined test, 2-51, 2-62, 2-70 vector mode, 2-7, 2-32, 2-33 Vendor ID, 2-27 volume test, 2-51, 2-62, 2-70 write-then-read error rate test, 2-67 write-then-read media test, 2-67 writing data, 2-67 hardware error codes DAT drive, 3-6 Hardware Error Log hard disk drive, 2-2, 2-3, 2-12 header field hard disk drive, 2-35 head test hard disk drive, 2-51, 2-62, 2-70 HELP command, 2-24, 3-23, 4-10, 5-5 CD-ROM drive, 5-5 DAT drive, 3-23 hard disk drive, 2-24 rewritable optical disk drive, 4-10 HP 150 interface required, 1-8 software required, 1-8 HP 82167B HP-IL cables, 1-8 HP-IL printer, 1-8 HP-IL/SCSI interface, 1-8 HP-IL/SCSI interface kit, 1-8 HP Portable PLUS computer, 1-8

#### Index-8

HP Series 82241 AC adapter, 1-8 HP Vectra PC interface required, 1-8 software required, 1-8

#### I

ID command, 2-26, 3-25, 4-12, 5-7 CD-ROM drive, 5-7 DAT drive, 3-25 hard disk drive, 2-26 rewritable optical disk drive, 4-12 IDs, 1-3 Initiator SCSI ID, 2-26, 2-27, 3-25, 3-26, 4-12, 4-13, 5-7, 5-8 Initiators, 1-2 INQUIRY command, 2-27, 3-26, 4-13, 5 - 8CD-ROM drive, 5-8 DAT drive, 3-26 hard disk drive, 2-27 rewritable optical disk drive, 4-13 internal diagnostics, 1-6 internal diagnostic sequence CD-ROM drive, 5-3 DAT drive, 3-18, 3-41 hard disk drive, 2-18 rewritable optical disk drive, 4-6

#### L

LBOT, 3-28, 3-29, 3-44, 3-50, 3-58 LOAD command, 3-28 DAT drive, 3-28 loading mass storage diagnostic programs, 1-10 tape into DAT drive, 3-28, 3-39 logical addresses CD-ROM drive, 5-2 hard disk drive, 2-7, 2-10, 2-32, 2-35 rewritable optical disk drive, 4-2

logical block hard disk drive, 2-10 logical blocks CD-ROM drive, 5-2, 5-14 hard disk drive, 2-32, 2-33, 2-40 rewritable optical disk drive, 4-2, 4-21. 4-23 logs clearing in hard disk drive, 2-12 clearing on digital audio tape, 3-17 DAT drive, 3-3, 3-17 hard disk drive, 2-2, 2-12 log track hard disk drive, 2-13 LOOPBACK command, 4-15 rewritable optical disk drive, 4-15

# M

magneto-optical disk media, 4-1 maintenance tracks formatting in hard disk drive, 2-20 hard disk drive, 2-13 mass storage devices, 1-1 interface, 1-1 supported by mass storage diagnostic programs, 1-4 mass storage diagnostic programs, 1-4 accessing maintenance logs with, 1-7 diagnostic features, 1-6 documentation required, 1-1 error reporting, 1-6 fault reporting, 1-6 internal diagnostics, 1-6 loading, 1-10 mass storage devices supported, 1-4 mass storage systems supported, 1-4 media tests, 1-6 part numbers, 1-4 reassigning blocks, 1-6 SCSICD, 1-4 SCSIDAT, 1-4

SCSIDISK, 1-4 SCSIMO, 1-4 sparing blocks, 1-6 mass storage systems supported by mass storage diagnostic programs, 1-4 maximum block address CD-ROM drive, 5-2, 5-8 hard disk drive, 2-10, 2-27 rewritable optical disk drive, 4-2, 4-13 maximum vector address hard disk drive, 2-10, 2-27 media CD-ROM drive, 5-1 Compact Disc, 5-1 DAT drive, 3-1 hard disk drive, 2-1 rewritable optical disk drive, 4-1 media defects hard disk drive, 2-40 rewritable optical disk drive, 4-23 media tests, 1-6 CD-ROM drive read-only, 5-18 DAT drive read-only, 3-44 DAT drive write-then-read, 3-58 hard disk drive read-only, 2-50 hard disk drive write-then-read. 2-67 rewritable optical disk drive read-only, 4 - 27rewritable optical disk drive writethen-read. 4-40 MODE SELECT command, 2-29, 3-29 DAT drive, 3-29 hard disk drive, 2-29 MODE SENSE command, 3-34, 4-16, 5 - 10DAT drive, 3-34 rewritable optical disk drive, 4-16, 5 - 10

## N

N-Group writing, 3-29, 3-34

## 0

one-partition format, 3-29, 3-34 output directing to Portable PLUS file, 2-30, 3-36, 4-19, 5-12 directing to Portable PLUS screen, 2-30, 3-36, 4-19, 5-12 directing to printer, 2-30, 3-36, 4-19, 5 - 12OUTPUT command, 2-30, 3-36, 4-19, 5 - 12CD-ROM drive, 5-12 DAT drive, 3-36 hard disk drive, 2-30 rewritable optical disk drive, 4-19 output device, 4-13, 5-8 output devices for DDSDIAG, 3-36 for SCSICD, 5-12 for SCSIDISK, 2-27, 2-30 for SCSIMO, 4-19

## P

partitioning parameters digital audio tape, 3-29, 3-34 partitions digital audio tape, 3-20, 3-29, 3-34, 3-43 part numbers mass storage diagnostic programs, 1-4 PBOT, 3-50 PEOT, 3-37, 3-58 phases SCSI bus, 1-2 physical addresses hard disk drive, 2-27, 2-32, 2-35, 2-40 rewritable optical disk drive, 4-23

hard disk drive, 2-41 PHYSICAL command, 2-32 hard disk drive, 2-32 Portable PLUS growing defect list file, 2-13 primary defect list file, 2-13, 4-3 SCSI ID, 2-26, 2-27, 3-25, 3-26, 4-12, 4-13, 5-7, 5-8 secondary defect list file, 4-3 power-on self-test CD-ROM drive, 5-3 DAT drive, 3-18, 3-41 hard disk drive, 2-18 HP-IL/SCSI interface module, 1-14 rewritable optical disk drive, 4-6 primary defect list as Portable PLUS file, 2-13, 4-3 hard disk drive, 2-13, 2-20 rewritable optical disk drive, 4-3, 4-8 primary spares hard disk drive, 2-20 rewritable optical disk drive, 4-8 printer as optional equipment, 1-8 documentation, 1-11 printing a diagnostic session, 1-19 Product ID CD-ROM drive, 5-8 DAT drive, 3-26 hard disk drive, 2-27 rewritable optical disk drive, 4-13 products supported by mass storage diagnostic programs, 1 - 4programs SCSICD, 1-4 SCSIDAT, 1-4

SCSIDISK, 1-4

SCSIMO, 1-4

physical blocks

#### R

random seek test CD-ROM drive, 5-23 hard disk drive, 2-57 rewritable optical disk drive, 4-32 read-after-write. 3-34 READ DATA command, 2-33, 3-37, 4-21, 5-14 CD-ROM drive, 5-14 DAT drive, 3-37 hard disk drive. 2-33 rewritable optical disk drive, 4-21 **READ FULL BLOCK** command, 2-35 hard disk drive, 2-35 reading data CD-ROM drive. 5-14 DAT drive, 3-37 hard disk drive, 2-33, 2-35 rewritable optical disk drive, 4-21 read retries CD-ROM drive, 5-14 DAT drive, 3-4 hard disk drive, 2-33 rewritable optical disk drive, 4-21 **REASSIGN BLOCK command**, 2-40, 4 - 23hard disk drive, 2-40 rewritable optical disk drive, 4-23 reassigning defective blocks hard disk drive, 2-40 rewritable optical disk drive, 4-23 record length, 3-26, 3-29, 3-34 records, 3-46, 3-54 recovery time limit hard disk drive, 2-29 **REQUEST SENSE** command, 2-48, 3-39, 4-25, 5-16 CD-ROM drive, 5-16 DAT drive, 3-39 hard disk drive, 2-48 rewritable optical disk drive, 4-25

**RESET** command, 3-41 DAT drive, 3-41 retry count CD-ROM drive, 5-11 hard disk drive, 2-29 rewritable optical disk drive, 4-16 **REWIND** command, 3-43 DAT drive, 3-43 rewinding tape in DAT drive, 3-20, 3-43, 3-50 rewritable optical disk data backup, 4-8 destruction of user data, 4-8 rewritable optical disk drive additional sense codes, 4-25 addressing mode, 4-2, 4-21 alternate seek test, 4-32 block length, 4-2 block mode, 4-21 block size, 4-13 block test, 4-27, 4-35, 4-40 butterfly seek test, 4-32 commands, 4-1-44 CRC, 4-35 data backup, 4-40 data compare, 4-35 data errors, 4-21, 4-27, 4-40 data field, 4-21 data patterns, 4-40 defective data. 4-23 destruction of user data, 4-40 device error codes, 4-6, 4-25 disconnect/reconnect parameters, 4-16, 4-17 drive capacity, 4-2 drive parameters, 4-13, 4-16 ECC. 4-35 error recovery parameters, 4-16 extended sense data, 4-25 failure data, 4-25 firmware revision, 4-13

format parameters, 4-16, 4-17 internal diagnostic sequence, 4-6 logical addresses, 4-2 logical blocks, 4-2, 4-21, 4-23 magneto-optical disk media, 4-1 maximum block address, 4-2, 4-13 media, 4-1 media defects, 4-23 physical addresses, 4-23 power-on self-test, 4-6 primary defect list, 4-3, 4-8 primary spares, 4-8 Product ID, 4-13 random seek test, 4-32 reading data, 4-21 read-only error rate test, 4-27 read-only media test, 4-27 read retries, 4-21 reassigning defective blocks, 4-23 retry count, 4-16 SCSI ID, 4-12, 4-13 secondary defect list, 4-3, 4-8, 4-23 seek tests, 4-32 self-test, 4-6 sense key codes, 4-25 spare tracks, 4-23 sparing defective blocks, 4-23 sparing media defects, 4-23 test patterns, 4-40 user-defined test, 4-27, 4-35, 4-40 Vendor ID, 4-13 volume test, 4-27, 4-35, 4-40 write-then-read error rate test, 4-40 write-then-read media test, 4-40 writing data, 4-40 rewritable optical disk media formatting, 4-8 RO MEDIA TEST command, 2-50, 3-44, 4-27, 5-18 CD-ROM drive, 5-18 DAT drive, 3-44

hard disk drive, 2-50 rewritable optical disk drive, 4-27 running a diagnostic session, 1-15

### S

save-set marks, 3-29, 3-34, 3-37, 3-46, 3-57SCSI, 1-1, 1-2 bus configuration, 1-3 bus phases, 1-2 documentation, 1-3 IDs. 1-3 Initiators, 1-2 overview of, 1-2 Targets, 1-2 SCSICD, 1-4, 5-1 devices supported, 1-4 output devices, 5-12 products supported, 1-4 SCSICD commands descriptions, 5-5 information, 5-5 SCSIDAT, 1-4 SCSIDISK, 1-4, 2-1 devices supported, 1-4 output devices, 2-30 products supported, 1-4 SCSIDISK commands descriptions, 2-24 information, 2-24 SCSI ID CD-ROM drive, 5-7, 5-8 DAT drive, 3-25, 3-26 hard disk drive, 2-26, 2-27 Initiator, 2-26, 2-27, 3-25, 3-26, 4-12, 4-13, 5-7, 5-8 Portable PLUS, 2-26, 2-27, 3-25, 3-26, 4-12, 4-13, 5-7, 5-8 rewritable optical disk drive, 4-12, 4 - 13

Target, 2-26, 2-27, 3-25, 3-26, 4-12, 4-13, 5-7, 5-8 SCSIMO, 1-4, 4-1 devices supported. 1-4 output devices, 4-19 products supported, 1-4 SCSIMO commands descriptions. 4-10 information, 4-10 secondary defect list as Portable PLUS file, 4-3 rewritable optical disk drive, 4-3, 4-8, 4-23 sector test hard disk drive, 2-51, 2-62, 2-70 SEEK command, 2-57, 4-32, 5-23 CD-ROM drive, 5-23 hard disk drive, 2-57 rewritable optical disk drive, 4-32 seek tests CD-ROM drive, 5-23 hard disk drive, 2-57 rewritable optical disk drive, 4-32 self-test CD-ROM drive, 5-3 DAT drive, 3-18, 3-41 hard disk drive, 2-18 rewritable optical disk drive, 4-6 sense key codes CD-ROM drive, 5-16 DAT drive, 3-39 hard disk drive, 2-48 rewritable optical disk drive, 4-25 sequential filemarks, 3-46 sequential save-set marks, 3-46 session ending, 1-19 printing, 1-19 running, 1-15 starting, 1-15 single-partition format, 3-29, 3-34

single seek test hard disk drive, 2-57 SPACE command, 3-46 DAT drive, 3-46 spare tracks hard disk drive, 2-13, 2-40 rewritable optical disk drive, 4-23 sparing defective blocks hard disk drive, 2-40 rewritable optical disk drive, 4-23 sparing media defects hard disk drive, 2-40 rewritable optical disk drive, 4-23 starting a diagnostic session, 1-15

# Т

tape BOM, 3-40 BOP. 3-40 capacity, 3-26 data backup, 3-30, 3-54, 3-58 date and time first written, 3-52 destruction of user data, 3-30, 3-54, 3 - 58digital data storage format, 3-1 ejected from DAT drive, 3-48 EOD, 3-20, 3-43, 3-46, 3-50, 3-58 EOM, 3-40 erasing data on, 3-20 filemarks, 3-37, 3-46, 3-57 frames, 3-20 groups. 3-58 label and identifier, 3-52 LBOT, 3-28, 3-50, 3-58 loaded into DAT drive, 3-48 loading into DAT drive, 3-28, 3-39 not threaded into DAT drive, 3-48 one-partition format, 3-29, 3-34 partitioning parameters, 3-29, 3-34 partitions, 3-20, 3-29, 3-34, 3-43 **PBOT**, 3-50

PEOT, 3-37, 3-58 positioning at LBOT, 3-28, 3-50 records, 3-46 rewinding, 3-20, 3-43, 3-50 save-set marks, 3-29, 3-34, 3-37, 3-46, 3 - 57sequential filemarks, 3-46 sequential save-set marks, 3-46 single-partition format, 3-29, 3-34 threaded into DAT drive, 3-48 threading into DAT drive, 3-28 two-partition format, 3-29, 3-34 unloaded from DAT drive, 3-48 Tape Log DAT drive, 3-3, 3-17, 3-50 tape parameters DAT drive, 3-29, 3-34 Target SCSI ID, 2-26, 2-27, 3-25, 3-26, 4-12, 4-13, 5-7, 5-8 Targets, 1-2 testing diagnostic equipment, 1-14 test patterns DAT drive, 3-54, 3-58 hard disk drive, 2-68 rewritable optical disk drive, 4-40 TEST UNIT READY command, 3-48 DAT drive, 3-48 threading tape into DAT drive, 3-28 three-vector mode hard disk drive, 2-7, 2-32, 2-33, 2-35 track test hard disk drive, 2-51, 2-62, 2-70 two-partition format, 3-29, 3-34

#### U

UNLOAD command, 3-50 DAT drive, 3-50 Usage Log hard disk drive, 2-2, 2-12 user data track

#### Index-14

hard disk drive, 2-13 user-defined test CD-ROM drive, 5-18 hard disk drive, 2-51, 2-62, 2-70 rewritable optical disk drive, 4-27, 4-35, 4-40

### ۷

variable record mode, 3-37, 3-54 vector mode hard disk drive, 2-7, 2-32, 2-33 VENDOR GROUP command, 3-52 DAT drive, 3-52 Vendor ID CD-ROM drive, 5-8 DAT drive, 3-26 hard disk drive, 2-27 rewritable optical disk drive, 4-13 VERIFY command, 2-61, 4-35 hard disk drive, 2-61 rewritable optical disk drive, 4-35 volume test CD-ROM drive, 5-18 hard disk drive, 2-51, 2-62, 2-70 rewritable optical disk drive, 4-27, 4-35, 4-40

#### W

WRITE DATA command, 3-54 DAT drive, 3-54 WRITE FILEMARKS command, 3-57 DAT drive, 3-57 writing data DAT drive, 3-54, 3-58 hard disk drive, 2-67 rewritable optical disk drive, 4-40 WTR MEDIA TEST command, 2-67, 3-58, 4-40 DAT drive, 3-58 hard disk drive, 2-67 rewritable optical disk drive, 4-40 .

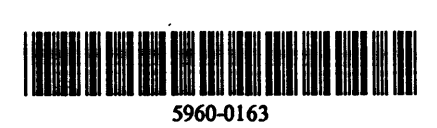

,

Manual Part Number: 5960-0163 Printed in U.S.A. JUNE 1990 Edition 1 E0690

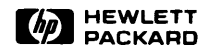